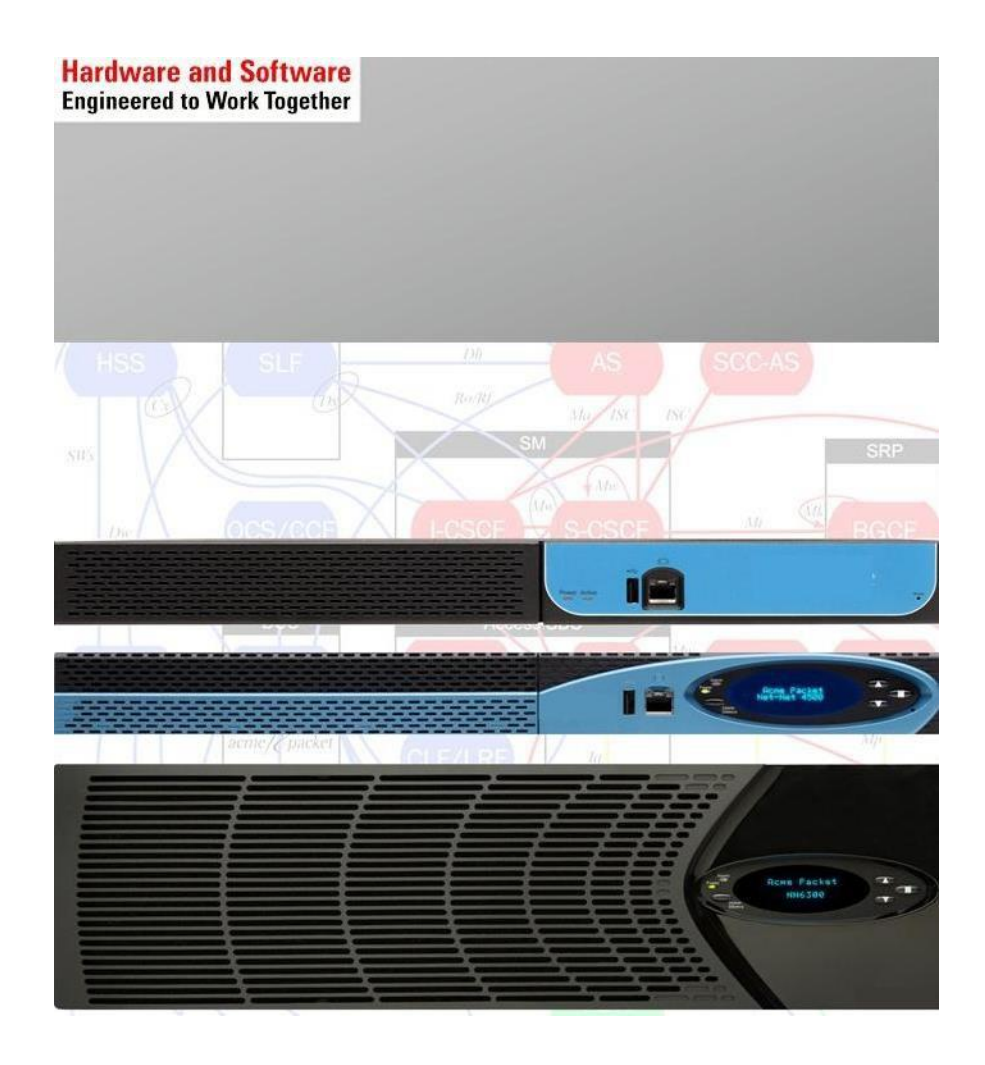

Oracle Enterprise Session Border Controller-Acme Packet 3820 and Microsoft Lync 2013 for Enterprise SIP Trunking

**Technical Application Note** 

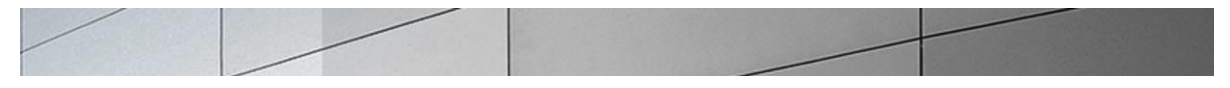

# **Table of Contents**

| DOCUMENT OVERVIEW                                                                                                    |                                  |
|----------------------------------------------------------------------------------------------------|----------------------------------|
| INRODUCTION                                                                                                    | 4                                |
| AUDIENCE<br>Requirements<br>Architecture                                                                                  |                                  |
| PHASE I – CONFIGURE LYNC SERVER 2013                                                                                      | 6                                |
| REQUIREMENTS<br>Adding the PSTN Gateway<br>Configure TLS on Lync<br>Configuring the Lync Server Route<br>Additional Steps |                                  |
| PHASE II - CONFIGURE SESSION DIRECTOR                                                                                     |                                  |
| IN SCOPE<br>Out of Scope<br>What you will need<br>Configuration                                                           |                                  |
| PHASE III – TEST CONNECTIVITY TO SIP TRUNK                                                                                |                                  |
| OVERVIEW<br>UCOIP TEST PLAN & RESULTS                                                                                     |                                  |
| TROUBLESHOOTING TOOLS                                                                                                    |                                  |
| Microsoft Network Monitor (NetMon)<br>Wireshark<br>Event Viewer<br>Net-Net ESD<br>Lync Server Logging Tool                | 91<br>91<br>91<br>91<br>92<br>93 |
| 2. APPENDIX                                                                                                    |                                  |
| Known Issues                                                                                                    |                                  |

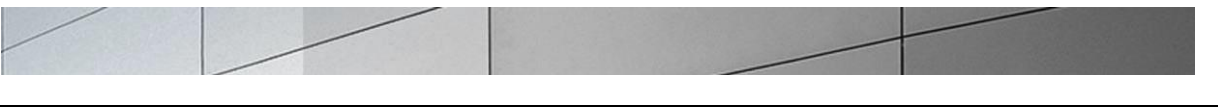

# **Document Overview**

Microsoft Lync Server 2013 offers the ability to connect to Internet telephony service providers (ITSP) using an IP-based SIP trunk. This reduces the cost and complexity of extending an enterprise's telephony system outside its network borders. Microsoft recommends an E-SBC to provide interoperability and service assurance when connecting the Lync environment to a SIP trunk service. Acme Packet Net-Net Enterprise Session Director (Net-Net ESD) Session Border Controllers (SBCs) play an important role in SIP trunking as they are used by many ITSPs and enterprises as part of their SIP trunking infrastructure. Acme Packet solutions can also be used for enterprise Session Management applications involving Lync. In Session Management applications, the same methods described in this guide for interfacing with the Lync environment via SIP trunking apply.

This step-by-step deployment guide has been prepared as a means of ensuring that SIP trunking between Lync Server and Acme Packet SBCs is configured in the optimal manner. This guide can be used to support the SIP trunking reference topologies that are documented by Microsoft and Acme Packet in this TechNet article:

"Lync Server 2010 & OCS 2007 R2 Support for Acme Packet Session Border Controllers" <u>http://blogs.technet.com/b/nexthop/archive/2011/02/21/support-for-acme-packet-session-border-controllers-in-lync-server-and-2010-communications-server-2007-r2.aspx</u>.

The Net-Net ESD is fully qualified by Microsoft under its Unified Communications Open Interoperability Program. It should be noted that while this deployment guide focuses on the optimal configurations for the Acme Packet Net-Net ESD SBC in a Lync Server environment, the same SBC configuration model can also be used for Microsoft OCS 2007 R2 environments. In addition, it should be noted that the Net-Net SD configuration provided in this guide focuses strictly on the Lync Server associated parameters. Many Net-Net ESD users may have additional configuration requirements that are specific to other applications. These configuration items are not covered in this guide. Please contact your Acme Packet representative for any additional information required. Additionally, the screenshots pertaining to Lync Server 2013 configuration and setup are taken to give an overview of how the setup is built and may or may not correspond to the actual configuration described elsewhere in the document.

For additional information on Lync Server, please visit the URL below:

#### http://www.microsoft.com/lync

For additional information on Acme Packet SBCs and Lync Server, please visit the URL below:

#### http://www.acmepacket.com/lync

Note: This document is to be used with Acme Packet Session Director and Enterprise Session Director platforms operating the C-series software. This includes the Net-Net 3820, 4500, and Enterprise Session Director Server Edition. For deployments involving other Acme Packet products, please contact your Acme Packet representative.

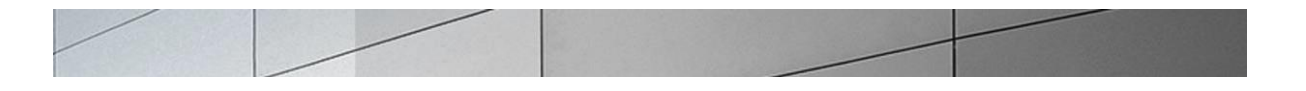

# Inroduction

#### Audience

This is a technical document intended for engineers with the purpose of configuring both the Net-Net ESD SBC and the Lync Server 2013. There will be steps that require navigating Microsoft Windows Server as well as the Acme Packet Command Line Interface (ACLI). Understanding the basic concepts of TCP/UDP, IP/Routing, and SIP/RTP are also necessary to complete the configuration and for troubleshooting, if necessary.

#### Requirements

- Fully functioning Lync Server deployment, including Active Directory and DNS
- A dedicated Mediation Server for the SIP trunking connection
- Acme Packet Net-Net SD running software SCx6.2.0m6p1 or later

#### Architecture

The following reference architecture shows a logical view of the connectivity between Lync Server and the Net-Net SD.

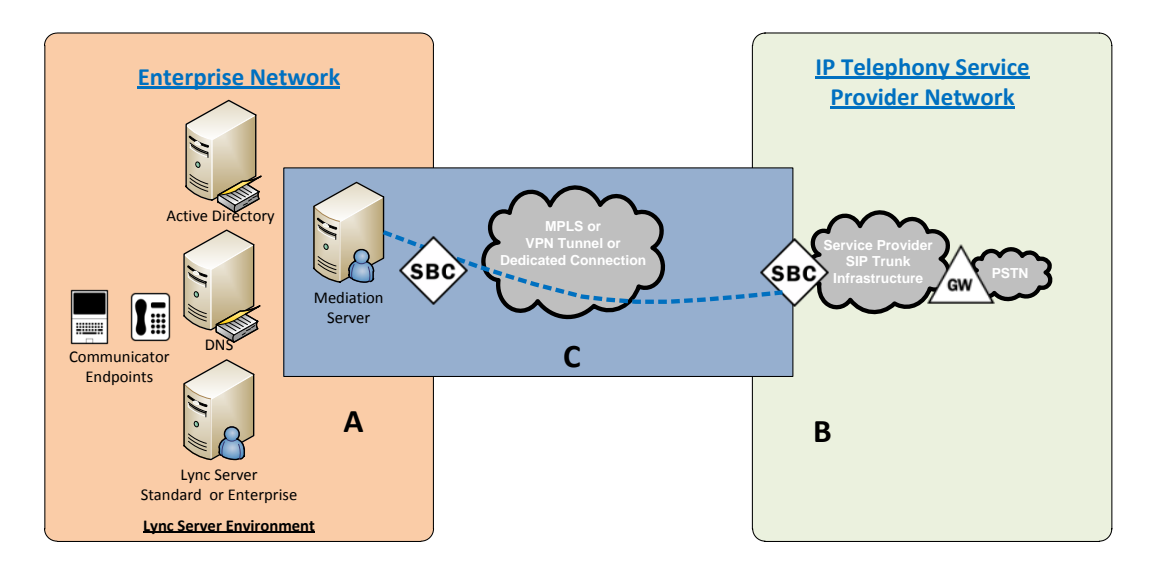

#### Figure 1 – Logical Reference Architecture

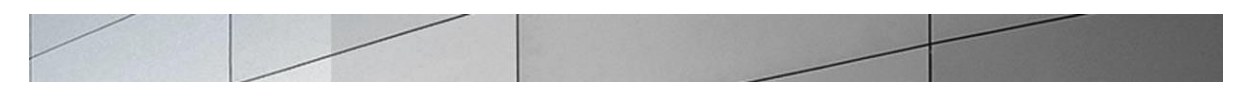

Area A represents the customer's on-premise infrastructure, which includes the Active Directory, DNS and Lync Server systems. Area B represents the service provider infrastructure which provides PSTN service via the SIP trunk. Area C represents the integration of these two environments over an IP network. This could be, through a VPN tunnel over the Internet, an MPLS managed network, or even a dedicated physical connection. The Lync Server Mediation Server and the Net-Net SD are the edge components that form the boundary of the SIP trunk. The configuration, validation and troubleshooting of the areas B and C is the focus of this document and will be described in three phases:

- Phase 1 Configure Lync Server 2013 (define topology, pool, mediation server, add PSTN gateway and routes)
  - Phase 2 Configure the Session Director (configure interfaces, routing, TLS/encryption)
  - Phase 3 Test connectivity

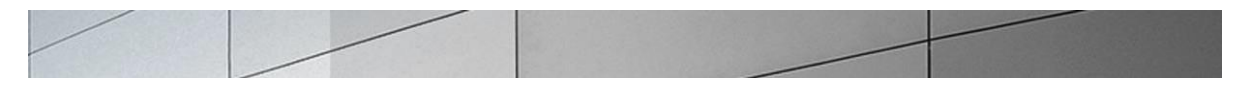

# Phase I – Configure Lync Server 2013

There are two parts for configuring Lync Server to operate with the Net-Net SD:

- Adding the Net-Net ESD as a PSTN gateway to the Lync Server infrastructure and
- Creating a route within the Lync Server infrastructure to utilize the SIP trunk connected to the Net-Net ESD

#### Requirements

The enterprise will have a fully functioning Lync Server infrastructure with Enterprise Voice deployed and a Mediation Server dedicated to this installation. If there is no Mediation Server present for this purpose, one will have to be deployed.

#### Adding the PSTN Gateway

#### What you will need:

- IP address of Mediation Server external facing NIC
- IP address to be used for the Net-Net SD external facing port
- Rights to administer Lync Server Topology Builder
- Access to the Lync Server Topology Builder

#### Steps to add the PSTN gateway

- 1. On the server where the Topology Builder is located start the console.
- 2. From the Charms Bar Start, select Lync Server Topology Builder

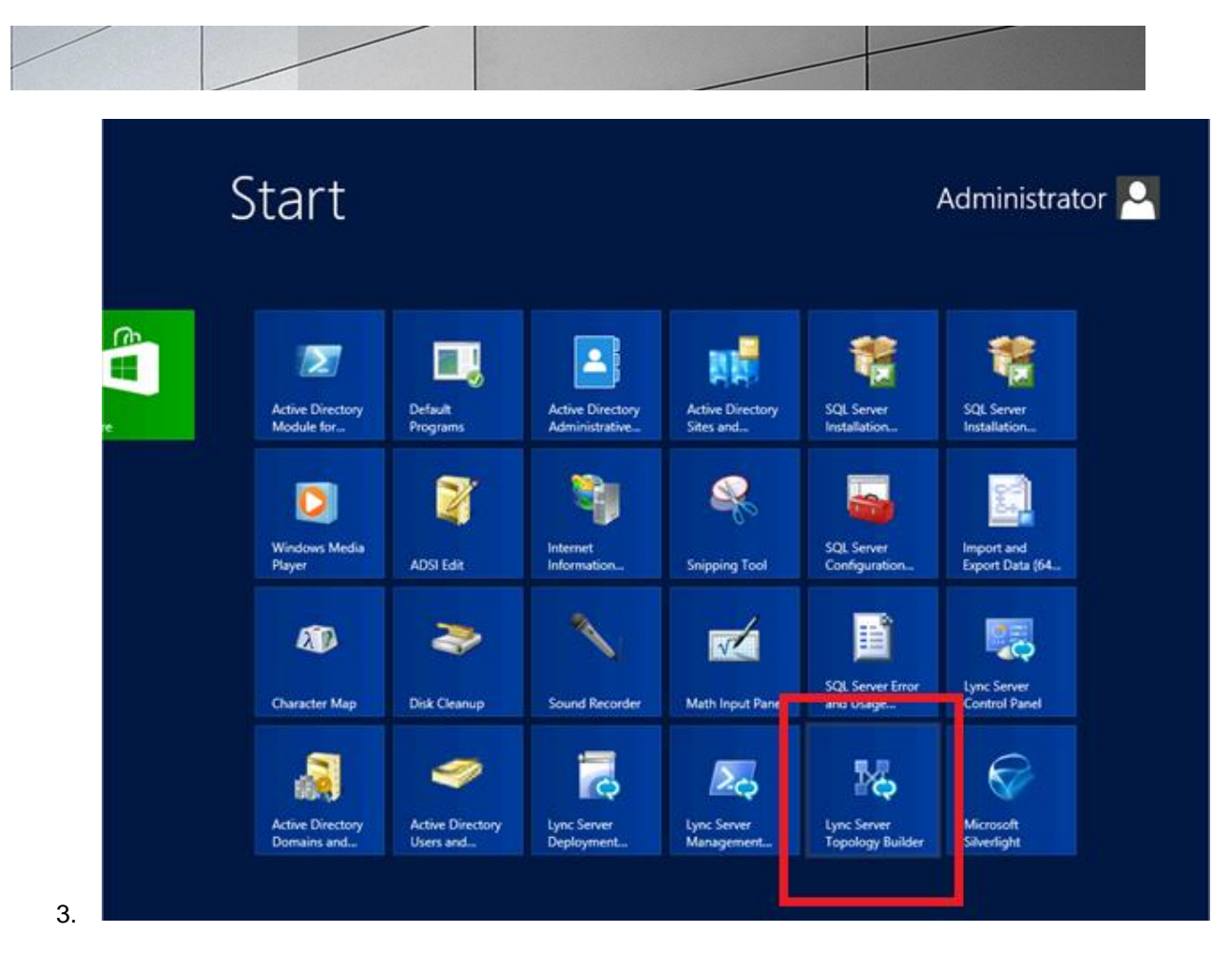

| 6         | Topology Builder                                                                                                    |
|-----------|----------------------------------------------------------------------------------------------------|
| We<br>doe | cloome to Topology Builder. Select the source of the Lync Server topology cument.                                                                                                    |
| ۲         | Download Topology from existing deployment<br>Retrieve a copy of the current topology from the Central Management<br>store and save it as a local file. Use this option if you are editing an<br>existing deployment. |
| 0         | Open Topology from a local file<br>Open an existing Topology Builder file. Use this option if you have work<br>in progress.                                                                                           |
| 0         | New Topology<br>Create a blank topology and save it to a local file. Use this option for<br>defining new deployments from scratch.                                                                                    |
|           | Help OK Cancel                                                                                                    |

You will now be at the opening screen in the Topology Builder.

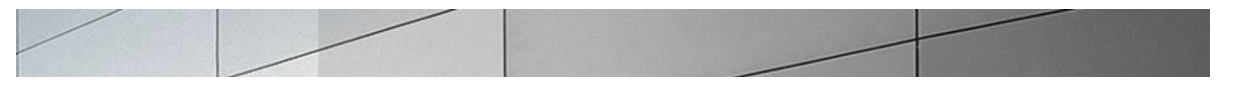

4. Click on the **Cancel** button.

| 16 · · · · · · · · · · · · · · · · · · · | Lync Server 2013, Topology Builder            | _ <b>D</b> X |
|------------------------------------------|-----------------------------------------------|--------------|
| <u>File Action H</u> elp                 |                                               |              |
| 🗟 Lync Server                            | Define a new deployment from the Actions pane |              |
|                                          |                                               |              |
|                                          |                                               |              |
|                                          |                                               |              |
|                                          |                                               |              |
|                                          |                                               |              |
|                                          |                                               |              |
|                                          |                                               |              |
|                                          |                                               |              |
|                                          |                                               |              |
|                                          |                                               |              |
|                                          |                                               |              |
|                                          |                                               |              |
|                                          |                                               |              |
|                                          |                                               |              |
|                                          |                                               |              |
|                                          |                                               |              |
|                                          |                                               |              |
|                                          |                                               |              |
|                                          |                                               |              |
|                                          |                                               |              |

5. Click on Action and select **Download Topology**.

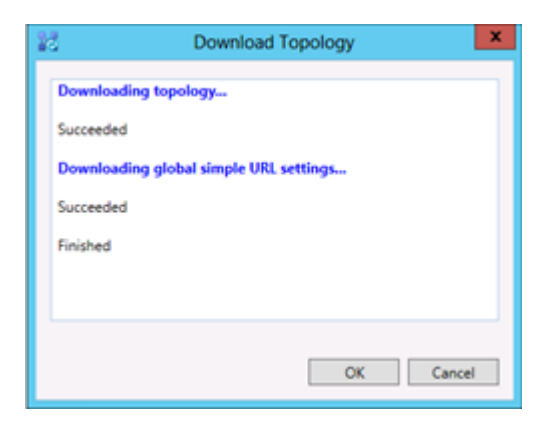

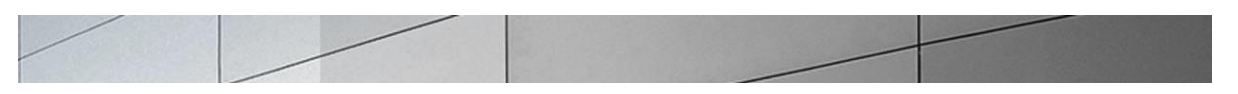

6. You will then see a screen showing that you have successfully imported the topology. Click the **Ok** button.

| 10                                                         | Save                           | Topology As    |              | X                                     |
|------------------------------------------------------------|--------------------------------|----------------|--------------|---------------------------------------|
| € 🕘 ▾ ↑ 🎚                                                  | « Documents 🕨 temp             | ~ ¢            | Search temp  | Q                                     |
| Organize 🔻 Ne                                              | w folder                       |                |              | · · · · · · · · · · · · · · · · · · · |
| ★ Favorites<br>■ Desktop<br>↓ Downloads<br>☑ Recent places | ▲ Name                         | No items match | Date moo     | dified Type<br>More option            |
| Documents Documents Music Pictures Videos                  |                                |                |              |                                       |
| 🖳 Computer                                                 | ✓ <                            | III            |              | >                                     |
| File <u>n</u> ame:                                         | Current2                       |                |              | ~                                     |
| Save as <u>t</u> ype:                                      | Topology Builder files (*.tbxn | nl)            |              | ~                                     |
| ) Hide Folders                                             |                                |                | <u>S</u> ave | Cancel                                |

- 7. Next you will be prompted to save the topology which you have imported.
- You should revision the name or number of the topology according to the standards used within the enterprise.
   Note: This keeps track of topology changes and, if desired, will allow you to fall back

**Note**: This keeps track of topology changes and, if desired, will allow you to fall back from any changes you make during this installation.

9. Click the **Save** button.

You will now see the topology builder screen with the enterprise's topology imported.

| 6                | Lync Server 2013, Topo               | logy Buil | der                           |                | x |
|------------------|--------------------------------------|-----------|-------------------------------|----------------|---|
| Eile Action Help |                                      |           | 10                            |                |   |
| Bedford          | SIP domain                           |           |                               |                | • |
| The second of    | Default SIP domain:                  | acmepa    | icket.net                     |                |   |
|                  | Additional supported<br>SIP domains: | Not cor   | ifigured                      |                |   |
|                  | Simple URLs                          |           |                               |                | • |
|                  | Phone access URLs:                   | Active    | Simple URL                    |                |   |
|                  |                                      | ~         | https://dialin.acmepacket.net |                |   |
|                  | Meeting URLs:                        | Active    | Simple URL                    | SIP domain     |   |
|                  |                                      | 1         | https://meet.acmepacket.net   | acmepacket.net |   |
|                  | Administrative access<br>URL:        | https://  | admin.acmepacket.net          |                |   |
|                  | Central Management Service           | ver       |                               |                | • |
|                  | Central Management                   | Active    | Front End                     | Site           |   |
|                  |                                      |           |                               |                |   |

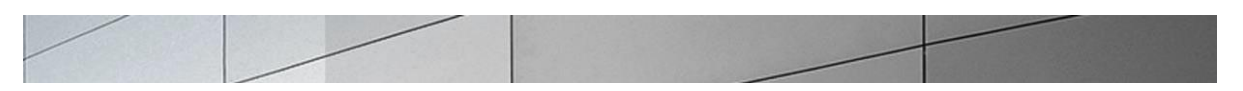

10. In the upper left hand corner, expand the site in which the PSTN gateway will be added. In our case, the site is **Test**. Then click on the **PSTN Gateways**.

| 20                                                                                                    | Lync Server 2013, Topology Builder                          | _ 🗆 X |
|----------------------------------------------------------------------------------------------------|-------------------------------------------------------------|-------|
| <u>F</u> ile <u>A</u> ction <u>H</u> elp                                                                                                    |                                                             |       |
| Eile       Action       Help         Image: Server       Image: Bedford         Image: Display Server 2010       Image: Display Server 2013         Image: Display Server 2013       Image: Display Server 2013         Image: Display Server 2013       Image: Display Server 2013         Image: Display Server 2013       Image: Display Server 2013         Image: Display Server 2013       Image: Display Server 2013         Image: Display Server 2013       Image: Display Server 2013         Image: Display Server 2013       Image: Display Server 2013         Image: Display Server 2013       Image: Display Server 2013         Image: Display Server 2013       Image: Display Server 2013         Image: Display Server 2013       Image: Display Server 2013         Image: Display Server 2013       Image: Display Server 2013         Image: Display Server 2013       Image: Display Server 2013         Image: Display Server 2013       Image: Display Server 2013         Image: Display Server 2014       Image: Display Server 2014         Image: Display Server 2015       Image: Display Server 2014         Image: Display Server 2015       Image: Display Server 2014         Image: Display Server 2015       Image: Display Server 2015         Image: Display Server 2015       Image: Display Server 2015         Im | The properties for this item are not available for editing. |       |
| <ul> <li>File stores</li> <li>PSTN gateways</li> <li>Trunks</li> <li>Office Web Apps Servers</li> <li>Branch sites</li> </ul>                                                                                                    |                                                             |       |

11. Right click on **PSTN Gateways** and select **New PSTN Gateway**.

|                                                                                                    |                                                                         | Define New IP/P                                                 | STN Gateway         |              | X      |
|----------------------------------------------------------------------------------------------------|-------------------------------------------------------------------------|-----------------------------------------------------------------|---------------------|--------------|--------|
| S Defi                                                                                                | ne the PSTN (                                                           | Gateway FQDN                                                    |                     |              |        |
| Define the fully o                                                                                    | qualified domain r                                                      | name (FQDN) for the                                             | PSTN gateway.       |              |        |
| F <u>Q</u> DN: *                                                                                      |                                                                         |                                                                 |                     |              | 0      |
|                                                                                                    |                                                                         |                                                                 |                     |              |        |
|                                                                                                    |                                                                         |                                                                 |                     |              |        |
|                                                                                                    |                                                                         |                                                                 |                     |              |        |
|                                                                                                    |                                                                         |                                                                 |                     |              |        |
|                                                                                                    |                                                                         |                                                                 |                     |              |        |
|                                                                                                    |                                                                         |                                                                 |                     |              |        |
|                                                                                                    |                                                                         |                                                                 |                     |              |        |
|                                                                                                    |                                                                         |                                                                 |                     |              |        |
| Help                                                                                                  |                                                                         |                                                                 | <u>B</u> ack        | Next         | Cancel |
| Help                                                                                                  |                                                                         | Define New IP/P                                                 | <u>B</u> ack        | <u>N</u> ext | Cancel |
| Help                                                                                                  |                                                                         | Define New IP/P                                                 | Back<br>STN Gateway | <u>N</u> ext | Cancel |
| Help                                                                                                  | ne the IP add                                                           | Define New IP/P<br>ress                                         | <u>Back</u>         | <u>N</u> ext | Cancel |
| Help<br>Defi                                                                                          | ne the IP add                                                           | Define New IP/P<br>ress                                         | <u>B</u> ack        | <u>N</u> ext | Cancel |
| Help<br>Defi<br>Enable IPv4<br>Use all co                                                             | ne the IP add                                                           | Define New IP/P<br>ress                                         | <u>Back</u>         | <u>N</u> ext | Cancel |
| Help  Help  Defi  Enable IPv4  Use all cc  Limit sen PSTN IP                                          | ne the IP add                                                           | Define New IP/P<br>ress<br>ress.<br>reses.<br>red IP addresses. | <u>Back</u>         | <u>N</u> ext | Cancel |
| Help Defi  Enable IPv4  Use all cc Limit serv PSTN IP a                                               | ne the IP add                                                           | Define New IP/P<br>ress<br>esses.<br>esses.                     | <u>Back</u>         | <u>N</u> ext | Cancel |
| Help  Help  Defi  Enable IPv4  Use all cc  Limit sen PSTN IP                                          | ne the IP add<br>onfigured IP addre<br>vice usage to select<br>address: | Define New IP/P<br>ress<br>esses.<br>ted IP addresses.          | <u>Back</u>         | <u>N</u> ext | Cancel |
| Help  Help  Defi  Enable IPv4  Use all cc Limit sen PSTN IP  Enable IPv6 Use all cc Limit sen         | ne the IP add<br>onfigured IP addre<br>vice usage to select<br>address: | Define New IP/P<br>ress<br>esses.<br>ted IP addresses.          | <u>Back</u>         | <u>N</u> ext | Cancel |
| Help  Help  Defi  Enable IPv4  Use all cc Limit sen PSTN IP  Enable IPv6 Limit sen PSTN IP            | ne the IP add<br>onfigured IP addre<br>rice usage to select<br>address: | Define New IP/P<br>ress<br>ress<br>resses.<br>ted IP addresses. | <u>Back</u>         | <u>N</u> ext | Cancel |
| Help  Help  Defi  Enable IPv4  Use all co Limit sen PSTN IP  Enable IPv6 Use all co Limit sen PSTN IP | ne the IP add<br>onfigured IP addre<br>vice usage to select<br>address: | Define New IP/P<br>ress<br>esses.<br>ted IP addresses.          | <u>Back</u>         | <u>N</u> ext | Cancel |
| Help  Defi  Enable IPv4  Enable IPv4  Limit sen PSTN IP  Enable IPv6  Limit sen PSTN IP               | ne the IP add<br>onfigured IP addre<br>vice usage to select<br>address: | Define New IP/P<br>ress<br>esses.<br>tted IP addresses.         | <u>Back</u>         | <u>N</u> ext | Cancel |
| Help  Defi  Enable IPv4  Enable IPv4  Enable IPv6  Limit sen PSTN IP  Limit sen PSTN IP               | ne the IP add<br>onfigured IP addre<br>vice usage to select<br>address: | Define New IP/P<br>ress<br>esses.<br>tted IP addresses.         | <u>Back</u>         | <u>N</u> ext | Cancel |

|                                                | Define New IP,                | /PSTN Gateway | x      |
|------------------------------------------------|-------------------------------|---------------|--------|
| So Defi                                        | ne the root trunk             |               |        |
| unk name: *                                    |                               |               |        |
| 192.168.85.55                                  |                               |               |        |
| stening <u>p</u> ort fo                        | or IP/PSTN gateway: *         |               |        |
| 5060                                           |                               |               |        |
| P T <u>r</u> ansport Pr                        | otocol:                       |               |        |
| ГСР                                            |                               |               | •      |
| ssociated <u>M</u> ed                          | iation Server:                |               |        |
|                                                | cmepacket.net Bedford         |               | -      |
| ync2013med.a                                   |                               |               |        |
| ync2013med.a<br>ssociated Medi                 | iation Server port: *         |               |        |
| ync2013med.a<br>ssociated Medi<br>5068         | iation <u>S</u> erver port: * |               |        |
| ync2013med.a<br>ssociated Med<br>5068          | iation <u>S</u> erver port: * |               |        |
| ync2013med.a<br>ssociated Med<br>5068          | iation <u>S</u> erver port: * |               |        |
| ync2013med.a<br>ssociated Medi<br>5068<br>Help | iation <u>S</u> erver port: * | Back          | Cancel |

- 12. Enter the FQDN or the IP address that will be will be the outbound interface for the SIP Trunk on the Net-Net SD. In our example the IP address is **192.168.85.55**.
- 13. Enter the Listening Port. In our example the listening port is 5060.
- 14. Select the "Sip Transport Protocol". In our example it is TCP. Select this radio button and click Ok.

The PSTN Gateway for Lync Server, which is the outbound side of the Net-Net SD has now been added.

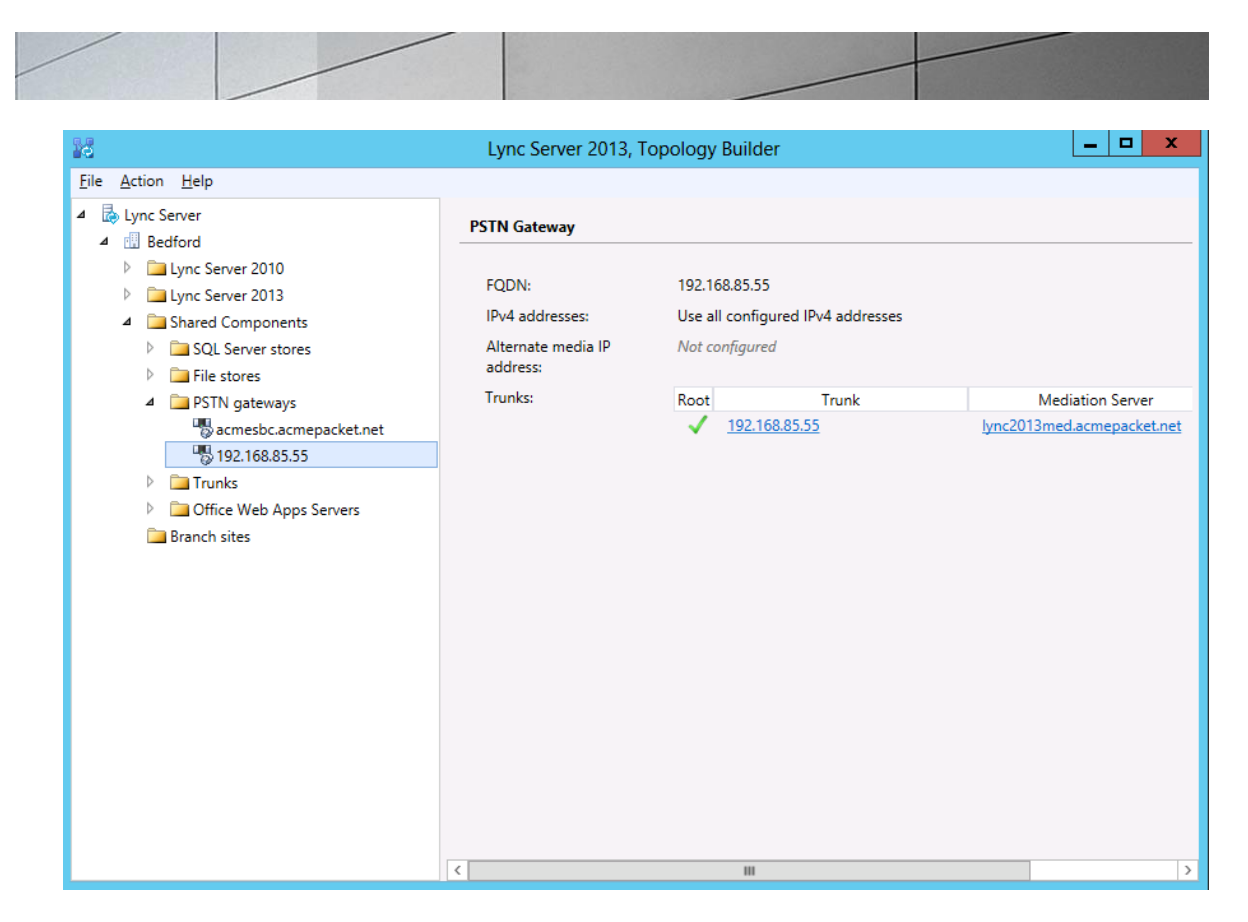

Next we will add the newly created PSTN gateway entry to the Mediation Server.

15. Expand the **Mediation Pool** list and click on the Mediation Server to be utilized. In our example the Mediation Server is **lync2013.med1.acmepackt.net**.

| 16                                                                                                    | Lync Server 2013, To                                                                                                    | pology Builder                                                                                                    | _ <b>_</b> ×                      |
|----------------------------------------------------------------------------------------------------|----------------------------------------------------------------------------------------------------|----------------------------------------------------------------------------------------------------|-----------------------------------|
| Elle Action Help                                                                                                    |                                                                                                    |                                                                                                    |                                   |
| Supersonal and the second second | General FQDN: Associations Edge pool (for media): Note: To view the federat Next hop selection Next hop pool: Mediation Server PSTN ga TLS listening port: TCP listening port: Trunks: | kync2013med.acmepacket.net<br>Not associated<br>ion route, use the site property page.<br>keway<br>5067 - 5067<br>5068 - 5068<br>Default Trunk<br>acmesbc.acmepacket.net | Gateway<br>acmesbc.acmepacket.net |
|                                                                                                    |                                                                                                    |                                                                                                    |                                   |

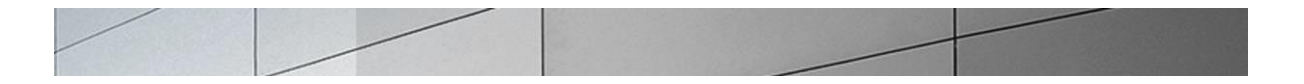

You will now be back at the Topology Builder screen and you can now see that your PSTN Gateway is associated with the Mediation Server

- 16. In the upper right hand corner of your screen under **Actions** select **Topology** then select **Publish**.
- 17. You will now see the **Publish Topology** window. Click on the **Next** button

|                                                        | F                                                                                | Publish Topology                                                          |                            |                                     |                        | 3 |
|--------------------------------------------------------|----------------------------------------------------------------------------------|---------------------------------------------------------------------------|----------------------------|-------------------------------------|------------------------|---|
| Publish the to                                         | pology                                                                           |                                                                           |                            |                                     |                        |   |
| In order for Lync Se<br>topology. Before yo            | erver 2013 to correctly ro<br>ou publish the topology,                           | oute messages in your<br>ensure that the follow                           | deployme<br>ving tasks h   | nt, you must pu<br>lave been comp   | iblish your<br>pleted: |   |
| · A validation ch                                      | eck on the root node di                                                          | d not return any error                                                    | s                          |                                     | 1                      | ^ |
| A file share has     All simple URL:                   | s been created for all file<br>s have been defined.                              | stores that you have                                                      | configured                 | in this topolog                     | y.                     |   |
| For Enterprise<br>Archiving Serve<br>exceptions for    | Edition Front End pools<br>ers: All SQL Server stores<br>remote access to SQL Se | and Persistent Chat p<br>s are installed and acc<br>erver are configured. | ools and fo<br>essible rem | r Monitoring Se<br>otely, and firew | ervers and<br>vall     |   |
| <ul> <li>For a single Sta<br/>completed.</li> </ul>    | andard Edition server, th                                                        | e "Prepare first Stand                                                    | ard Edition                | server" task wa                     | s                      |   |
| <ul> <li>You are curren<br/>sysadmin role).</li> </ul> | tly logged on as a SQL S                                                         | ierver administrator (f                                                   | or example                 | , as a member o                     | of the SQL             | 4 |
| If you are remo     contact object When you are read   | oving a Front End pool, a                                                        | ill users, common are<br>nriar have been remo                             | a phones, a                | nalog devices, i<br>e pool          | application            | ¥ |
|                                                        |                                                                                  |                                                                           |                            |                                     |                        |   |
| lielo                                                  |                                                                                  |                                                                           | Park.                      | Next                                | Cancel                 | - |

You will now be at a window showing the databases associated with site

#### 18. Click Next.

When complete you should see a window from Topology Builder stating that your topology was successfully published.

| 4                                                                                                    | Publish I                                                                                                    | opology                                                                                                    |                                                                                                    | 12                                                        |  |
|----------------------------------------------------------------------------------------------------|----------------------------------------------------------------------------------------------------|----------------------------------------------------------------------------------------------------|----------------------------------------------------------------------------------------------------|-----------------------------------------------------------|--|
| Publish the top                                                                                                    | oology                                                                                                    |                                                                                                    |                                                                                                    |                                                           |  |
| In order for Lync Ser<br>topology. Before yo                                                                                                    | ver 2013 to correctly route mess<br>u publish the topology, ensure th                                                                                                    | ages in your deployme<br>at the following tasks I                                                                                                    | nt, you must pu<br>have been comp                                                                                          | blish your<br>sleted:                                     |  |
| A validation che     A file share has     All simple URLs     For Enterprise E     Archiving Serve     exceptions for r     For a single Sta     completed.     You are current     sysadmin role).     If you are remo     context chiarte When you are ready | Inck on the root node did not retu-<br>been created for all file stores the<br>have been defined.<br>dition Front End pools and Persis<br>rs: All SQL Server stores are instal<br>emote access to SQL Server are of<br>ndard Edition server, the "Prepare<br>ly logged on as a SQL Server adm<br>ving a Front End pool, all users, or<br>and conference directoriae have<br>to proceed, click Next. | m any errors.<br>at you have configured<br>tent Chat pools and fo<br>led and accessible rem<br>onfigured.<br>e first Standard Edition<br>inistrator (for example<br>ommon area phones, a<br>beam removed from th | in this topolog<br>r Monitoring Se<br>otely, and firen<br>server* task wa<br>, as a member o<br>nalog devices, i<br>a nool | y.<br>envers and<br>all<br>s<br>of the SQL<br>application |  |

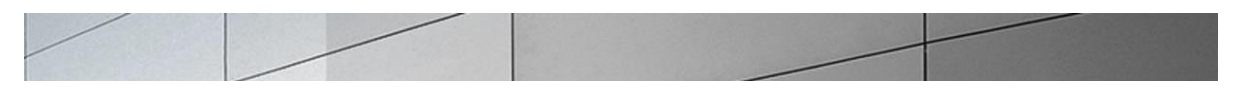

### Click the **OK** button.

| 23 | Download Topology                      |
|----|----------------------------------------|
| ſ  | Downloading topology                   |
|    | Succeeded                              |
|    | Downloading global simple URL settings |
|    | Succeeded                              |
|    | Finished                               |
|    |                                        |
| 1  |                                        |
|    | OK Cancel                              |

19. You will be at the Topology Builder main window, expand your site and double check that your PSTN entries are correct and that the appropriate Mediation Server has the PSTN gateway associated.

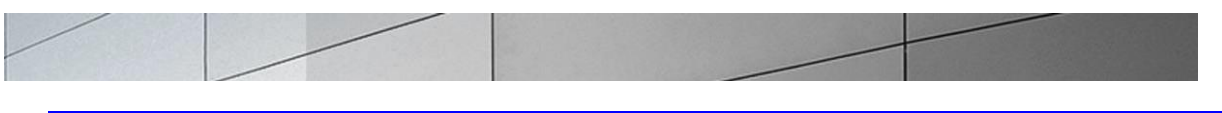

Configure TLS on Lync

- 1. Repeat steps from section "Adding PSTN Gateway" steps 1 thru 10. Please NOTE: for TLS the PSTN Gateway must have a FQDN. IP Addresses are not supported.
- 2. Right click on **PSTN Gateways** and select **New PSTN Gateway**.

| 10                 | Define New IP/PSTN Gateway          |
|--------------------|-------------------------------------|
| 5                  | Define the root trunk               |
| <u>T</u> runk na   | me:*                                |
| acmest             | bc.acmepacket.net                   |
| Listening          | port for IP/PSTN gateway: *         |
| 5067               |                                     |
| SIP T <u>r</u> ans | port Protocol:                      |
| Associate          | ed <u>M</u> ediation Server:        |
| lync201            | 3med.acmepacket.net Bedford 🔹       |
| Associate          | ed Mediation <u>S</u> erver port: * |
| 5067               |                                     |
|                    |                                     |
|                    |                                     |
| Help               | <u>B</u> ack <u>F</u> inish Cancel  |

- 3. Enter the FQDN that will be the outbound interface for the SIP Trunk on the Net-Net ESD. In our example the FQDN is acmesbc.acmepacket.net.
- 4. Enter the **Listening Port**. In our example the listening port is **5067**. Mediation server as a default listens on port 5066 for TCP signaling
- 5. Select the "Sip Transport Protocol". In our example it is TLS. Select this radio button and click Finish.

The PSTN Gateway for Lync Server, which is the outbound side of the Net-Net ESD has now been added.

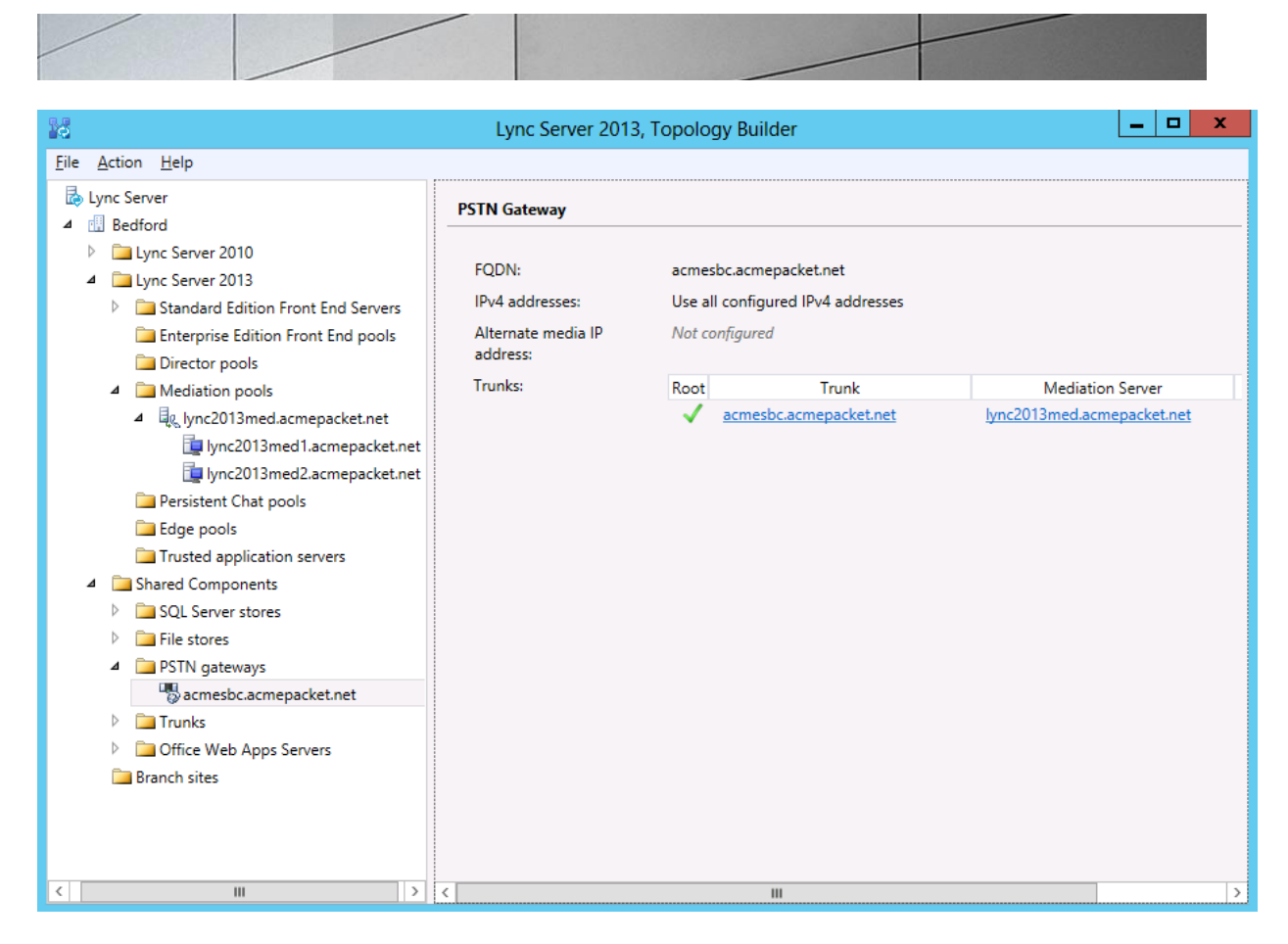

Next we will add the newly created PSTN gateway entry to the Mediation Server.

6. Expand the **Mediation Pool** list and click on the Mediation Server to be utilized. In our example the Mediation Server Pool is lync2013med.

| 20                                                                                                 | Lync Server 2013, To                                                | pology Build               | ler .                         | _ <b>_</b> X                      |
|----------------------------------------------------------------------------------------------------|---------------------------------------------------------------------|----------------------------|-------------------------------|-----------------------------------|
| <u>File</u> <u>A</u> ction <u>H</u> elp                                                            |                                                                     |                            |                               |                                   |
| <ul> <li>▲ Lync Server</li> <li>▲ ① Bedford</li> </ul>                                             | General                                                             |                            |                               |                                   |
| <ul> <li>Lync Server 2010</li> <li>Lync Server 2013</li> </ul>                                     | FQDN:                                                               | lync2013me                 | d.acmepacket.net              |                                   |
|                                                                                                    | Associations<br>Edge pool (for media):<br>Note: To view the federat | Not associat               | ed<br>he site property page.  |                                   |
| Iync2013med Lacmepacket.ne<br>hunc2012med2.acmepacket.ne                                           | Next hop selection                                                  |                            |                               |                                   |
| <ul> <li>Persistent Chat pools</li> <li>Edge pools</li> <li>Trusted application servers</li> </ul> | Next hop pool:                                                      | lync2013std                | .acmepacket.net (Bedford)     |                                   |
| Shared Components Branch sites                                                                     | Mediation Server PSTN ga                                            | ateway                     |                               |                                   |
|                                                                                                    | TLS listening port:<br>TCP listening port:                          | 5067 - 5067<br>5068 - 5068 |                               |                                   |
|                                                                                                    | Trunks:                                                             | Default ac                 | Trunk<br>mesbc.acmepacket.net | Gateway<br>acmesbc.acmepacket.net |

You will now be back at the Topology Builder screen and you can now see that your PSTN Gateway is associated with the Mediation Server

- 7. In the upper right hand corner of your screen under **Actions** select **Topology** then select **Publish**.
- 8. You will now see the Publish Topology window. Click on the Next button

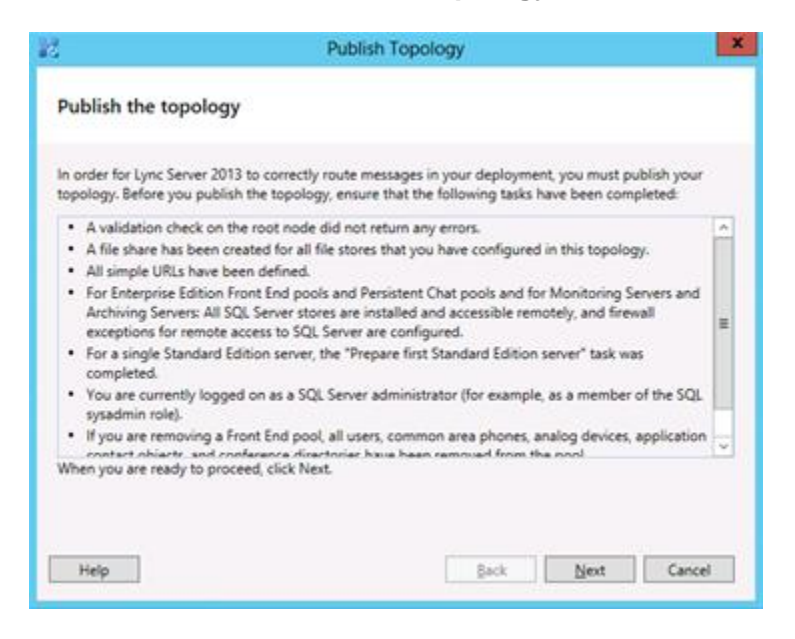

You will now be at a window showing the databases associated with site

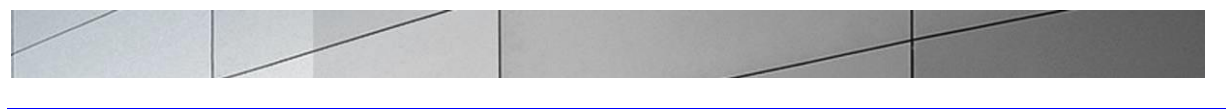

# Configuring the Lync Server Route

In order for the Lync Server Enterprise Voice clients to utilize the SIP trunking infrastructure that has been put in place, a route will need to be created to allow direction to this egress. Routes specify how Lync Server handles calls placed by enterprise voice users. When a user places a call, the server, if necessary, normalizes the phone number to the E.164 format and then attempts to match that phone number to a SIP Uniform Resource Identifier (URI). If the server is unable to make a match, it applies outgoing call routing logic based on the number. That logic is defined in the form of a separate voice route for each set of target phone numbers listed in the location profile for a locale. For this document we are only describing how to set up a route. Other aspects which apply to Lync Server Enterprise Voice deployments such as dial plans, voice policies, and PSTN usages are not covered.

#### What you will need:

- Rights to administer Communications Server Control Panel (CSCP)
  - Membership in the CS Administrator Active Directory Group
- Access to the Lync Server CSCP

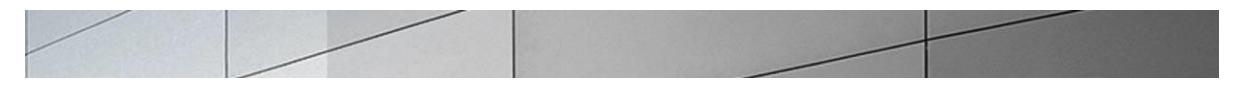

# Steps to add the Lync Server Route

On the server where the CSCP is located start the console.

1. Click Start, select All Programs, then select Communications Server Control Panel

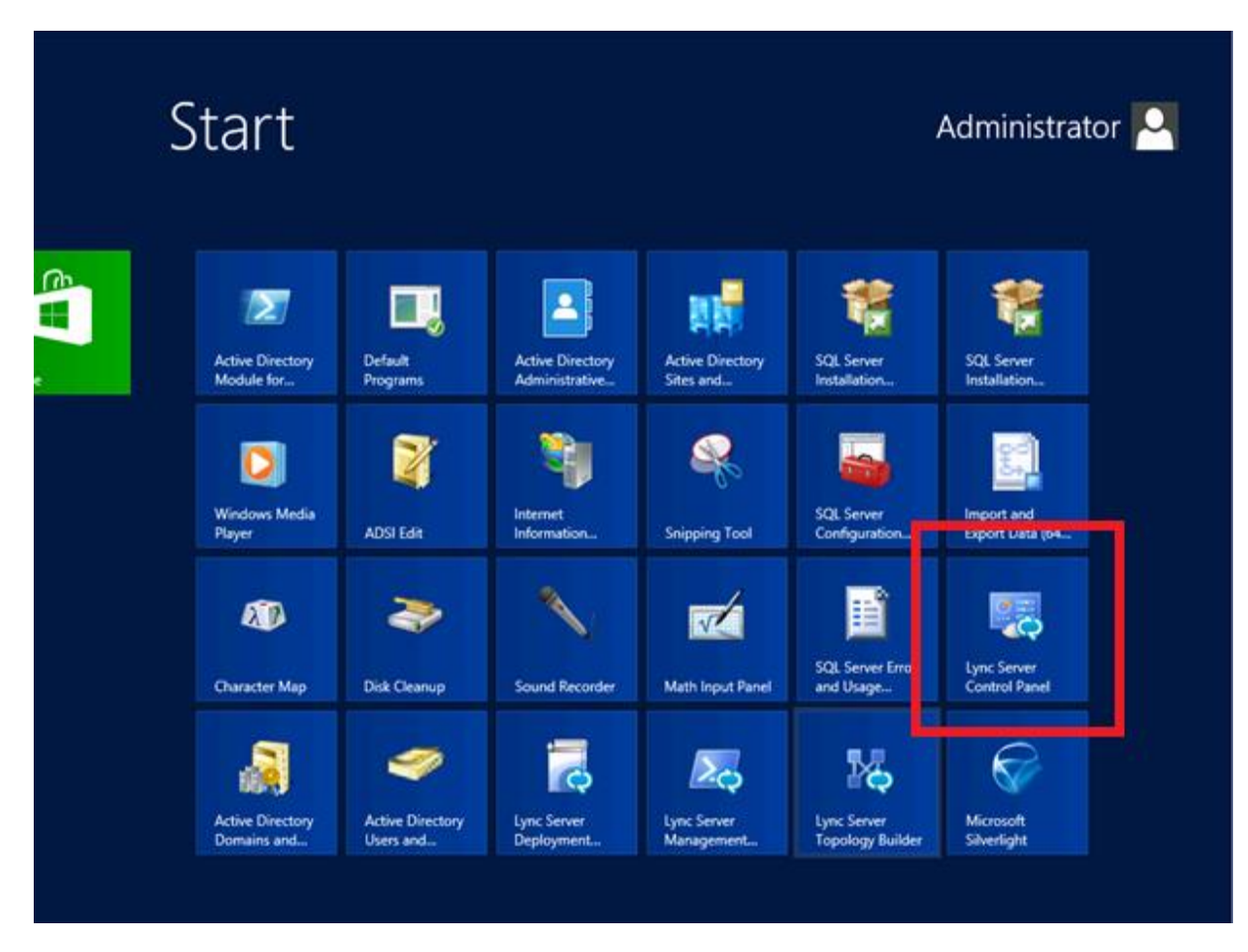

You will be prompted for credentials enter your domain username and password.

| Windows Sec                                          | urity X |
|------------------------------------------------------|---------|
| dminUIHost<br>onnecting to lync2013std.acmepacket.ne | t.      |
| User name                                            |         |
| Domain: ACMEPACKET                                   | tiale   |

2. Once logged on, you will now be at the CSCP "Welcome Screen".

3. On the left hand side of the window click on **Voice Routing**.

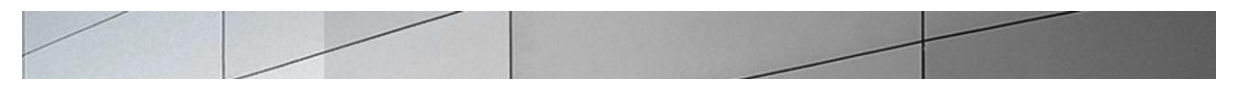

You will now be in the Voice Routing section of the CSCP.

4. On the top row of tabs select **Route**.

| 2   |                                   | Microsoft Lync Server 2013 Control Panel                                       | _ <b>D</b> X                                    |
|-----|-----------------------------------|--------------------------------------------------------------------------------|-------------------------------------------------|
| Ly  | nc Server 2013                    | Adn<br>5.0.8308/                                                               | ninistrator   Sign out<br>0   Privacy statement |
| ۵.  | Home                              | Dial Plan Voice Policy Route PSTN Usage Trunk Configuration Test Voice Routing |                                                 |
| 33. | Users                             | Create voice routing test case information                                     | ×                                               |
| 24  | Topology                          |                                                                                |                                                 |
| Ģ   | IM and Presence                   | ρ                                                                              |                                                 |
| P   | Persistent Chat                   | ◆ New ▼ / Edit ▼ Action ▼ Commit ▼                                             |                                                 |
| 6   | Voice Routing                     | Name A Scope State Normalization rules Description                             |                                                 |
| S   | Voice Features                    | 💮 Giobal Giobal Committed 1                                                    |                                                 |
| 23  | Response Groups                   |                                                                                |                                                 |
| Q   | Conferencing                      |                                                                                |                                                 |
| 6   | Clients                           |                                                                                |                                                 |
| ā.  | Federation and<br>External Access |                                                                                |                                                 |
| -   | Monitoring<br>and Archiving       |                                                                                |                                                 |
| 4   | Security                          |                                                                                |                                                 |
| Ŷ   | Network<br>Configuration          |                                                                                |                                                 |
|     |                                   |                                                                                |                                                 |
|     |                                   |                                                                                |                                                 |

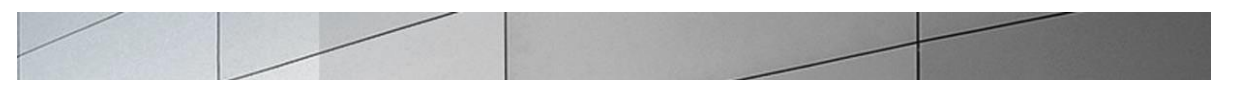

5. On the content area toolbar, click **+New**.

| 8                                                                                                    | Microsoft Lync Server 2013 Control Panel                                                                                                    | _ 🗆 X                                                 |
|----------------------------------------------------------------------------------------------------|----------------------------------------------------------------------------------------------------|-------------------------------------------------------|
| Lync Server 2013                                                                                                    | 203                                                                                                    | Administrator   Sign out                              |
| Lync Server 2013<br>Amme<br>Susers<br>Users<br>Topology<br>IM and Presence<br>Amma Presence<br>IM and Presence<br>Voice Routing<br>Voice Features<br>Kesponse Groups<br>Response Groups<br>Conferencing<br>Clients<br>Ederation and<br>External Access<br>Access<br>Monitoring<br>and Archiving<br>Access<br>Security<br>Network<br>Configuration | Dial Plan       Voice Policy       Route       PSTN Usage       Trunk Configuration       Test Voice Routing         Create voice routing test case information         New Voice Route         Image: Image: | Administrator   Sign out<br>308.0   Privacy statement |
|                                                                                                    | Match this pattern: *                                                                                                    |                                                       |

6. On the Create Voice Route page, in the Name field, enter the name you have selected for the Route. In our example, it is **Test**.

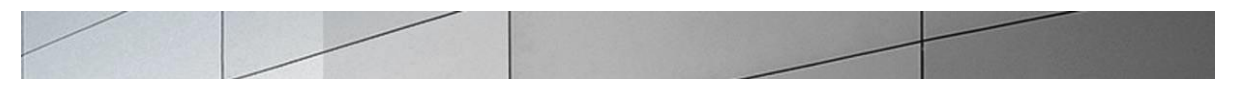

7. Next you build a Pattern Match for the phone numbers you want this route to handle. In our example we use ".\*" since we were using a very simple dial plan for this route and wish to match any outgoing call.

| n out<br>ment |
|---------------|
|               |
| ~             |
|               |
|               |
|               |
|               |
|               |
|               |
|               |
|               |
|               |
|               |
|               |
|               |
|               |
|               |
|               |
|               |
|               |
|               |

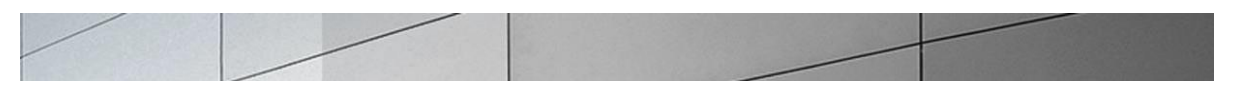

8. Next you want to associate the Voice Route with the PSTN gateway you have just created scroll down to Associated Trunks, click on the **Add** button.

| 8                   |                           | Microsoft Lync Server 2013 Contro   | I Panel              | _ <b>_</b> X                                               |
|---------------------|---------------------------|-------------------------------------|----------------------|------------------------------------------------------------|
| Lync Ser            | er 2013                   |                                     |                      | Administrator   Sign out<br>5.0.8308.0   Privacy statement |
| 🟠 Home              | Dial Plan Voice Policy    | Route PSTN Usage Trunk Configuratio | n Test Voice Routing |                                                            |
| 3 Users             | Create voice routing test | ase information                     |                      | ~                                                          |
| Topolo              |                           |                                     |                      |                                                            |
| 📮 IM and            | New Voice Route           |                                     |                      |                                                            |
| Persiste            | t Chat V Canc             |                                     |                      | <b>@</b>                                                   |
| 😢 Voice F           | uting Match this patter   | *                                   |                      | <b>^</b>                                                   |
| 📞 Voice F           | itures                    |                                     |                      |                                                            |
| 🔏 Respon            | Groups                    | eset 🥐                              |                      |                                                            |
| 💀 Confer            | cing                      |                                     |                      |                                                            |
| Clients             | Alternate caller I        | :                                   |                      |                                                            |
| Externa             | n and Access              |                                     |                      |                                                            |
| Monito              | Associated trunks:        |                                     | Add                  |                                                            |
| Securit             |                           |                                     | Remove               |                                                            |
| P Networ<br>Configu | ation                     |                                     |                      |                                                            |
|                     | Associated PSTN Usa       | les                                 |                      |                                                            |
|                     | Select Re                 | nove 👚 🥾                            |                      |                                                            |
|                     | PSTN usage record         | Associated voice policies           |                      |                                                            |
|                     |                           |                                     |                      |                                                            |

You will now be at a window showing available PSTN Gateways to associate your Voice Route.

| elect Trunk                |         | 23 |
|----------------------------|---------|----|
|                            |         |    |
|                            |         | Q  |
| Service                    | Site    |    |
| PstnGateway:acmesbc.acmepa | Bedford |    |
| PstnGateway:192.168.85.55  | Bedford |    |
|                            |         |    |
|                            |         |    |

OK

Cancel

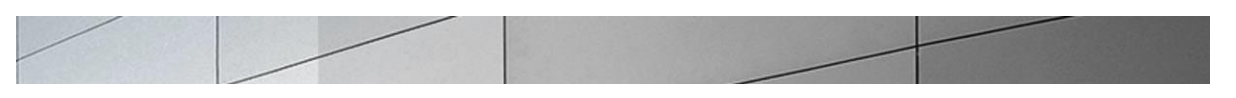

9. Click on the PSTN gateway that you just created and then click the **OK** button.

| 8                                                                                                    | Microsoft Lync Server 2013 Control Panel                                                                                                    | x     |
|----------------------------------------------------------------------------------------------------|----------------------------------------------------------------------------------------------------|-------|
| Lync Server 2013                                                                                                    | Administrator   <mark>Sig</mark><br>5.0.8308.0   <b>Privacy state</b>                                                                                                    | n out |
| Home Users Topology                                                                                                    | Dial Plan     Voice Policy     Route     PSTN Usage     Trunk Configuration     Test Voice Routing       Create voice routing test case information     Image: Create voice routing test case information     Image: Create voice routing test case information     Image: Create voice routing test case information                                                                                                    | -     |
| <ul> <li>IM and Presence</li> <li>Persistent Chat</li> <li>Voice Routing</li> <li>Voice Features</li> <li>Response Groups</li> </ul> | New Voice Route                                                                                                    |       |
| <ul> <li>Conferencing</li> <li>Clients</li> <li>Federation and<br/>External Access</li> <li>Monitoring<br/>and Archiving</li> </ul>  | Associated PSTN Usages           Select         Remove         Image: Control of the second second se |       |
| <ul> <li>Security</li> <li>Network<br/>Configuration</li> </ul>                                                                      | Translated number to test:                                                                                                    |       |

You can now see that you have associated your PSTN gateway with the route you created.

Note that the **Suppress Caller ID**: allows the manipulation of caller ID information for outbound calls, in order to mask employees' direct-dial extensions and replace them with the generic corporate or departmental numbers, this is not a necessary step for this installation, but may need to be addressed by customer policy.

An appropriate PSTN usage record will need to be assigned as well. In our example, we use one that was already created in the enterprise.

10. Click on the Select button under "Associated PSTN Usages".

| lect PSTN Usage Reco  | ord               |                           | x |  |
|-----------------------|-------------------|---------------------------|---|--|
|                       |                   | Q                         |   |  |
| STN usage record name | Associated routes | Associated voice policies |   |  |
| nternal               |                   |                           |   |  |
| ocal                  |                   |                           |   |  |
| ong Distance          |                   |                           |   |  |
| est                   |                   | Test                      |   |  |
|                       |                   |                           |   |  |
|                       |                   |                           |   |  |
|                       |                   |                           |   |  |
|                       |                   |                           |   |  |
|                       |                   |                           |   |  |
|                       |                   |                           |   |  |
|                       |                   |                           |   |  |

11. Select the appropriate PSTN Usage Record then click the **OK** button.

| usociatea gatemajor       |                           |  |
|---------------------------|---------------------------|--|
| PstnGateway:192.168.85.55 | Add<br>Remove             |  |
| Associated PSTN Usages    |                           |  |
| PSTN usage record         | Associated voice policies |  |
| Test                      | Test                      |  |
|                           |                           |  |

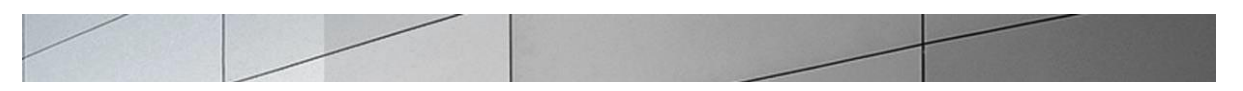

12. You will now see the Associated PSTN Gateway Usages which you have added. Click the **OK** button at the top New Voice Route screen.

| 192 | 2.85                        |           |                  |                                                                                                    |            |                     |                    |   |
|-----|-----------------------------|-----------|------------------|----------------------------------------------------------------------------------------------------|------------|---------------------|--------------------|---|
| ۵.  | Home                        | Dial Plan | Voice Policy     | Route                                                                                                    | PSTN Usage | Trunk Configuration | Test Voice Routing |   |
| 33  | Users                       | Create    | voice routing te | st case infor                                                                                                    | mation     |                     |                    | ¥ |
| ×   | Topology                    |           |                  |                                                                                                    |            |                     |                    |   |
| Ģ   | IM and Presence             |           |                  |                                                                                                    |            |                     | Q                  |   |
| e   | Voice Routing               | + New     | / Edit 🔻         | The second second secon |            | wn Action 🔻 Com     | imit 🔻             |   |
| 6   | Voice Features              | Nam       | ie               |                                                                                                    | State      | PSTN usage          | Pattern to match   |   |
| 22  | Response Groups             | glob      | al               |                                                                                                    | Committed  | global              | 1.00               |   |
| Q   | Conferencing                | new       | test             |                                                                                                    | 1 Uncomn   | nitted              | ^\+14255775035     |   |
| 6   | Clients                     |           |                  |                                                                                                    |            |                     |                    |   |
| B.  | External User<br>Access     |           |                  |                                                                                                    |            |                     |                    |   |
|     | Monitoring<br>and Archiving |           |                  |                                                                                                    |            |                     |                    |   |
| 8   | Security                    |           |                  |                                                                                                    |            |                     |                    |   |
| Ŷ   | Network<br>Configuration    |           |                  |                                                                                                    |            |                     |                    |   |
|     |                             |           |                  |                                                                                                    |            |                     |                    |   |
|     |                             |           |                  |                                                                                                    |            |                     |                    |   |
|     |                             |           |                  |                                                                                                    |            |                     |                    |   |
|     |                             |           |                  |                                                                                                    |            |                     |                    |   |
|     |                             |           |                  |                                                                                                    |            |                     |                    |   |
|     |                             |           |                  |                                                                                                    |            |                     |                    |   |
|     |                             |           |                  |                                                                                                    |            |                     |                    |   |
|     |                             |           |                  |                                                                                                    |            |                     |                    |   |
|     |                             |           |                  |                                                                                                    |            |                     |                    |   |

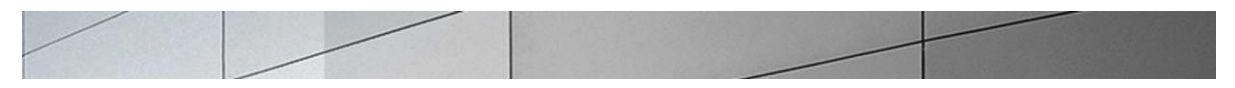

13. Click the **Commit** drop-down menu, and then **Commit All**.

| ٩                        |               |                 |                                |   |  |  |  |  |  |
|--------------------------|---------------|-----------------|--------------------------------|---|--|--|--|--|--|
| 🕈 New 🥒 Edit 🔻 😭 Move up | Hove down     | Action <b>▼</b> | Commit 🔻                       |   |  |  |  |  |  |
| Name                     | State         | PSTN us         | Review uncommitted changes     |   |  |  |  |  |  |
| LocalRoute               | Committed     |                 | Commit all                     |   |  |  |  |  |  |
| Test                     | 🔆 Uncommitted | Test            | Cancel selected changes        |   |  |  |  |  |  |
|                          |               |                 | Cancel all uncommitted changes |   |  |  |  |  |  |
|                          |               |                 |                                | 1 |  |  |  |  |  |
|                          |               |                 |                                |   |  |  |  |  |  |
|                          |               |                 |                                |   |  |  |  |  |  |
|                          |               |                 |                                |   |  |  |  |  |  |
|                          |               |                 |                                |   |  |  |  |  |  |
|                          |               |                 |                                |   |  |  |  |  |  |
|                          |               |                 |                                |   |  |  |  |  |  |
|                          |               |                 |                                |   |  |  |  |  |  |
|                          |               |                 |                                |   |  |  |  |  |  |
|                          |               |                 |                                |   |  |  |  |  |  |

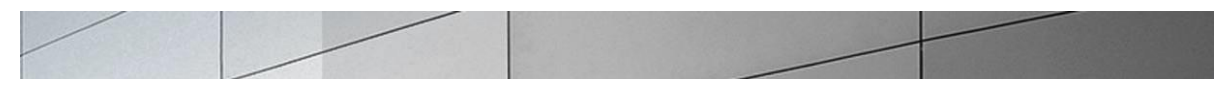

14. On the Uncommitted Voice Configuration Settings window, click **Commit**.

| Uncommitted Voice Configuration Settings |          |        |                         |    |  |  |
|------------------------------------------|----------|--------|-------------------------|----|--|--|
|                                          |          |        |                         |    |  |  |
| Ro                                       | outes    |        |                         |    |  |  |
|                                          |          |        |                         |    |  |  |
|                                          | Identity | Action | New value (pattern to m |    |  |  |
|                                          | Test     | Added  | .*                      |    |  |  |
|                                          |          |        |                         |    |  |  |
|                                          |          |        |                         |    |  |  |
|                                          |          |        |                         |    |  |  |
|                                          | 4        |        |                         |    |  |  |
|                                          |          |        |                         |    |  |  |
|                                          |          |        |                         |    |  |  |
|                                          |          |        |                         |    |  |  |
|                                          |          |        |                         |    |  |  |
|                                          |          |        |                         |    |  |  |
|                                          |          |        |                         |    |  |  |
|                                          |          |        |                         |    |  |  |
|                                          |          |        |                         |    |  |  |
|                                          |          |        | Commit Cance            | el |  |  |

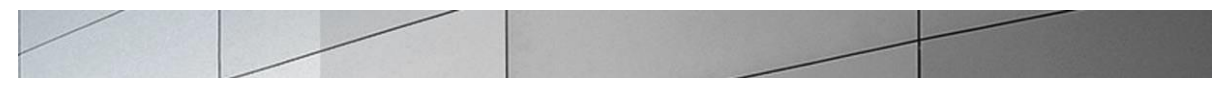

- 15. On the Lync Server Control Panel prompt, click OK.
- 16. If there are no errors, the new Voice Route has now been successfully created and the State will show as Committed.

### Additional Steps

There are other aspects to a Lync Server Enterprise Voice deployment such as:

- Site, local, and global dial plans;
- Voice Policies;
- Assigning Voice Policies to users; and
- PSTN usage policies.

To go through them all is out of scope for this document.

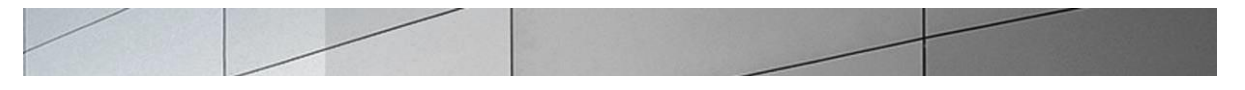

# **Phase II - Configure Session Director**

In this section we describe the steps for configuring a Net-Net SD for use with Lync Server in a SIP trunking scenario.

#### In Scope

The following Step-by-Step guide configuring the Net-Net ESD assumes that this is a newly deployed device dedicated to a single customer.

Note that Acme Packet offers several products and solutions that can interface with Lync Server. This document covers the setup for the Net-Net SD platforms software S-Cx 6.2.0m6p1 or later. A Net-Net 3800-series (NN3820) platform was used as the platform for developing this guide. If instructions are needed for other Acme Packet products, please contact your Acme Packet representative.

#### Out of Scope

- Configuration of Network management including SNMP and RADIUS; and
- Redundancy configuration

#### What you will need

- Serial Console cross over cable with RJ-45 connector
- Terminal emulation application such as PuTTY or HyperTerm
- Passwords for the User and Superuser modes on the Net-Net SD
- Signaling IP address and port of Lync Mediation Server
- Signaling and media IP addresses and ports to be used on the Net-Net SD facing Lync and service provider SIP trunk
- Signaling IP address and port of the next hop network element in the service provider SIP trunk network
- IP address of the enterprise DNS server

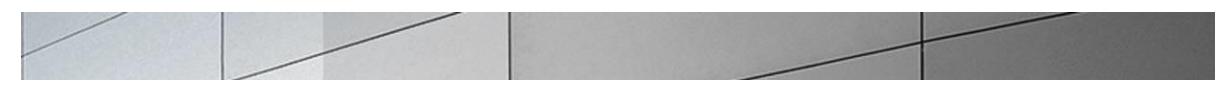

Lync Server 2010 Acme Packet Test Topology

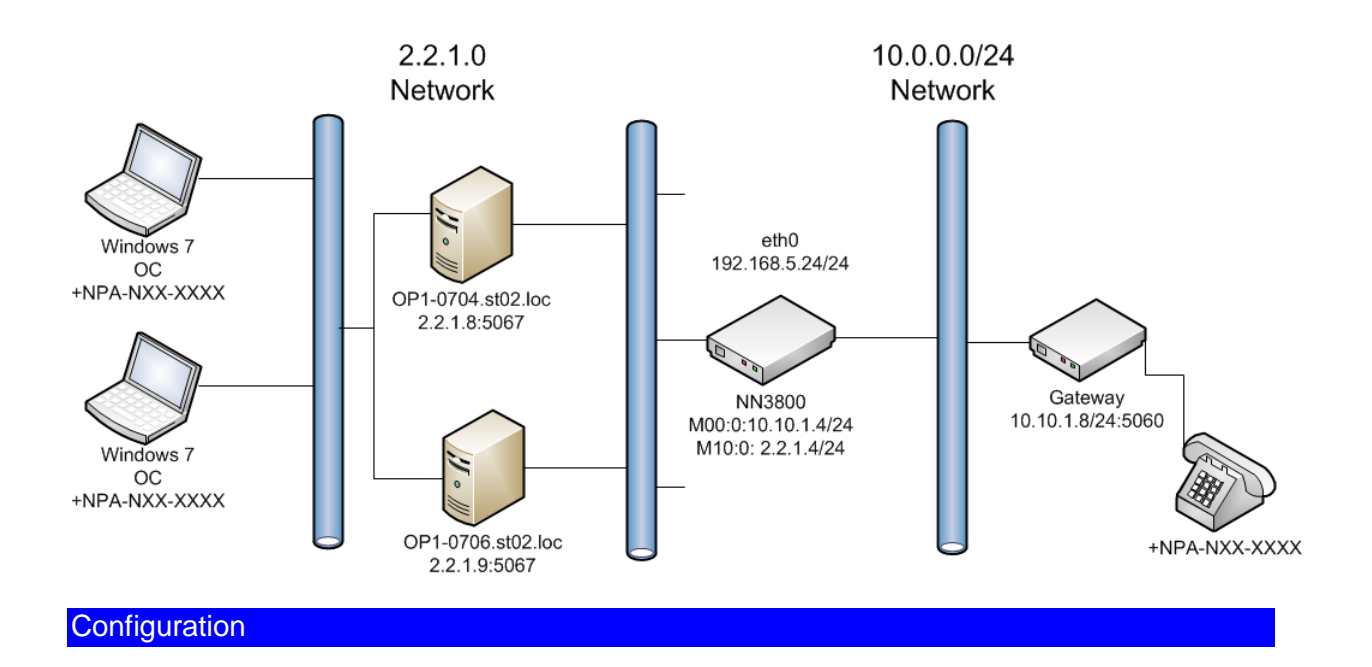

Once the Net-Net SD is racked and the power cable connected, you are ready to set up physical network connectivity.

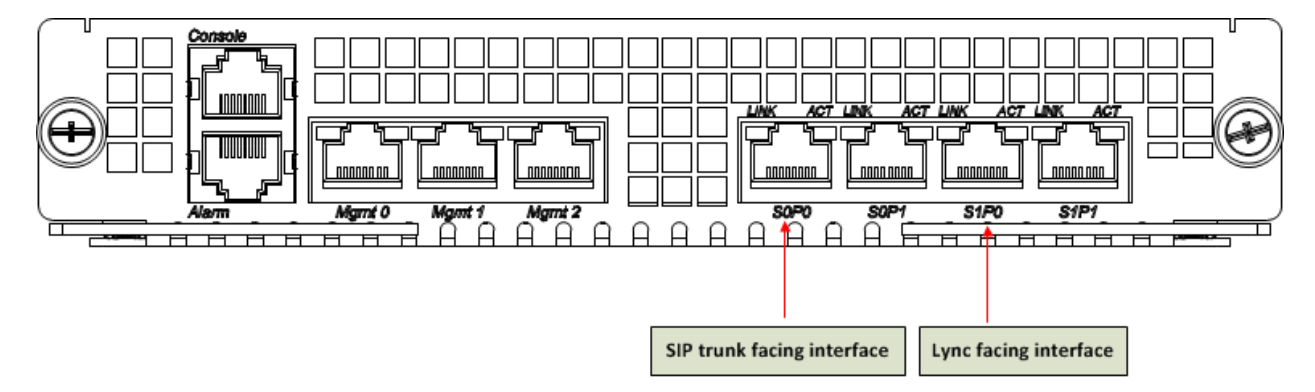

Plug the slot 0 port 0 (s0p0) interface into your SIP trunk provider (SIP trunk facing) network and the slot 0 port 1 (s1p0) interface into your Lync (Lync mediation server-facing) network as shown in the diagram above. Once connected, perform you are ready to power on and perform the following steps.

All commands are in bold, such as **configure terminal**; parameters in bold red such as **ACME1A** are parameters which are specific to an individual deployment. **Note:** The ACLI is case sensitive.
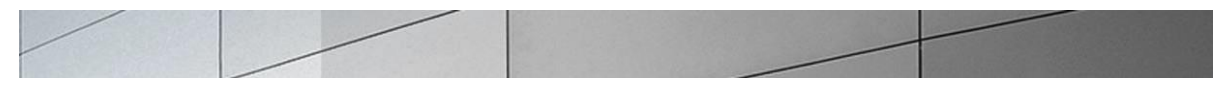

1. Establish the serial connection to the Net-Net SD.

Confirm the Net-Net SD is powered off and connect the serial console cable to the Net-Net SD to a workstation running a terminal emulator application such as PuTTy. Start the terminal emulation application using the following settings:

- Baud Rate=115200
- Data Bits=8
- Parity=None
- Stop Bits=1
- Flow Control=None

Start the Net-Net SD and confirm that you see the following output from the bootup sequence.

| 🚱 COM3 - PuTTY 🤤 💿 💽                                                   |   |
|------------------------------------------------------------------------|---|
| Starting tEbmd                                                         |   |
| Starting tSipd                                                         |   |
| Starting tLrtd                                                         |   |
| Starting tH323d                                                        |   |
| Starting tH248d                                                        |   |
| Starting tBgfd                                                         |   |
| Starting tSecured                                                      |   |
| Starting tAuthd                                                        |   |
| Starting tCertd                                                        |   |
| Starting tIked                                                         |   |
| Starting tauditd                                                       |   |
| Starting tauditpusher                                                  |   |
| Starting tSnmpd                                                        |   |
| Start platform alarm                                                   |   |
| Initializing /ramdrv Cleaner                                           |   |
| Starting tLogCleaner task                                              |   |
| Bringing up shell                                                      |   |
| password secure mode is enabled                                        |   |
| Admin Security is disabled                                             |   |
| Starting SSH                                                           |   |
| SSH Cli init: allocated memory for 5 connections                       |   |
| acli: max telnet sessions: 5                                           | = |
| Password: 0x21a059c8 (tAlarm): eth0: Link is up (1000Mb/s full duplex) | - |

### 2. Login to the Net-Net SD and enter the configuration mode

Enter the following commands to login to the Net-Net SD and move to the configuration mode. Note that the default Net-Net SD password is "**acme**" and the default super user password is "**packet**".

```
Password: acme
ACME1A> enable
Password: packet
ACME1A# configure terminal
ACME1A (configure)#
```

You are now in the Global Configuration mode.

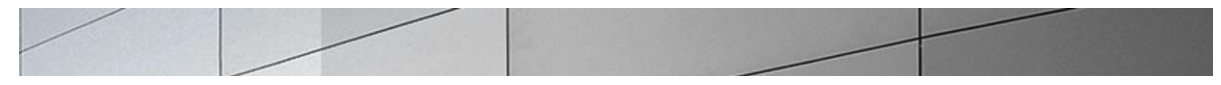

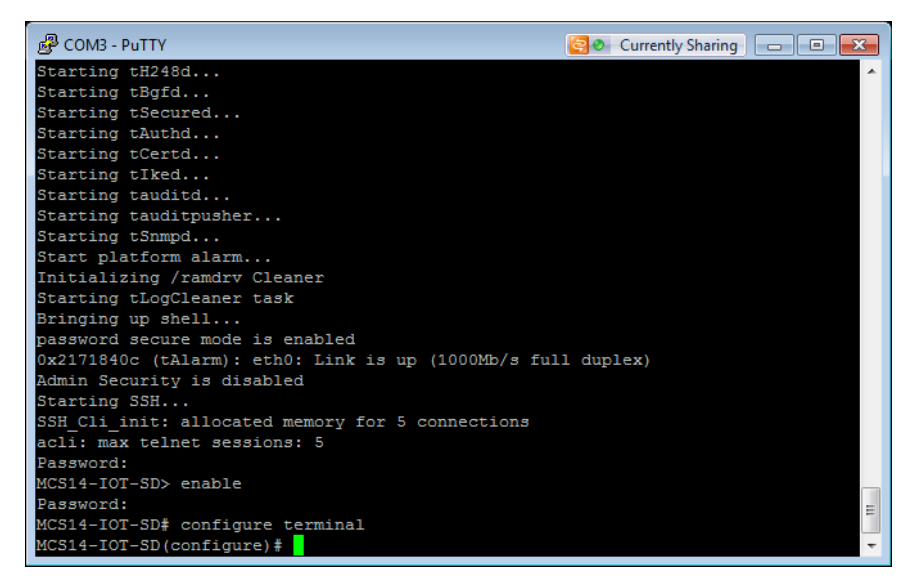

#### 3. Configure system element values

To configure system element values, use the **system-config** command under the system branch. Then enter values appropriate to your environment, including your default gateway IP address for your management Ethernet interface.

```
ACME1A (configure)# system
ACME1A (system)# system-config
ACME1A (system-config)# hostname ACME1A
ACME1A (system-config)# description "Lync Server 2013 SIP Trunking "
ACME1A (system-config)# location "Redmond, WA"
ACME1A (system-config)# mib-system-contact "brian@cs.loc"
ACME1A (system-config)# default-gateway 10.176.32.1
ACME1A (system-config)# done
```

Once the **system-config** settings have completed and you enter **done**, the Net-Net SD will output a complete listing of all current settings. This will apply throughout the rest of the configuration and is a function of the **done** command. Confirm the output reflects the values you just entered as well as any configuration defaults.

```
system-config
hostname
description
                               Lync Server 2013 SIP Trunking
location
                               Redmond, WA
mib-system-contact
mib-system-name
mib-system-location
                               Redmond, WA
snmp-enabled
                               enabled
enable-snmp-auth-traps
                              disabled
enable-snmp-syslog-notify
                              disabled
```

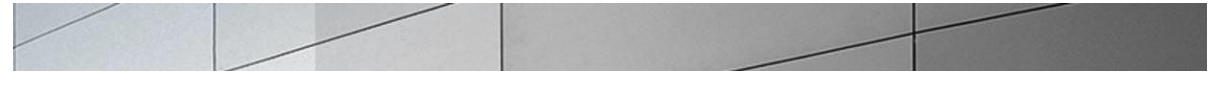

| enable-snmp-monitor-traps    | disabled    |
|------------------------------|-------------|
| enable-env-monitor-traps     | disabled    |
| snmp-syslog-his-table-length | 1           |
| snmp-syslog-level            | WARNING     |
| system-log-level             | WARNING     |
| process-log-level            | NOTICE      |
| process-log-ip-address       | 0.0.0.0     |
| process-log-port             | 0           |
| collect                      |             |
| sample-interval              | 5           |
| push-interval                | 15          |
| boot-state                   | disabled    |
| start-time                   | now         |
| end-time                     | never       |
| red-collect-state            | disabled    |
| red-max-trans                | 1000        |
| red-sync-start-time          | 5000        |
| red-sync-comp-time           | 1000        |
| push-success-trap-state      | disabled    |
| call-trace                   | disabled    |
| internal-trace               | disabled    |
| log-filter                   | all         |
| default-gateway              | 10.176.32.1 |
| restart                      | enabled     |
| exceptions                   |             |
| telnet-timeout               | 0           |
| console-timeout              | 0           |
| remote-control               | enabled     |
| cli-audit-trail              | enabled     |
| link-redundancy-state        | disabled    |
| source-routing               | disabled    |
| cli-more                     | disabled    |
| terminal-height              | 24          |
| debug-timeout                | 0           |
| trap-event-lifetime          | 0           |
| default-v6-gateway           | ::          |
| ipv6-support                 | disabled    |

# 4. Configure Physical Interface values

To configure physical Interface values, use the **phy-interface** command under the system branch. To enter the system branch from system-config, you issue the **exit** command then the

#### phy-interface command.

You will first configure the slot 0, port 0 interface designated with the name s0p0 on the rear of the system. This will be the interface/port that connects to your SIP trunk provider.

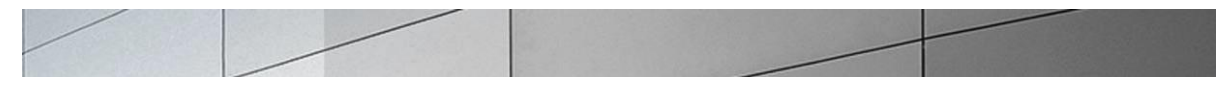

```
ACME1A(system-config) # exit
ACME1A(system-interface) # phy-interface
ACME1A(phy-interface) # name M00
ACME1A(phy-interface) # operation-type media
ACME1A(phy-interface) # slot 0
ACME1A(phy-interface) # port 0
ACME1A(phy-interface) # done
```

Once the **phy-interface** settings have completed for slot 0 port 0 and you enter **done**, the Net-Net ESD will output a complete listing of all current settings. Confirm the output reflects the values you just entered.

| M00      |
|----------|
| Media    |
| 0        |
| 0        |
|          |
| enabled  |
| enabled  |
| FULL     |
| 100      |
| disabled |
|          |

You will now configure the slot 1 port 0 phy-interface, specifying the appropriate values. This will be the interface/port that connects to the Lync Mediation server (lync facing) network.

```
ACME1A(phy-interface) # name M10
ACME1A(phy-interface) # operation-type media
ACME1A(phy-interface) # slot 1
ACME1A(phy-interface) # port 0
ACME1A(phy-interface) # done
```

| phy-interface       |          |
|---------------------|----------|
| name                | M10      |
| operation-type      | Media    |
| port                | 0        |
| slot                | 1        |
| virtual-mac         |          |
| admin-state         | enabled  |
| auto-negotiation    | enabled  |
| duplex-mode         | FULL     |
| speed               | 100      |
| overload-protection | disabled |

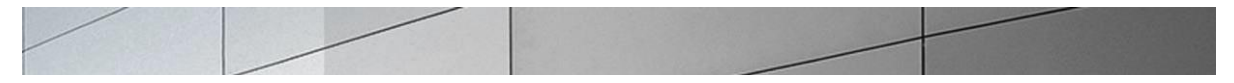

## 5. Configure Network Interface values

To configure Network Interface values, use the network-interface command under the system branch. To enter the system branch from phy-interface, you issue the **exit** command then enter the **network-interface** command.

You will first configure the IP characteristics for the M10 interface defined above. A hostname for the network-interface is defined which represents the FQDN of the PSTN gateway in Lync topology and this FQDN will be configured as common-name in the Certificate-record when configuring TLS on the E-SBC

```
ACME1A (phy-interface) # exit

ACME1A (system) # network-interface

ACME1A (network-interface) # name M10

ACME1A (network-interface) # description "Mediation Server-facing interface"

ACME1A (network-interface) # hostname acme1.st02.loc

ACME1A (network-interface) # ip-address 2.2.1.4

ACME1A (network-interface) # netmask 255.255.255.0

ACME1A (network-interface) # gateway 2.2.1.1

ACME1A (network-interface) # dns-ip-primary 2.2.1.5

ACME1A (network-interface) # dns-domain st02.loc

ACME1A (network-interface) # add-hip-ip 2.2.1.4

ACME1A (network-interface) # add-hip-ip 2.2.1.4

ACME1A (network-interface) # add-icmp-ip 2.2.1.4

ACME1A (network-interface) # done
```

```
network-interface
name
                                M10
sub-port-id
                                 0
description
                                Mediation Server-facing interface
hostname
                                 acmel.st02.loc
ip-address
                                 2.2.1.4
pri-utility-addr
sec-utility-addr
                                 255.255.255.0
netmask
                                 2.2.1.1
gateway
sec-gateway
gw-heartbeat
state
                                 disabled
heartbeat
                                 0
retry-count
                                 0
retry-timeout
                                 1
health-score
                                 Ο
dns-ip-primary
                                 2.2.1.5
dns-ip-backup1
dns-ip-backup2
                                 st02.loc
dns-domain
dns-timeout
                                 11
                                 2.2.1.4
hip-ip-list
ftp-address
```

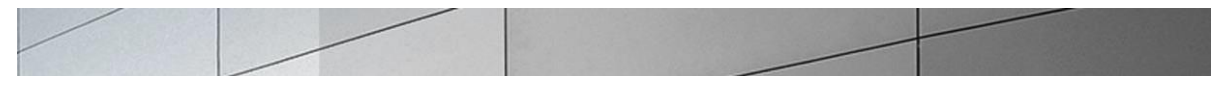

```
icmp-address
snmp-address
telnet-address
ssh-address
```

2.2.1.4

You will now configure the slot 0 port 0 subport 0 network-interface, specifying the appropriate values.

```
ACME1A (network-interface) # name M00

ACME1A (network-interface) # description "SIP trunk facing interface"

ACME1A (network-interface) # ip-address 10.10.1.4

ACME1A (network-interface) # netmask 255.255.255.0

ACME1A (network-interface) # gateway 10.10.1.1

ACME1A (network-interface) # add-hip-ip 10.10.1.4

ACME1A (network-interface) # add-icmp-ip 10.10.1.4

ACME1A (network-interface) # done
```

```
network-interface
                                M00
name
sub-port-id
                                0
description
                                SIP Trunk facing interface
hostname
                                10.10.1.4
ip-address
pri-utility-addr
sec-utility-addr
                                255.255.255.0
netmask
gateway
                                10.10.1.10
sec-gateway
gw-heartbeat
state
                                disabled
heartbeat
                                0
retry-count
                                0
                                1
retry-timeout
health-score
                                0
dns-ip-primary
dns-ip-backup1
dns-ip-backup2
dns-domain
dns-timeout
                                11
hip-ip-list
                                10.10.1.4
ftp-address
                                10.10.1.4
icmp-address
snmp-address
telnet-address
ssh-address
```

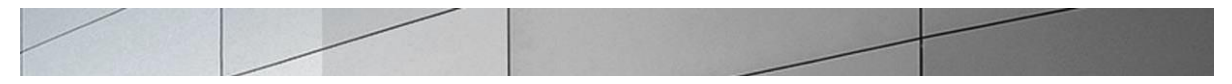

### 6. Configure Global SIP configuration

To configure the Global SIP values, use the **sip-config** command under the session-router branch. To enter the session-router branch from network-interface, you issue the **exit** command twice, followed by the **sip-config** command.

```
ACME1A(network-interface)# exit
ACME1A(system)# exit
ACME1A(configure)# session-router
ACME1A(session-router)# sip-config
ACME1A(sip-config)# operation-mode dialog
ACME1A(sip-config)# home-realm-id core
ACME1A(sip-config)# extra-method-stats enabled
ACME1A(sip-config)# done
```

```
sip-config
state
                                enabled
operation-mode
                                dialog
dialog-transparency
                                enabled
home-realm-id
                                core
egress-realm-id
nat-mode
                                None
registrar-domain
registrar-host
registrar-port
                                0
register-service-route
                                always
                                500
init-timer
                                4000
max-timer
trans-expire
                                32
invite-expire
                                180
inactive-dynamic-conn
                                32
enforcement-profile
pac-method
pac-interval
                                10
pac-strategy
                                PropDist
pac-load-weight
                                1
pac-session-weight
                                1
pac-route-weight
                                1
pac-callid-lifetime
                                600
pac-user-lifetime
                                3600
                                1988
red-sip-port
red-max-trans
                                10000
red-sync-start-time
                                5000
red-sync-comp-time
                                1000
                                disabled
add-reason-header
sip-message-len
                                4096
                                disabled
enum-sag-match
extra-method-stats
                                enabled
rph-feature
                                disabled
```

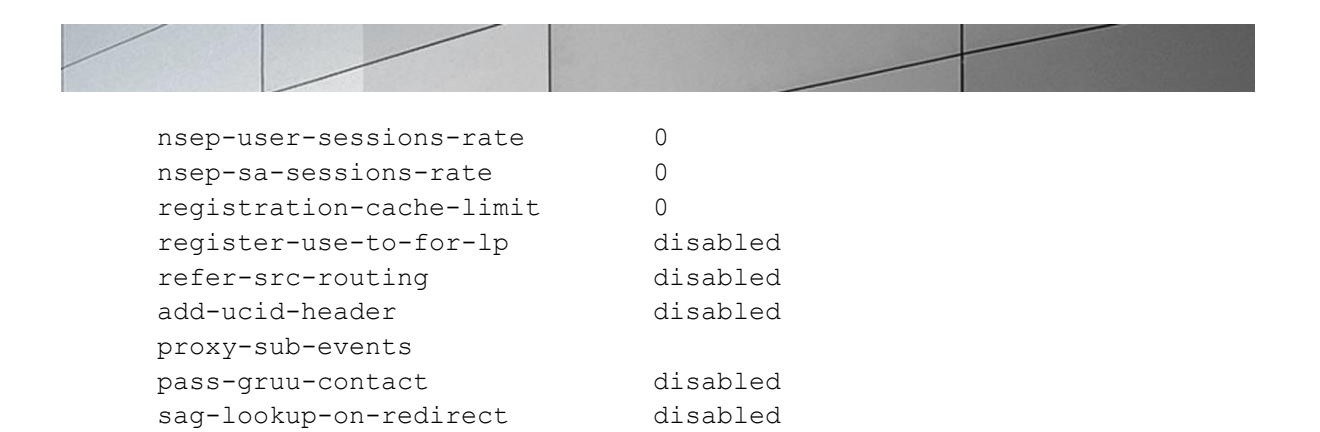

## 7. Configure Global Media configuration

To configure the Media values, use the media-manager command under the mediamanager branch. To enter the media-manager branch from sip-config, you issue the **exit** command twice, followed by the **media-manager** command twice.

By issuing the **select** then **done** commands at this level, you will be creating the mediamanager element, enabling the media management functions in the Net-Net ESD with the default values.

```
ACME1A(sip-config)# exit
ACME1A(session-router)# exit
ACME1A(configure)# media-manager
ACME1A(media-manager)# media-manager
ACME1A(media-manager-config)# select
ACME1A(media-manager-config)# done
```

```
media-manager
state
                                enabled
                                enabled
latching
flow-time-limit
                                86400
initial-guard-timer
                                300
subsq-quard-timer
                                300
tcp-flow-time-limit
                                86400
tcp-initial-guard-timer
                                300
tcp-subsq-quard-timer
                                300
tcp-number-of-ports-per-flow
                                2
hnt-rtcp
                                disabled
algd-log-level
                                NOTICE
mbcd-log-level
                                NOTICE
red-flow-port
                                1985
red-mgcp-port
                                1986
                                10000
red-max-trans
red-sync-start-time
                                5000
                                1000
red-sync-comp-time
media-policing
                                enabled
max-signaling-bandwidth
                                10000000
max-untrusted-signaling
                                100
```

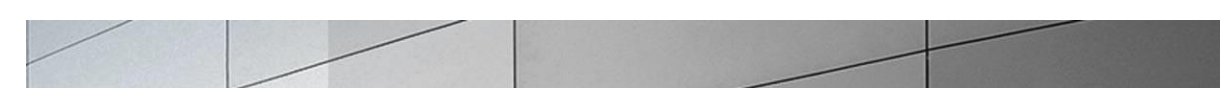

| min-untrusted-signaling         | 30          |
|---------------------------------|-------------|
| app-signaling-bandwidth         | 0           |
| tolerance-window                | 30          |
| rtcp-rate-limit                 | 0           |
| trap-on-demote-to-deny          | disabled    |
| min-media-allocation            | 2000        |
| min-trusted-allocation          | 4000        |
| deny-allocation                 | 64000       |
| anonymous-sdp                   | disabled    |
| arp-msg-bandwidth               | 32000       |
| fragment-msg-bandwidth          | 0           |
| rfc2833-timestamp               | disabled    |
| default-2833-duration           | 100         |
| rfc2833-end-pkts-only-for-non-s | sig enabled |
| translate-non-rfc2833-event     | disabled    |
| media-supervision-traps         | disabled    |
| dnsalg-server-failover          | disabled    |
|                                 |             |

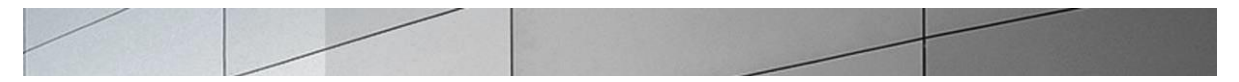

### 8. Configure Realms configuration

To configure the realm values, use the realm-config command under the media-manager branch. To enter the media-manager branch from media-manager-config, you issue the **exit** command, followed by the **realm-config** command.

You will create two realms:

- The core, which represents the mediation server-facing network; and
- The pstn, which represents the SIP trunk facing network.

```
ACME1A (media-manager-config) # exit

ACME1A (media-manager) # realm-config

ACME1A (realm-config) # identifier core

ACME1A (realm-config) # description "Mediation Server facing"

ACME1A (realm-config) # network-interfaces s0p0:0

ACME1A (realm-config) # done
```

```
realm-config
identifier
                                core
description
                                Mediation Server-facing
                                0.0.0.0
addr-prefix
network-interfaces
                                M10:0
mm-in-realm
                                disabled
mm-in-network
                                enabled
mm-same-ip
                                enabled
                                enabled
mm-in-system
bw-cac-non-mm
                                disabled
msm-release
                                disabled
                                disabled
qos-enable
                                disabled
generate-UDP-checksum
                                0
max-bandwidth
fallback-bandwidth
                                0
max-priority-bandwidth
                                0
max-latency
                                0
                                0
max-jitter
max-packet-loss
                                0
observ-window-size
                                0
parent-realm
dns-realm
media-policy
media-sec-policy
in-translationid
out-translationid
in-manipulationid
out-manipulationid
manipulation-string
manipulation-pattern
```

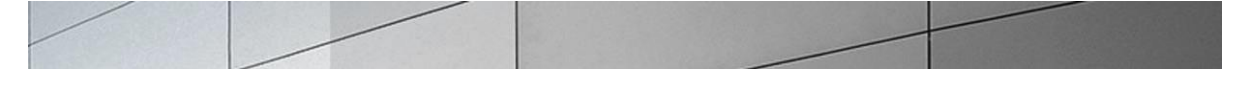

class-profile average-rate-limit 0 access-control-trust-level none invalid-signal-threshold 0 maximum-signal-threshold 0 untrusted-signal-threshold 0 nat-trust-threshold 0 deny-period 30 ext-policy-svr symmetric-latching disabled pai-strip disabled trunk-context early-media-allow enforcement-profile additional-prefixes restricted-latching none restriction-mask 32 accounting-enable enabled user-cac-mode none user-cac-bandwidth 0 user-cac-sessions 0 icmp-detect-multiplier 0 icmp-advertisement-interval 0 icmp-target-ip monthly-minutes 0 net-management-control disabled delay-media-update disabled refer-call-transfer disabled dyn-refer-term disabled codec-policy codec-manip-in-realm disabled constraint-name call-recording-server-id xnq-state xnq-unknown hairpin-id 0 stun-enable disabled stun-server-ip 0.0.0.0 stun-server-port 3478 stun-changed-ip 0.0.0.0 stun-changed-port 3479 match-media-profiles qos-constraint sip-profile sip-isup-profile block-rtcp disabled hide-egress-media-update disabled last-modified-by admin@console 2010-07-15 17:01:33 last-modified-date

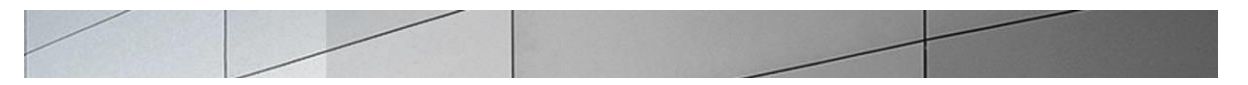

You will now configure the pstn realm for SIP Trunk side of the SBC, specifying the appropriate values.

ACME1A(realm-config)# identifier pstn ACME1A(realm-config)# description "To Sip Trunk" ACME1A(realm-config)# network-interfaces M00:0 ACME1A(realm-config)# done

| realm-config               |              |
|----------------------------|--------------|
| identifier                 | pstn         |
| description                | To SIP Trunk |
| addr-prefix                | 0.0.0.0      |
| network-interfaces         |              |
|                            | M00:0        |
| mm-in-realm                | disabled     |
| mm-in-network              | enabled      |
| mm-same-ip                 | enabled      |
| mm-in-system               | enabled      |
| bw-cac-non-mm              | disabled     |
| msm-release                | disabled     |
| qos-enable                 | disabled     |
| generate-UDP-checksum      | disabled     |
| max-bandwidth              | 0            |
| fallback-bandwidth         | 0            |
| max-priority-bandwidth     | 0            |
| max-latency                | 0            |
| max-jitter                 | 0            |
| max-packet-loss            | 0            |
| observ-window-size         | 0            |
| parent-realm               |              |
| dns-realm                  |              |
| media-policy               |              |
| media-sec-policy           |              |
| in-translationid           |              |
| out-translationid          |              |
| in-manipulationid          |              |
| out-manipulationid         |              |
| manipulation-string        |              |
| manipulation-pattern       |              |
| class-profile              |              |
| average-rate-limit         | 0            |
| access-control-trust-level | none         |
| invalid-signal-threshold   | 0            |
| maximum-signal-threshold   | 0            |
| untrusted-signal-threshold | 0            |
| nat-trust-threshold        | 0            |
| deny-period                | 30           |
| ext-policy-svr             |              |
| symmetric-latching         | disabled     |

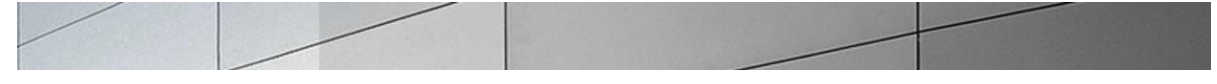

| pai-strip                   | disabled            |
|-----------------------------|---------------------|
| trunk-context               |                     |
| early-media-allow           |                     |
| enforcement-profile         |                     |
| additional-prefixes         |                     |
| restricted-latching         | none                |
| restriction-mask            | 32                  |
| accounting-enable           | enabled             |
| user-cac-mode               | none                |
| user-cac-bandwidth          | 0                   |
| user-cac-sessions           | 0                   |
| icmp-detect-multiplier      | 0                   |
| icmp-advertisement-interval | 0                   |
| icmp-target-ip              |                     |
| monthly-minutes             | 0                   |
| net-management-control      | disabled            |
| delay-media-update          | disabled            |
| refer-call-transfer         | disabled            |
| dyn-refer-term              | disabled            |
| codec-policy                |                     |
| codec-manip-in-realm        | disabled            |
| constraint-name             |                     |
| call-recording-server-id    |                     |
| xnq-state                   | xnq-unknown         |
| hairpin-id                  | 0                   |
| stun-enable                 | disabled            |
| stun-server-ip              | 0.0.0               |
| stun-server-port            | 3478                |
| stun-changed-ip             | 0.0.0               |
| stun-changed-port           | 3479                |
| match-media-profiles        |                     |
| qos-constraint              |                     |
| sip-profile                 |                     |
| sip-isup-profile            |                     |
| block-rtcp                  | disabled            |
| hide-egress-media-update    | disabled            |
| last-modified-by            | admin@console       |
| last-modified-date          | 2010-07-15 17:02:11 |

## 9. Configure SIP signaling configuration

To configure the SIP signaling values, use the **sip-interface** command under the session-router branch. To enter the session-router branch from realm-config, you issue the **exit** command twice, followed by the **sip-interface** command.

Here you will be configuring the IP addresses and TCP ports on which the Net-Net SD will listen for and transmit SIP messages. These will be the same IP addresses as configured on the associated network-interface elements.

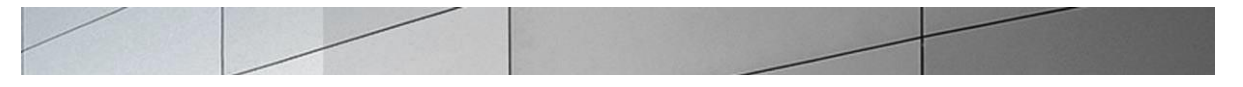

ACME1A(realm-config)# exit ACME1A(media-manager)# exit ACME1A(configure)# session-router ACME1A(session-router)# sip-interface ACME1A(sip-interface)# realm pstn ACME1A(sip-interface)# description "SIP Trunk facing" ACME1A(sip-interface)# sip-ports ACME1A(sip-port)# address 10.10.1.4 ACME1A(sip-port)# transport-protocol TCP ACME1A(sip-port)# allow-anonymous agents-only ACME1A(sip-port)# done

| sip-port           |             |
|--------------------|-------------|
| address            | 10.10.1.4   |
| port               | 5060        |
| transport-protocol | TCP         |
| tls-profile        |             |
| allow-anonymous    | agents-only |
| ims-aka-profile    |             |

To ensure that the SBC is doing topology hiding and replacing host-portions in SIP URIs of From and To headers, in-built sip manipulation ACME\_NAT\_TO\_FROM\_IP will need to be configured as the out-manipulationid on this sip-interface

ACME1A(sip-port) # exit ACME1A(sip-interface) # out-manipulationid ACME NAT TO FROM IP ACME1A(sip-interface) # **done** sip-interface state enabled realm-id pstn description SIP Trunk-facing interface sip-port address 10.10.1.4 5060 port transport-protocol TCP tls-profile allow-anonymous agents-only

| ims-aka-profile       |      |
|-----------------------|------|
| carriers              |      |
| trans-expire          | 0    |
| invite-expire         | 0    |
| max-redirect-contacts | 0    |
| proxy-mode            |      |
| redirect-action       |      |
| contact-mode          | none |
| nat-traversal         | none |
| nat-interval          | 30   |
| tcp-nat-interval      | 90   |

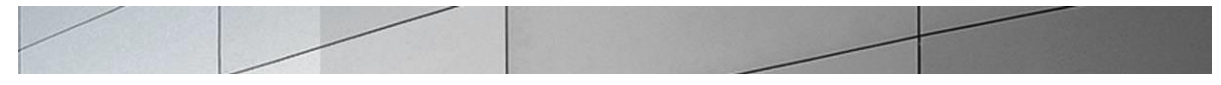

registration-caching disabled min-reg-expire 300 registration-interval 3600 route-to-registrar disabled secured-network disabled teluri-scheme disabled uri-fqdn-domain trust-mode all max-nat-interval 3600 nat-int-increment 10 nat-test-increment 30 disabled sip-dynamic-hnt 401,407 stop-recurse 0 port-map-start 0 port-map-end in-manipulationid out-manipulationid ACME NAT TO FROM IP manipulation-string manipulation-pattern sip-ims-feature disabled operator-identifier anonymous-priority none max-incoming-conns 0 per-src-ip-max-incoming-conns 0 inactive-conn-timeout 0 untrusted-conn-timeout 0 network-id ext-policy-server default-location-string charging-vector-mode pass charging-function-address-mode pass ccf-address ecf-address term-tgrp-mode none implicit-service-route disabled rfc2833-payload 101 rfc2833-mode transparent constraint-name response-map local-response-map ims-aka-feature disabled enforcement-profile route-unauthorized-calls tcp-keepalive none add-sdp-invite disabled add-sdp-profiles sip-profile sip-isup-profile last-modified-by admin@console

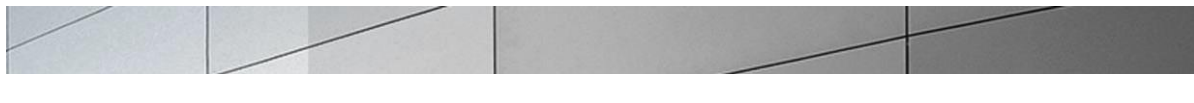

```
last-modified-date
```

2010-07-15 17:05:47

You will now configure the Lync mediation server-facing SIP interface.

```
ACME1A(sip-interface) # realm-id peer

ACME1A(sip-interface) # description "Mediation Server Facing interface"

ACME1A(sip-interface) # sip-ports

ACME1A(sip-port) # address 2.2.1.4

ACME1A(sip-port) # transport-protocol TCP

ACME1A(sip-port) # allow-anonymous agents-only

ACME1A(sip-port) # done
```

| sip-port           |             |
|--------------------|-------------|
| address            | 2.2.1.4     |
| port               | 5060        |
| transport-protocol | TCP         |
| tls-profile        |             |
| allow-anonymous    | agents-only |
| ims-aka-profile    |             |

ACME1A(sip-port)# exit ACME1A(sip-interface)# out-manipulationid ACME\_NAT\_TO\_FROM\_IP ACME1AACME1A(sip-interface)# done

| sip-interface         |                                   |
|-----------------------|-----------------------------------|
| state                 | enabled                           |
| realm-id              | peer                              |
| description           | Mediation Server-facing interface |
| sip-port              |                                   |
| address               | 2.2.1.4                           |
| port                  | 5060                              |
| transport-protocol    | TCP                               |
| tls-profile           |                                   |
| allow-anonymous       | agents-only                       |
| ims-aka-profile       |                                   |
| carriers              |                                   |
| trans-expire          | 0                                 |
| invite-expire         | 0                                 |
| max-redirect-contacts | 0                                 |
| proxy-mode            |                                   |
| redirect-action       |                                   |
| contact-mode          | none                              |
| nat-traversal         | none                              |
| nat-interval          | 30                                |
| tcp-nat-interval      | 90                                |
| registration-caching  | disabled                          |
| min-reg-expire        | 300                               |
| registration-interval | 3600                              |
| route-to-registrar    | disabled                          |

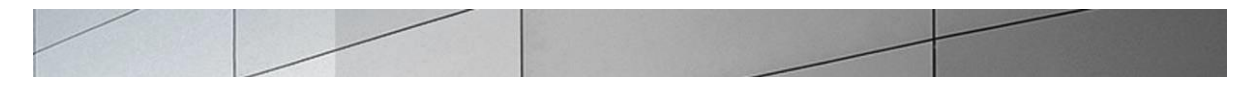

secured-network disabled teluri-scheme disabled uri-fqdn-domain trust-mode all max-nat-interval 3600 nat-int-increment 10 nat-test-increment 30 sip-dynamic-hnt disabled 401,407 stop-recurse port-map-start 0 port-map-end 0 in-manipulationid out-manipulationid ACME NAT TO FROM IP manipulation-string manipulation-pattern sip-ims-feature disabled operator-identifier anonymous-priority none max-incoming-conns 0 per-src-ip-max-incoming-conns 0 inactive-conn-timeout 0 untrusted-conn-timeout 0 network-id ext-policy-server default-location-string charging-vector-mode pass charging-function-address-mode pass ccf-address ecf-address term-tgrp-mode none implicit-service-route disabled rfc2833-payload 101 rfc2833-mode transparent constraint-name response-map local-response-map ims-aka-feature disabled enforcement-profile route-unauthorized-calls tcp-keepalive none add-sdp-invite disabled add-sdp-profiles sip-profile sip-isup-profile

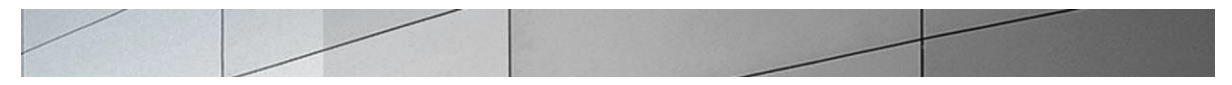

#### 10. Configure next-hop signaling elements

To configure the next-hop signaling elements (i.e., the mediation server and service provider next-hop network element) you define session-agents. Use the **session-agent** command under the session-router branch. To enter the session-router branch from sip-interface, you issue the **exit** command, followed by the **session-agent** command.

Here you will be configuring the IP addresses and TCP ports to which the Net-Net SD will send and from which it will expect to receive SIP messages for your next-hop signaling elements.

Lync Server 2013 Gateway specification outlines the need for the SBC to have capability to do DNS load balancing among a pool of mediation servers. This is currently supported on SW version SCX6.2 by the Acme Packet SBC via DNS A or DNS SRV records, however not necessarily in a round-robin manner. In this document and testing, the SBC load balances between two mediation servers that are defined in a group (session-group) with round-robin algorithm configured. It is assumed that when using this kind of a configuration at any point another mediation server is added to the pool of servers, it will need to be explicitly configured on the SBC and added to the session-group which will be the responsibility of the enterprise network administrator.

We will first configure the service provider next-hop gateway/network element.

```
ACME1A(sip-interface)# exit
ACME1A(session-router)# session-agent
ACME1A(session-agent)# hostname 10.10.1.8
ACME1A(session-agent)# ip-address 10.10.1.8
ACME1A(session-agent)# port 5060
ACME1A(session-agent)# app-protocol sip
ACME1A(session-agent)# transport-method statictcp
ACME1A(session-agent)# realm-id pstn
ACME1A(session-agent)# done
```

| session-agent     |           |
|-------------------|-----------|
| hostname          | 10.10.1.8 |
| ip-address        |           |
| port              | 5060      |
| state             | enabled   |
| app-protocol      | SIP       |
| app-type          |           |
| transport-method  | StaticTCP |
| realm-id          | pstn      |
| egress-realm-id   |           |
| description       |           |
| carriers          |           |
| allow-next-hop-lp | enabled   |
| constraints       | disabled  |
| max-sessions      | 0         |

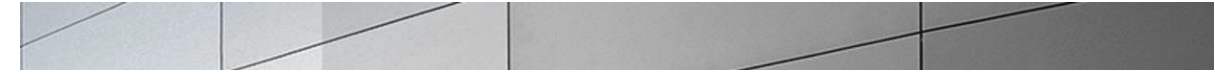

max-inbound-sessions 0 max-outbound-sessions 0 0 max-burst-rate max-inbound-burst-rate 0 max-outbound-burst-rate 0 max-sustain-rate 0 max-inbound-sustain-rate 0 max-outbound-sustain-rate 0 5 min-seizures min-asr 0 time-to-resume 0 ttr-no-response 0 in-service-period 0 burst-rate-window 0 sustain-rate-window 0 req-uri-carrier-mode None proxy-mode redirect-action loose-routing enabled send-media-session enabled response-map ping-method ping-interval ping-send-mode keep-alive ping-all-addresses disabled ping-in-service-response-codes out-service-response-codes media-profiles in-translationid out-translationid disabled trust-me request-uri-headers stop-recurse local-response-map ping-to-user-part ping-from-user-part li-trust-me disabled in-manipulationid out-manipulationid manipulation-string manipulation-pattern p-asserted-id trunk-group max-register-sustain-rate 0 early-media-allow invalidate-registrations disabled rfc2833-mode none rfc2833-payload 0 codec-policy

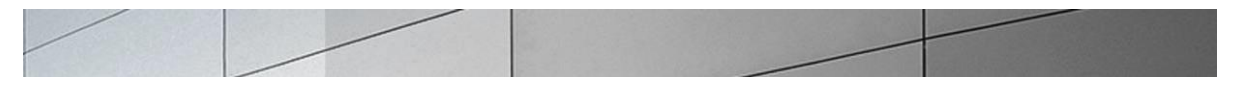

| enforcement-profile     |                     |
|-------------------------|---------------------|
| refer-call-transfer     | disabled            |
| reuse-connections       | NONE                |
| tcp-keepalive           | none                |
| tcp-reconn-interval     | 0                   |
| max-register-burst-rate | 0                   |
| register-burst-window   | 0                   |
| sip-profile             |                     |
| sip-isup-profile        |                     |
| last-modified-by        | admin@console       |
| last-modified-date      | 2010-07-15 17:09:46 |

You will now define the mediation server. For the sake of simplicity, two mediation servers are defined and assigned to a group called 'Mediation'. The SBC then load balances among these mediation servers.

```
acmela(session-group)# group-name Mediation
acmela(session-group)# strategy RoundRobin
acmela(session-group)# dest OP1-0704.st02.loc
acmela(session-group)# dest + OP1-0706.st02.loc
acmela(session-group)# sag-recursion enabled
acmela(session-group) # done
```

**Defining Mediation Server 1** 

```
acmela(session-agent)# hostname OP1-0704.st02.loc
acmela(session-agent)# ip-address 2.2.1.8
acmela(session-agent)# port 5066
acmela(session-agent)# app-protocol sip
acmela(session-agent)# transport-method staticTCP
acmela(session-agent)# realm core
acmela(session-agent)# ping-method OPTIONS
acmela(session-agent)# ping-interval 60
acmela(session-agent)# refer-call-transfer enabled
acmela(session-agent)# done
```

```
session-agent
```

| hostname         | OP1-0704.st02.loc |
|------------------|-------------------|
| ip-address       | 2.2.1.8           |
| port             | 5066              |
| state            | enabled           |
| app-protocol     | SIP               |
| app-type         |                   |
| transport-method | StaticTCP         |
| realm-id         | core              |
| egress-realm-id  |                   |
| description      |                   |
| carriers         |                   |

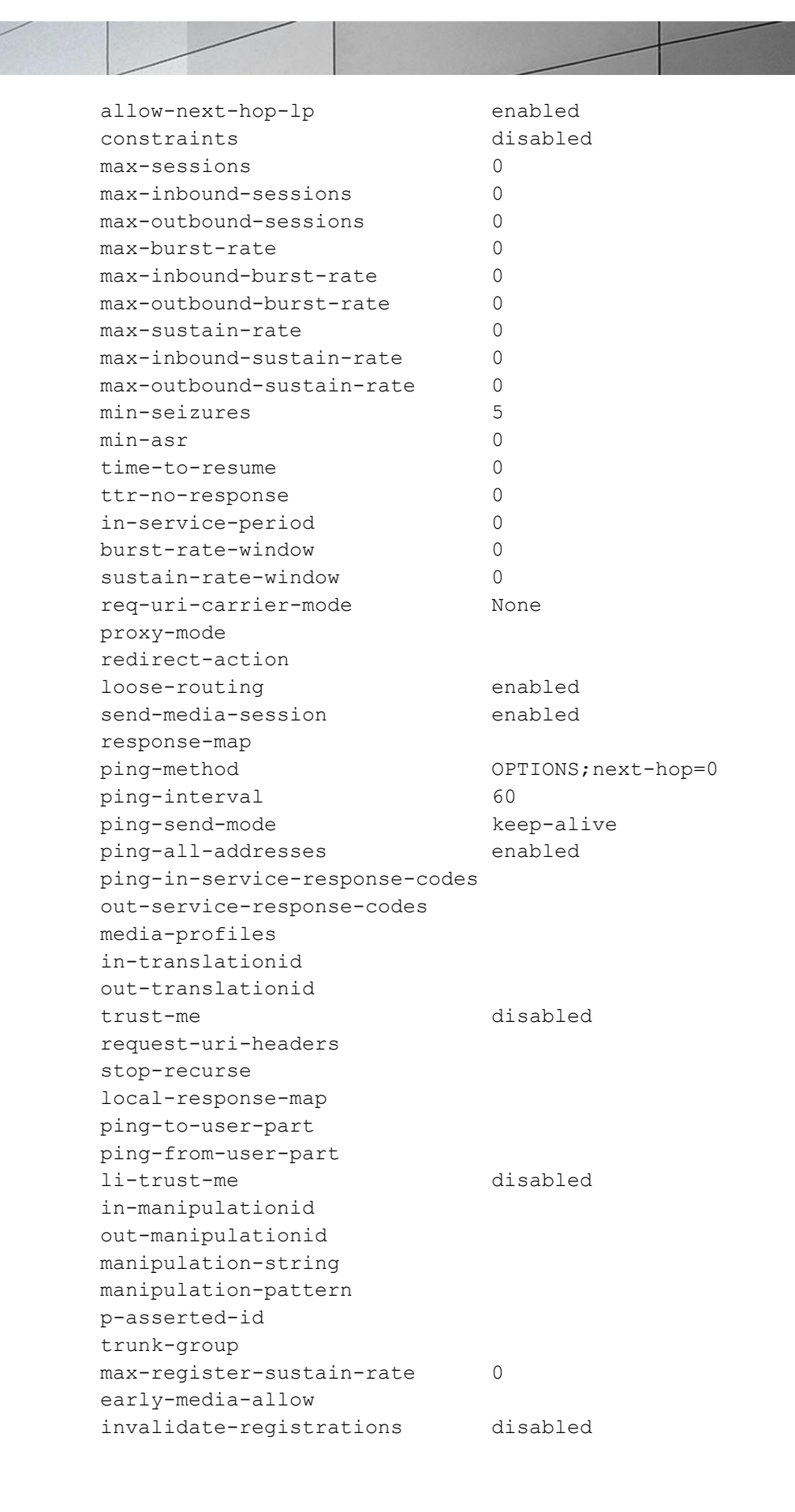

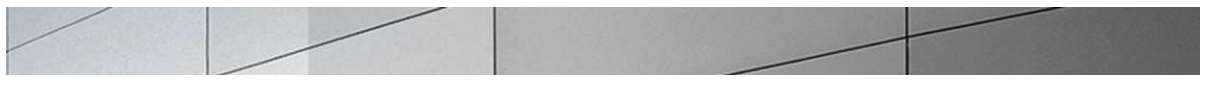

| rfc2833-mode            | none    |
|-------------------------|---------|
| rfc2833-payload         | 0       |
| codec-policy            |         |
| enforcement-profile     |         |
| refer-call-transfer     | enabled |
| reuse-connections       | NONE    |
| tcp-keepalive           | none    |
| tcp-reconn-interval     | 0       |
| max-register-burst-rate | 0       |
| register-burst-window   | 0       |
|                         |         |

#### **Defining Mediation Server 2**

```
acmela(session-agent)# hostname OP1-0706.st02.loc
acmela(session-agent)# ip-address 2.2.1.9
acmela(session-agent)# port 5066
acmela(session-agent)# app-protocol sip
acmela(session-agent)# transport-method staticTCP
acmela(session-agent)# realm core
acmela(session-agent)# ping-method OPTIONS
acmela(session-agent)# ping-interval 60
acmela(session-agent)# refer-call-transfer enabled
acmela(session-agent)# done
```

```
session-agent
                                      OP1-0706.st02.loc
     hostname
                                      2.2.1.9
     ip-address
     port
                                      5066
                                      enabled
     state
                                      SIP
      app-protocol
      app-type
      transport-method
                                      StaticTCP
      realm-id
                                      core
      egress-realm-id
      description
      carriers
      allow-next-hop-lp
                                      enabled
      constraints
                                      disabled
                                      0
     max-sessions
     max-inbound-sessions
                                      0
     max-outbound-sessions
                                      0
     max-burst-rate
                                      0
     max-inbound-burst-rate
                                      0
     max-outbound-burst-rate
                                      0
     max-sustain-rate
                                      0
     max-inbound-sustain-rate
                                      0
     max-outbound-sustain-rate
                                      0
                                      5
     min-seizures
                                      0
     min-asr
```

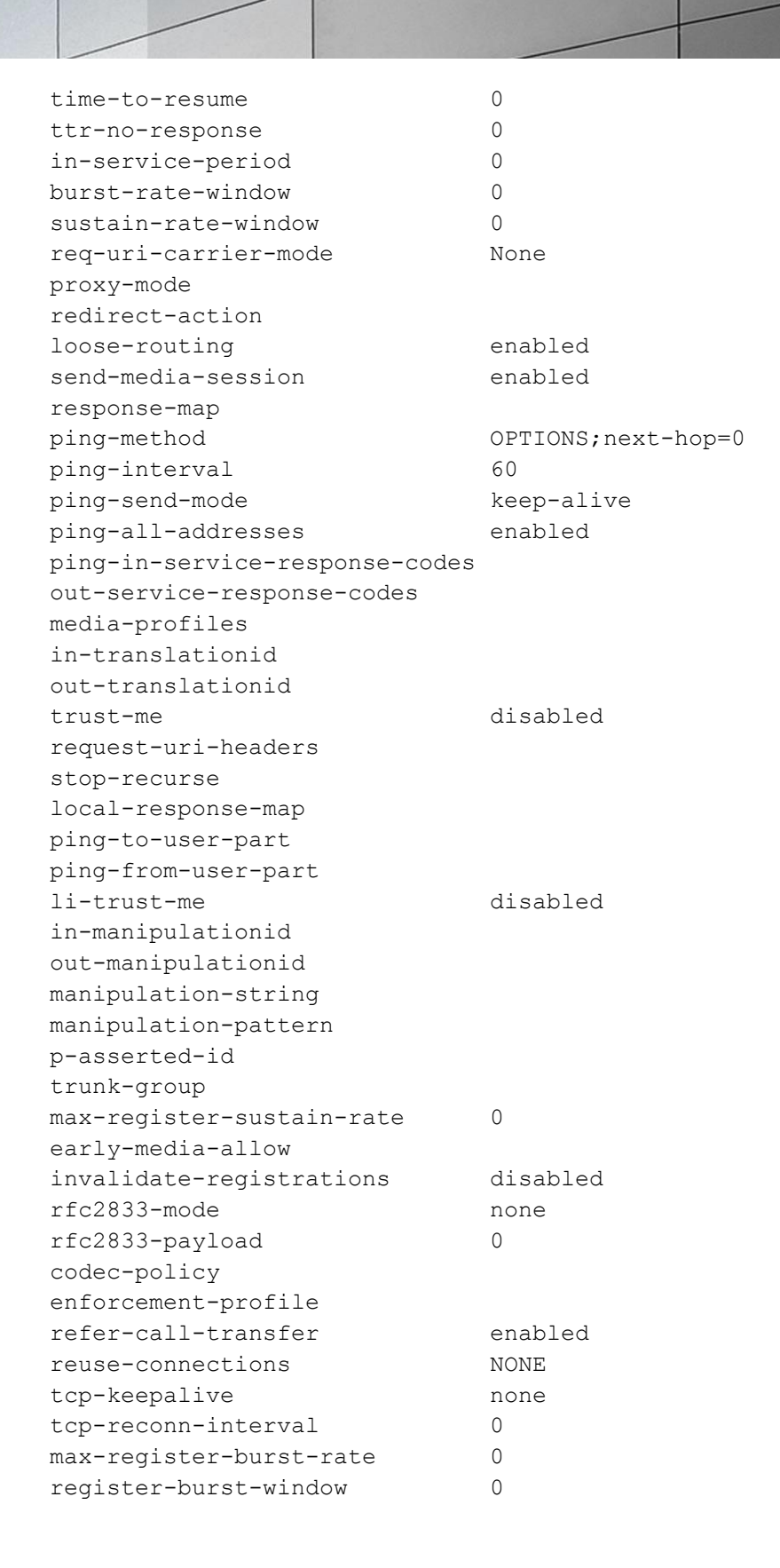

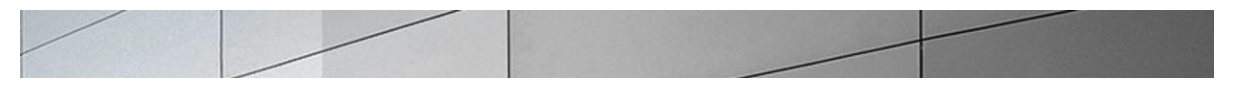

#### **11. Configure SIP routing**

next-hop

To configure the SIP routing, use the local-policy command under the session-router To enter the session-router branch from session-agent, you issue the exit branch. command, followed by the local-policy command.

We will first configure the route from the gateway to the mediation server.

```
ACME1A(session-agent)# exit
ACME1A (session-router) # local-policy
ACME1A(local-policy) # from-address *
ACME1A(local-policy) # to-address *
ACME1A(local-policy) # source-realm pstn
ACME1A(local-policy) # policy-attributes
ACME1A(local-policy-attributes) # next-hop SAG:Mediaton
ACME1A(local-policy-attributes)# action replace-uri
ACME1A(local-policy-attributes)# app-protocol sip
ACME1A(local-policy-attributes) # done
```

```
policy-attribute
                                SAG:Mediation
            realm
            action
                                             replace-uri
                                             disabled
            terminate-recursion
            carrier
                                             0000
            start-time
                                             2400
            end-time
            days-of-week
                                             U-S
                                             0
            cost
                                             SIP
            app-protocol
            state
                                             enabled
            methods
            media-profiles
            lookup
                                             single
            next-key
            eloc-str-lkup
                                             disabled
            eloc-str-match
```

```
ACME1A(local-policy-attributes)# exit
ACME1A(local-policy) # done
```

local-policy from-address to-address source-realm pstn description

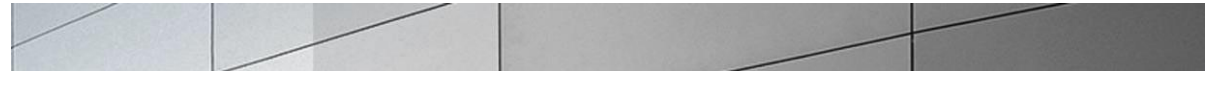

| activate-ti | me                  | N/A         |             |
|-------------|---------------------|-------------|-------------|
| deactivate- | time                | N/A         |             |
| state       |                     | enabled     |             |
| policy-prio | ority               | none        |             |
| next-hop    |                     | SAG:Mediat: | ion         |
|             | realm               |             |             |
|             | action              |             | replace-uri |
|             | terminate-recursion | on          | disabled    |
|             | carrier             |             |             |
|             | start-time          |             | 0000        |
|             | end-time            |             | 2400        |
|             | days-of-week        |             | U-S         |
|             | cost                |             | 0           |
|             | app-protocol        |             | SIP         |
|             | state               |             | enabled     |
|             | methods             |             |             |
|             | media-profiles      |             |             |
|             | lookup              |             | single      |
|             | next-key            |             |             |
|             | eloc-str-lkup       |             | disabled    |
|             | eloc-str-match      |             |             |

We will now configure the route from the mediation server to the gateway.

```
ACME1A(local-policy) # from-address *

ACME1A(local-policy) # to-address *

ACME1A(local-policy) # source-realm core

ACME1A(local-policy) # policy-attributes

ACME1A(local-policy-attributes) # next-hop 10.10.1.8

ACME1A(local-policy-attributes) # realm pstn

ACME1A(local-policy-attributes) # app-protocol sip

ACME1A(local-policy-attributes) # done
```

```
policy-attribute
                                10.10.1.8
next-hop
realm
                                pstn
action
                                replace-uri
                                disabled
terminate-recursion
carrier
start-time
                                0000
end-time
                                2400
                                U-S
days-of-week
cost
                                0
                                SIP
app-protocol
state
                                enabled
methods
media-profiles
lookup
                                single
next-key
```

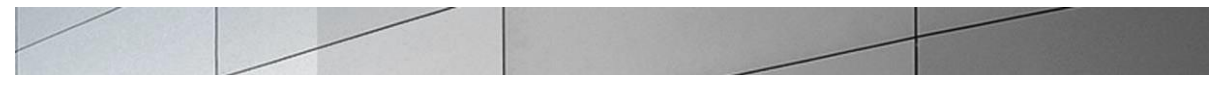

```
eloc-str-lkup
eloc-str-match
```

disabled

| ACME1A(local-policy-attributes)# ( | exit |
|------------------------------------|------|
| ACME1A(local-policy)# <b>done</b>  |      |
|                                    |      |

| local-poli | су                  |      |             |
|------------|---------------------|------|-------------|
| from       | -address            | *    |             |
| to-a       | ddress              | *    |             |
| sour       | ce-realm            |      |             |
|            |                     | core |             |
| desc       | ription             |      |             |
| acti       | vate-time           | N/A  |             |
| deac       | tivate-time         | N/A  |             |
| stat       | e                   | enab | led         |
| poli       | cy-priority         | none |             |
|            | policy-attribute    |      |             |
|            | next-hop            |      | 10.10.1.8   |
|            | realm               |      | pstn        |
|            | action              |      | replace-uri |
|            | terminate-recursion |      | disabled    |
|            | carrier             |      |             |
|            | start-time          |      | 0000        |
|            | end-time            |      | 2400        |
|            | days-of-week        |      | U-S         |
|            | cost                |      | 0           |
|            | app-protocol        |      | SIP         |
|            | state               |      | enabled     |
|            | methods             |      |             |
|            | media-profiles      |      |             |
|            | lookup              |      | single      |
|            | next-key            |      |             |
|            | eloc-str-lkup       |      | disabled    |
|            | eloc-str-match      |      |             |

### 11 a. Call Transfer Scnearios

Lync Server 2013 authorizes transfers of all Lync initiated calls whether it is Lync to Lync or Lync to PSTN. Acme Packet Net-Net SBC provides REFER handling by terminating the REFER from Lync and generating an INVITE for the referred party towards Lync Mediation server. Lync then process the INVITE, authorizes the call transfer and sends either a new INVITE (for call transferred to PSTN) to the SBC or transfers call internally to transferred Lync client

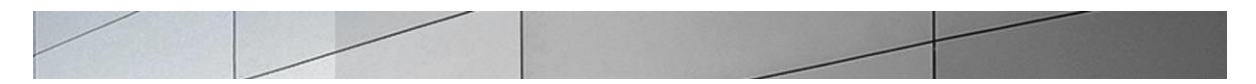

To handle call transfer and refer scenarios – when Lync client 1 refers/transfers the call to Lync Client 2 or to a party on the PSTN, we will need two routes to route to the two mediation servers depending on the referred party

```
ACME1A(local-policy) # from-address *
ACME1A(local-policy) # to-address OP1-0704.st02.loc
ACME1A(local-policy) # source-realm pstn
ACME1A(local-policy) # description "for referred party OP1-
0704.st02.loc"
ACME1A(local-policy) # policy-attributes
ACME1A(local-policy-attributes) # next-hop OP1-0704.st02.loc
ACME1A(local-policy-attributes) # realm core
ACME1A(local-policy-attributes)# action replace-uri
ACME1A(local-policy-attributes) # done
ACME1A(local-policy-attributes) # exit
ACME1A(local-policy) # done
ACME1A(local-policy) # from-address *
ACME1A(local-policy) # to-address OP1-0706.st02.loc
ACME1A(local-policy) # source-realm pstn
ACME1A(local-policy) # description "for referred party OP1-
0706.st02.loc"
ACME1A(local-policy) # policy-attributes
ACME1A(local-policy-attributes) # next-hop OP1-0706.st02.loc
ACME1A(local-policy-attributes) # realm core
ACME1A(local-policy-attributes) # action replace-uri
ACME1A(local-policy-attributes) # done
ACME1A(local-policy-attributes) # exit
ACME1A(local-policy) # done
```

```
local-policy
      from-address
      to-address
                                     OP1-0704.st02.loc
      source-realm
                                     pstn
      description
                                     for referred party OP1-
0704.st02.loc
                                      N/A
     activate-time
                                      N/A
      deactivate-time
     state
                                      enabled
     policy-priority
                                      none
                                      admin@10.176.33.30
     last-modified-by
                                      2011-06-22 14:46:32
      last-modified-date
     policy-attribute
                                            OP1-0704.st02.loc
            next-hop
            realm
                                            core
            action
                                            replace-uri
            terminate-recursion
                                            disabled
            carrier
                                            0000
            start-time
            end-time
                                            2400
```

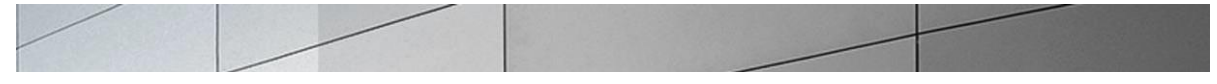

days-of-week U-S 0 cost app-protocol SIP state enabled methods media-profiles lookup single next-key disabled eloc-str-lkup eloc-str-match local-policy from-address to-address OP1-0706.st02.loc source-realm pstn description for referred party OP1-0706.st02.loc activate-time N/A deactivate-time N/A state enabled policy-priority none last-modified-by admin@10.176.33.30 last-modified-date 2011-06-22 14:47:35 policy-attribute next-hop OP1-0706.st02.loc realm core replace-uri action disabled terminate-recursion carrier start-time 0000 2400 end-time U-S days-of-week 0 cost SIP app-protocol state enabled methods media-profiles lookup single next-key eloc-str-lkup disabled eloc-str-match

#### 12. Configure media handling

To configure the media handling, use the **steering-pool** command under the mediamanager branch. To enter the steering-pool branch from local-policy, you issue the **exit** command twice, followed by the **media-manager** then the **steering-pool** command.

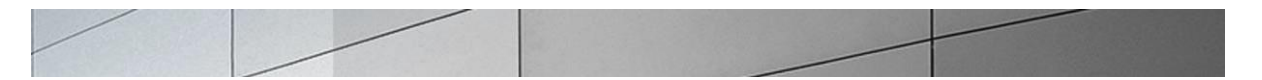

You will use the same IP address for the steering pool as the one used for the SIP interface. Note that the port ranges provide a means of limiting the number of concurrent media sessions within a given realm. For example, assigning 100 ports to a realm would limit it to 50 concurrent bidirectional calls, where two ports are assigned (one per unidirectional media stream).

```
ACME1A(local-policy) # exit

ACME1A(session-router) # exit

ACME1A(configure) # media-manager

ACME1A(media-manager) # steering-pool

ACME1A(steering-pool) # ip-address 10.10.1.8

ACME1A(steering-pool) # ip-address 10.10.1.8

ACME1A(steering-pool) # start-port 40000

ACME1A(steering-pool) # end-port 60000

ACME1A(steering-pool) # realm-id pstn

ACME1A(steering-pool) # done
```

| steering-pool     |           |
|-------------------|-----------|
| ip-address        | 10.10.1.8 |
| start-port        | 40000     |
| end-port          | 60000     |
| realm-id          | pstn      |
| network-interface |           |

You will now configure the media handling for the core (Lync mediation server) realm.

```
ACME1A(steering-pool)# ip-address 2.2.1.4
ACME1A(steering-pool)# start-port 40000
ACME1A(steering-pool)# end-port 60000
ACME1A(steering-pool)# realm-id core
ACME1A(steering-pool)# done
```

```
steering-pool

ip-address 2.2.1.4

start-port 40000

end-port 60000

realm-id core

network-interface
```

#### 13. Configuring SIP PRACK interworking

In order to establish an early media session for outbound calls, Lync Server 2013 gateway specification mandates the PSTN gateways to offer a reliable provisional response and for inbound calls offer INVITEs with supported header The SBC can interwork and provide RFC

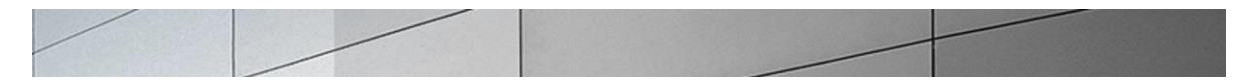

3262 PRACK interworking towards Lync and it is mandatory configuration in all Acme Packet – Microsoft Lync deployments. For this the following need to be configured:

- Configure option 100rel-interworking on the sip-interface facing mediation server
- Configure a sip-feature to pass the 100rel in supported and require headers
- Configure a sip-manipulation to add a Require:100rel header in incoming SIP INVITE from mediation server and delete the Supported:100rel header

```
ACME1A(session-router)# sip-interface
ACME1A(sip-interface)# select
<realm-id>:
1: core 2.2.1.4:5067
2: pstn 10.10.1.4:5060
selection: 1
ACME1A(sip-interface)#options 100rel-interworking
```

Configure Sip-feature to pass Supported and Require headers in SIP messages

```
ACME1A (session-router) #sip-feature

ACME1A (sip-feature) #name 100rel-interworking

ACME1A (sip-feature) #realm pstn

ACME1A (sip-feature) # support-mode-inbound Pass

ACME1A (sip-feature) # require-mode-inbound Pass

ACME1A (sip-feature) # proxy-require-mode-inbound Pass

ACME1A (sip-feature) # support-mode-outbound Pass

ACME1A (sip-feature) # require-mode-outbound Pass

ACME1A (sip-feature) # require-mode-outbound Pass

ACME1A (sip-feature) # proxy-require-mode-outbound Pass

ACME1A (sip-feature) # proxy-require-mode-outbound Pass

ACME1A (sip-feature) # done
```

| sip-feature                 |        |
|-----------------------------|--------|
| name                        | 100rel |
| realm                       | pstn   |
| support-mode-inbound        | Pass   |
| require-mode-inbound        | Pass   |
| proxy-require-mode-inbound  | Pass   |
| support-mode-outbound       | Pass   |
| require-mode-outbound       | Pass   |
| proxy-require-mode-outbound | Pass   |

```
ACME1A(sip-manipulation) # name Forearlymedia

ACME1A(sip-manipulation) # header-rules

ACME1A(sip-header-rules) # name delsupported

ACME1A(sip-header-rules) # header-name Supported

ACME1A(sip-header-rules) # action delete

ACME1A(sip-header-rules) # comparison-type case-sensitive

ACME1A(sip-header-rules) # msg-type request

ACME1A(sip-header-rules) # methods INVITE

ACME1A(sip-header-rules) # done

ACME1A(sip-header-rules) # name addrequireinINVITE

ACME1A(sip-header-rules) # header-name Require

ACME1A(sip-header-rules) # action add

ACME1A(sip-header-rules) # action add
```

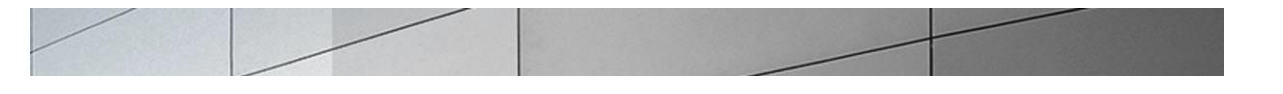

```
ACME1A(sip-header-rules) # msg-type request
ACME1A(sip-header-rules) # methods INVITE
ACME1A(sip-header-rules) # done
ACME1A(sip-header-rules) # exit
ACME1A(sip-manipulation) # done
sip-manipulation
                                      Forearlymedia
      name
      description
      split-headers
      join-headers
      header-rule
            name
                                            delsupported
            header-name
                                            Supported
            action
                                            delete
            comparison-type
                                            case-sensitive
            msg-type
                                            request
            methods
                                            INVITE
            match-value
            new-value
      header-rule
                                            addrequireinINVITE
            name
            header-name
                                            Require
                                            add
            action
                                            case-sensitive
            comparison-type
            msg-type
                                            request
            methods
                                            INVITE
```

Reference the sip-manipulation name/id as an in-manipulationid on the 2.2.1.4 sip-interface

```
ACME1A(session-router)# sip-interface
ACME1A(sip-interface)# select
<realm-id>:
1: core 2.2.1.4:5067
2: pstn 10.10.1.4:5060
selection: 1
ACME1A(sip-interface)#in-manipulationid Forearlymedia
ACME1A(sip-interface)#done
```

## 14. TLS & SRTP configuration on Net-Net SD

In some applications, it may be required for the E-SBC to establish a TLS connection and use media encryption (support SRTP) with Lync server. The Net-Net ESD can interwork and terminate SIP over TLS and SRTP between Lync and the Sip trunk provider. This portion of the guide provides instructions on how to achieve this. Note that the Net-Net ESD must have the appropriate hardware (IPSec NIUs) and at a minimum a software TLS license to support this capability. If you have any questions regarding these, please contact your Acme Packet representative.

### 14.1 TLS Configuration on the Net-Net SD

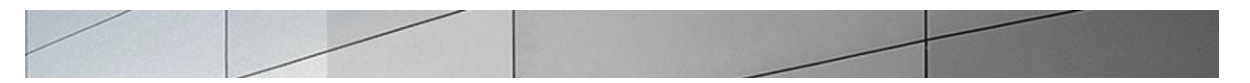

To configure TLS on the Net-Net Session Director, the following steps will need to be followed:

- Create certificate-record, generate certificate request and import signed certificate
- Create a TLS profile
- Apply tls-profile on the sip-interface
- Change transport-protocol on Session-agent (from TCP to TLS)

#### 14 1.1 Create certificate-record

To configure certificate-record use the certificate-record menu under the security branch. Since Lync server requires mutual TLS authentication, both parties (SBC and mediation server) will need to provide their own certificate to the peer during the TLS handshake for the purpose of authenticating themselves to each other.

Create certificate record holder for Microsoft Certificate authority (Enterprise CA)

```
Acmela(configure terminal)#security
Acmela(security)#certificate-record
Acmela(certificate-record)#name ST02-OP1-0703-CA
Acmela(certificate-record)#country US
Acmela(certificate-record)#state WA
Acmela(certificate-record)locality Redmond
Acmela(certificate-record)key-size 2048
Acmela(certificate-record)done
```

| certi | ficate-record           |                  |
|-------|-------------------------|------------------|
|       | name                    | ST02-OP1-0703-CA |
|       | country                 | US               |
|       | state                   | WA               |
|       | locality                | Redmond          |
|       | organization            | loc              |
|       | unit                    | ST02             |
|       | common-name             |                  |
|       | key-size                | 2048             |
|       | alternate-name          |                  |
|       | trusted                 | enabled          |
|       | key-usage-list          |                  |
|       |                         | digitalSignature |
|       |                         | keyEncipherment  |
|       | extended-key-usage-list |                  |
|       |                         | serverAuth       |

You will now configure an additional certificate record holder for the Net-Net Session Director (end-entity certificate). The common-name needs to be an FQDN per Lync server 2013 gateway specification and is exchanged in the CN part of the Subject field of X.509 TLS certificate that is presented by the Net-Net SBC. This FQDN is also provisioned in Lync that resolves to the Lync mediation server facing Sip-interface IP address of the SBC

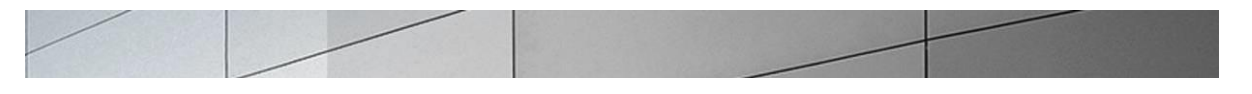

Acmela(certificate-record)#name acme-rcrd Acmela(certificate-record)#country US Acmela(certificate-record)# state WA Acmela(certificate-record)#common-name acme1.st02.loc Acmela(certificate-record)#key-size 2048 Acmela(certificate-record)#done

| certificate-record      |                        |
|-------------------------|------------------------|
| name                    | acme-rcrd              |
| country                 | US                     |
| state                   | WA                     |
| locality                | Redmond                |
| organization            | loc                    |
| unit                    | ST02                   |
| common-name             | acmesbc.acmepacket.net |
| key-size                | 2048                   |
| alternate-name          |                        |
| trusted                 | enabled                |
| key-usage-list          |                        |
|                         | digitalSignature       |
|                         | keyEncipherment        |
| extended-key-usage-list |                        |
|                         | serverAuth             |
|                         |                        |

Once the certificate records are created, you will generate a certificate request and have the CA sign the SBC certificate request

As an example a screenshot below is provided to generate a certificate request and import the signed certificate from the CA

```
comptnr-ddos# generate-certificate-request acme-rcrd
Generating Certificate Signing Request. This can take several minutes....
```

#### ----BEGIN CERTIFICATE REQUEST----

MIIB1jCCAT8CAQAwVDELMAkGA1UEBhMCVVMxCzAJBgNVBAgTAk1BMRMwEQYDVQQH EwpCdXJsaW5ndG9uMRQwEgYDVQQKEwtFbmdpbmVlcmluZzENMAsGA1UEAxMEYWNt ZTCBnzANBgkqhkiG9w0BAQEFAAOBjQAwgYkCgYEAvJF6D8gnSvc9Ug4aCkyIqQeW kgkyk+kNYXESQNoOHJTdre9R6IB5f1UdsM/8k1TTpyBwMn+GooeOc8iJ4wks+7VG QegsZEawyDFoTC1wQCppWsEFjOQWtnybP3ZLVBBPJ4Mcowi7qKJK/Pe4aCgfEhue 27BWc/HHD21ZIM1yhyECAwEAAaBCMBQGA1UdJTENEwtzZXJ2ZXJBdXRoIDAqBgNV HQ8xIxMhZG1naXRhbFNpZ25hdHVyZSBrZX1FbmNpcGhlcm11bnQgMAOGCSqGSIb3 DQEBBQUAA4GBAK0wXNVG33sBrNcLCndMrzEA5xONY7q2f2PXhm7dfgrgS2e2XNoZ rqeh127aBTcgCidRAEGYVL1EVFOCT1Mo9++B7dyfa3K5eG6m78GILqoonZluIqbA Y7Z0kFnAgiyR65ZjpmjFz1hNjrNtH4qWyT49fDWC7NfKrNKd8o1A16U9 -----END\_CERTIFICATE\_REQUEST-----

WARNING: Configuration changed, run "save-config" command.

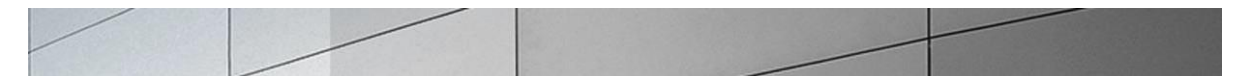

Once the certificate request is generated, be sure to run the save-config and activate-config command. The certificate request can be FTP'd to the CA (the highlighted portion is saved in a text file)

FTP the signed certificate file "xyz.crt"to /ramdrv/; or copy to clipboard so that you can paste from ACLI (example shown below)

```
comptnr-ddos# import-certificate try-all acme-rcrd IMPORTANT:
```

```
Please enter the certificate in the PEM format.
Terminate the certificate with ";" to exit......
-----BEGIN CERTIFICATE-----
```

MIICQDCCAakCAQQwDQYJKoZIhvcNAQEFBQAwfTELMAkGA1UEBhMCVVMxCzAJBgNV BAgTAk1BMRMwEQYDVQQHEwpCdXJsaW5ndG9uMQOwCwYDVQQKEwRBY211MQswCQYD VQQLEwJTZTEOMAwGA1UEAxMFU21tb24xIDAeBgkqhkiG9w0BCQEWEXNsZWVsc2NA eWFob28uY29tMB4XDTA5MDUxMzIwMzExOVoXDTEwMDUxMzIwMzExOVowVDELMAkG A1UEBhMCVVMxCzAJBgNVBAgTAk1BMRMwEQYDVQQHEwpCdXJsaW5ndG9uMRQwEgYD VQQKEwtFbmdpbmV1cm1uZzENMAsGA1UEAxMEYWNtZTCBnzANBgkqhkiG9w0BAQEF AAOBjQAwgYkCgYEAvJF6D8gnSvc9Ug4aCkyIqQeWkgkyk+kNYXESQNoOHJTdre9R 6IB5f1UdsM/8k1TTpyBwMn+GooeOc8iJ4wks+7VGQegsZEawyDFoTC1wQCppWsEF jOQWtnybP3ZLVBBPJ4Mcowi7qKJK/Pe4aCgfEhue27BWc/HHD21ZIM1yhyECAwEA ATANBgkqhkiG9w0BAQUFAAOBgQCByeJQ/35H3FtCKtGivKQ19jOunHCynUQHU/e0 DVzUswB1zW+MpOCIz/2fo4eFYNFUrKEiPs0eYSjoOLkgAZMUI5n/x3JcjQX6EiRu 8doByx8DQoEoSIqEbVOBa7fQoZMTke6YMjpnIatEg9Z5seV1AZjgMTTh/p+O3r+7 1j1mbA==

```
----END CERTIFICATE----;
```

```
Certificate imported successfully....
NARNING: Configuration changed run "save-config" command
```

When you see the "Certificate imported successfully" message, ensure the save-config and activate-config commands are run. As a tip, look out for terminal client (like PuTty, Tera Term, etc.) related signed certificate text copy/paste error issues, which may or may not be successful and you may run into certificate import errors. You can delete certificate-record configuration objects and issue a save-config/activate-config to start again (in case of issues) and remove the private key in the SBC associated with the previous certificate

## 14.1.2 Create a tls-profile

To create a TLS profile use the tls-profile menu under the security branch.

```
Acmela(configure terminal) # security
Acmela(security) #tls-profile
Acmela(tls-profile) #name core
Acmela(tls-profile) #end-entity-certificate acmelaServerCert
Acmela(tls-profile) # trusted-ca-certificates ST02-OP1-0703-CA
Acmela(tls-profile) #done
```

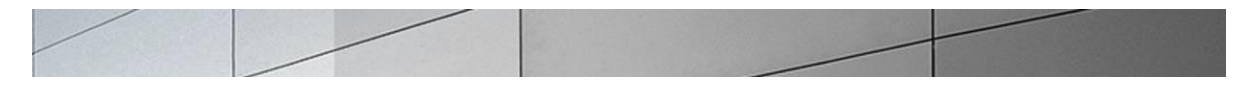

| tis-profile        |                       |  |
|--------------------|-----------------------|--|
| name               | core                  |  |
| end-entity-certifi | cate acmelaServerCert |  |
| trusted-ca-certifi | cates                 |  |
|                    | ST02-OP1-0703-CA      |  |
| cipher-list        |                       |  |
|                    | ALL                   |  |
| verify-depth       | 10                    |  |
| mutual-authenticat | e enabled             |  |
| tls-version        | compatibility         |  |
| cert-status-check  | disabled              |  |
| cert-status-profil | e-list                |  |
|                    |                       |  |

#### 14.1.3 Apply TLS profile on the sip-interface

~ ' '

Exit out of the tls-profile sub-menu and security branch and enter session-router, sipinterface sub-menu.

```
Acmela(tls-profile)#exit
Acmela(security)#exit
Acmela(configure)#session-router
Acmela(session-router)#sip-interface
Acmela(sip-interface)#select
<realm-id>:
             2.2.1.4:5067
1: core
2: pstn
             10.10.1.4:5060
selection: 1
Acmela(sip-interface)#sip-ports
Acmela(sip-port)#address 2.2.1.4
Acmela(sip-port) #port 5067
Acmela(sip-port)#tls-profile core
Acmela(sip-port)#transport-protocol TLS
Acme1a(sip-port)#allow-anonymous agents-only
Acmela(sip-port)#done
```

| sip-port        |                    |         |             |  |
|-----------------|--------------------|---------|-------------|--|
|                 | address            |         | 2.2.1.4     |  |
|                 | port               |         | 5067        |  |
|                 | transport-protocol |         | TLS         |  |
|                 | tls-profile        |         | core        |  |
|                 | allow-anonymous    |         | agents-only |  |
|                 | ims-aka-profile    |         |             |  |
| Acmela(sip-port | )#exit             |         |             |  |
| Acmela(sip-inte | rface)#done        |         |             |  |
|                 |                    |         |             |  |
| sip-interface   |                    |         |             |  |
| state           |                    | enabled |             |  |
| realm-id        |                    | core    |             |  |
| descripti       | on                 |         |             |  |
| sip-port        |                    |         |             |  |

| p-port             |         |
|--------------------|---------|
| address            | 2.2.1.4 |
| port               | 5067    |
| transport-protocol | TLS     |

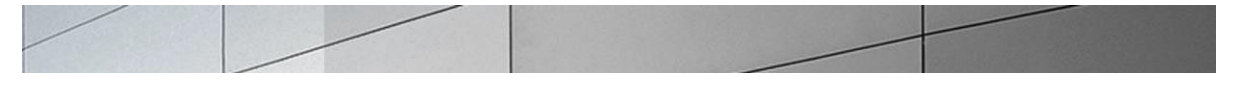

tls-profile core allow-anonymous agents-only ims-aka-profile carriers 0 trans-expire 0 invite-expire max-redirect-contacts 0 proxy-mode redirect-action contact-mode none nat-traversal none nat-interval 30 tcp-nat-interval 90 disabled registration-caching min-reg-expire 300 registration-interval 3600 route-to-registrar disabled disabled secured-network teluri-scheme disabled uri-fqdn-domain options 100rel-interworking trust-mode all max-nat-interval 3600 10 nat-int-increment nat-test-increment 30 disabled sip-dynamic-hnt 401,407 stop-recurse 0 port-map-start port-map-end 0 in-manipulationid Forearlymedia out-manipulationid manipulation-string manipulation-pattern sip-ims-feature disabled operator-identifier anonymous-priority none max-incoming-conns 0 per-src-ip-max-incoming-conns 0 inactive-conn-timeout 0 untrusted-conn-timeout 0 network-id ext-policy-server default-location-string charging-vector-mode pass charging-function-address-mode pass ccf-address ecf-address term-tgrp-mode none implicit-service-route disabled rfc2833-payload 101 rfc2833-mode transparent constraint-name response-map local-response-map ims-aka-feature disabled enforcement-profile route-unauthorized-calls
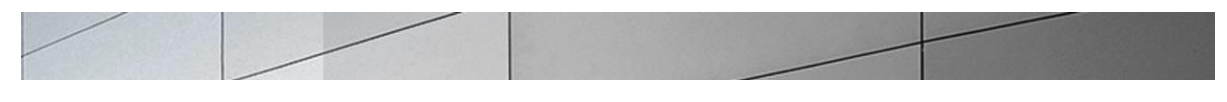

tcp-keepalive
add-sdp-invite
add-sdp-profiles
sip-profile
sip-isup-profile

none disabled

## 14 2. SRTP Configuration on Net-Net SD

Configuration elements – A brief explanation of the elements needed for SRTP configuration is provided below:

• Configure sdes (or mikey) profile to define the algorithm and cryptos to be used

• Configure a media-sec-policy to instruct the SBC on how to handle media related parameters in SDP received/sent in a realm (RTP, SRTP). Media-sec-policy will be referenced in the realm

• Configure security-policy element which creates a security association in the SBC to do the SRTP encryption and decryption

# 14.2.1 Algorithm and Crypto configuration on the SBC

Firstly you would configure an element which defines the algorithm and cryptos to be used which is the sdes or mikey profile. Exit out of the sip-interface/session-router branch and go to security -- >media-security -- >sdes-profile

```
Acmela(sdes-profile)#name sdes1
Acmela(sdes-profile)#crypto-list "AES_CM_128_HMAC_SHA1_80
AES_CM_128_HMAC_SHA1_32"
Acmela(sdes-profile)#egress-offer-format same-as-ingress
Acmela(sdes-profile)#done
```

```
sdes-profile
     name
                                      sdes1
     crypto-list
                                      AES CM 128 HMAC SHA1 80
AES CM 128 HMAC SHA1 32
      srtp-auth
                                      enabled
      srtp-encrypt
                                      enabled
      srtcp-encrypt
                                      enabled
                                      disabled
     mki
      egress-offer-format
                                      same-as-ingress
      use-ingress-session-params
      key
      salt
```

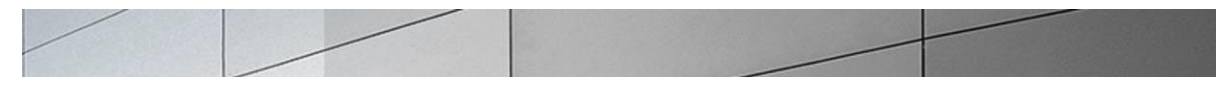

## 14.2.2 Media Security Policy for SRTP and RTP

Configure a media-sec-policy for SRTP and RTP and reference it in the appropriate realms (srtp policy for mediation server facing realm and rtp for SIP Trunk facing realm). Exit out of the sdes-profile sub-menu and go to media-sec-policy under security branch

```
Acmela(security) #media-sec-policy
Acmela(media-sec-policy)name sdespolicy
Acmela(media-sec-policy)inbound
Acmela(media-sec-inbound) #profile sdes1
Acmela(media-sec-inbound) #mode srtp
Acmela(media-sec-inbound) #protocol sdes
Acmela(media-sec-inbound) #done
```

inbound

| profile                    | sdes1 |
|----------------------------|-------|
| mode                       | srtp  |
| protocol                   | sdes  |
| Acmela(media-sec-inbound)# |       |

```
Acmela (media-sec-inbound) #exit
Acmela (media-sec-policy) #outbound
Acmela (media-sec-outbound) # profile sdes1
Acmela (media-sec-outbound) #mode srtp
Acmela (media-sec-outbound) #protocol sdes
Acmela (media-sec-outbound) #done
outbound
profile sdes1
mode srtp
protocol sdes
Acmela (media-sec-outbound) #done
```

```
media-sec-policy
                                      sdespolicy
      name
                                      disabled
      pass-through
      inbound
            profile
                                             sdes1
            mode
                                             srtp
            protocol
                                             sdes
      outbound
            profile
                                             sdes1
            mode
                                             srtp
            protocol
                                             sdes
      last-modified-by
                                      admin@10.80.20.43
      last-modified-date
                                      2011-04-28 16:55:45
```

Acmela(media-sec-policy)#name rtponly Acmela(media-sec-policy)#inbound Acmela(media-sec-inbound)#mode rtp Acmela(media-sec-policy)#done

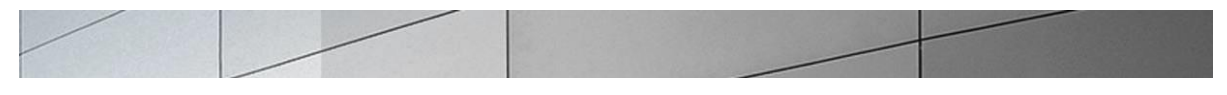

inbound

profile mode protocol Acmela(media-sec-inbound)#

rtp none

Acmela (media-sec-policy) #outbound Acmela (media-sec-outbound) # mode rtp Acmela (media-sec-outbound) # done outbound profile mode rtp protocol none Acmela (media-sec-outbound) # Acmela (media-sec-outbound) # Acmela (media-sec-policy) # done

| media-sec-policy   |                     |
|--------------------|---------------------|
| name               | rtponly             |
| pass-through       | disabled            |
| inbound            |                     |
| profile            |                     |
| mode               | rtp                 |
| protocol           | none                |
| outbound           |                     |
| profile            |                     |
| mode               | rtp                 |
| protocol           | none                |
| last-modified-by   | admin@10.176.33.21  |
| last-modified-date | 2011-03-29 17:17:43 |

Once media-sec-policy is configured, it will need to be referenced in the realms. Select core realm from the realm-config sub-menu and reference media-sec-policy sdespolicy. Select pstn realm and reference the rtponly policy.

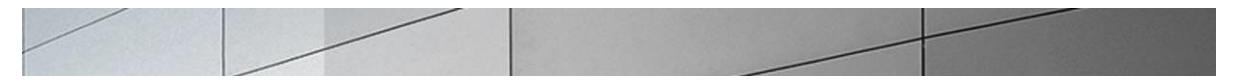

## 14.2.3. Configure Security Policy

Configure security-policy to create security association in the SBC for encryption/decryption of SRTP. Since the same network-interface will be associated with doing SRTP, you will need to define an explicit tls signal and dns security policy with action set to allow to permit the interface to allow tls sip signaling and dns queries. Exit out of the realm-config/media-manager branch and go to security/ipsec/security-policy

```
Acmela(security-policy)#name core-tls-signal
Acmela(security-policy)#network-interface M10:0
Acmela(security-policy)#priority 1
Acmela(security-policy)# local-ip-addr-match 2.2.1.4
Acmela(security-policy)# local-port-match 5067
Acmela(security-policy)#action allow
Acmela(security-policy)#done
```

```
security-policy
     name
                                     core-tls-signal
     network-interface
                                     M10:0
     priority
                                     1
     local-ip-addr-match
                                    2.2.1.4
     remote-ip-addr-match
                                    0.0.0.0
                                     5067
     local-port-match
     remote-port-match
                                     0
     trans-protocol-match
                                     ALL
     direction
                                    both
                                     255.255.255.255
     local-ip-mask
     remote-ip-mask
                                     0.0.0.0
     action
                                     allow
     ike-sainfo-name
      outbound-sa-fine-grained-mask
           local-ip-mask
                                           255.255.255.255
           remote-ip-mask
                                          255.255.255.255
           local-port-mask
                                          0
           remote-port-mask
                                          0
           trans-protocol-mask
                                          0
           valid
                                           enabled
           vlan-mask
                                          OxFFF
                                    admin@10.176.33.21
     last-modified-by
     last-modified-date
                                     2011-03-29 15:43:58
```

```
Acmela(security-policy)#name core-srtp
Acmela(security-policy)#network-interface M10:0
Acmela(security-policy)#priority 100
Acmela(security-policy)# local-ip-addr-match 2.2.1.4
Acmela(security-policy)#action srtp
Acmela(security-policy)# outbound-sa-fine-grained-mask
Acmela(outbound-sa-fine-grained-mask)#select
Acmela(outbound-sa-fine-grained-mask)#local-ip-mask 0.0.0.0
Acmela(outbound-sa-fine-grained-mask)#remote-port-mask 65535
Acmela(outbound-sa-fine-grained-mask)#trans-protocol-mask 255
Acmela(outbound-sa-fine-grained-mask)#done
```

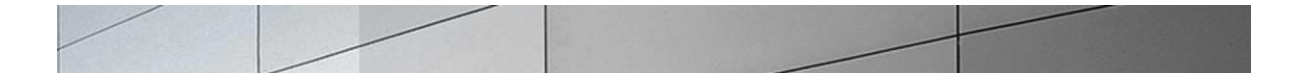

| outbound-sa-fine-grained-mask |                 |
|-------------------------------|-----------------|
| local-ip-mask                 | 0.0.0.0         |
| remote-ip-mask                | 255.255.255.255 |
| local-port-mask               | 0               |
| remote-port-mask              | 65535           |
| trans-protocol-mask           | 255             |
| valid                         | enabled         |
| vlan-mask                     | OxFFF           |
|                               |                 |

Acmela (outbound-sa-fine-grained-mask)#
Acmela (outbound-sa-fine-grained-mask)#exit
Acmela (security)#done

| security-policy               |                     |
|-------------------------------|---------------------|
| name                          | core-srtp           |
| network-interface             | M10:0               |
| priority                      | 100                 |
| local-ip-addr-match           | 2.2.1.4             |
| remote-ip-addr-match          | 0.0.0.0             |
| local-port-match              | 0                   |
| remote-port-match             | 0                   |
| trans-protocol-match          | UDP                 |
| direction                     | both                |
| local-ip-mask                 | 255.255.255.255     |
| remote-ip-mask                | 0.0.0               |
| action                        | srtp                |
| ike-sainfo-name               |                     |
| outbound-sa-fine-grained-mask |                     |
| local-ip-mask                 | 0.0.0               |
| remote-ip-mask                | 255.255.255.255     |
| local-port-mask               | 0                   |
| remote-port-mask              | 65535               |
| trans-protocol-mask           | 255                 |
| valid                         | enabled             |
| vlan-mask                     | OxFFF               |
| last-modified-by              | admin@10.80.20.43   |
| last-modified-date            | 2011-04-28 13:15:28 |

Acmela(security-policy)#name core-dns Acmela(security-policy)#network-interface M10:0 Acmela(security-policy)#priority 2 Acmela(security-policy)# local-ip-addr-match 2.2.1.4 Acmela(security-policy)# remote-ip-addr-match 2.2.1.5 Acmela(security-policy)#action allow Acmela(security-policy)#done

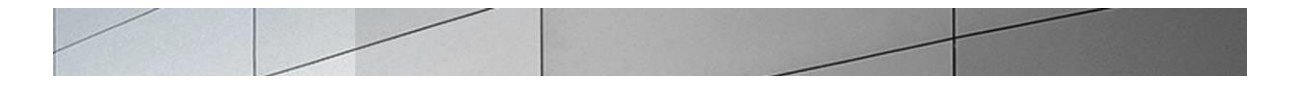

```
security-policy
     name
                                  core-dns
     network-interface
                                 M10:0
     priority
                                 2
                                 2.2.1.4
     local-ip-addr-match
     remote-ip-addr-match
                                 2.2.1.5
     local-port-match
                                 0
                                 0
     remote-port-match
     trans-protocol-match
                                ALL
     direction
                                 both
                                 255.255.255.255
     local-ip-mask
                                 255.255.255.255
     remote-ip-mask
     action
                                  allow
     ike-sainfo-name
     outbound-sa-fine-grained-mask
          local-ip-mask
                                      255.255.255.255
          remote-ip-mask
                                      255.255.255.255
          local-port-mask
                                       0
          remote-port-mask
                                       0
          trans-protocol-mask
                                       0
          valid
                                      enabled
          vlan-mask
                                       OxFFF
     last-modified-by
                                admin@10.80.20.43
     last-modified-date
                                2011-04-27 18:52:23
```

#### 14.2.4 Change transport-method and port on Lync mediation server Session-agent

Mediation server listens for TLS signaling on port 5067 (as default) so that along with transportmethod will need to be reflected in the E-SBC session-agent. Exit out from security branch and go to session-router, session-agent branch of the CLI

```
ACME1A(session-router)# session-agent
ACME1A(session-router)# select
<hostname>:
1: OP1-0704.st02.loc realm=core ip=2.2.1.8
2: OP1-0706.st02.loc realm=core ip=2.2.1.9
3: 10.10.1.8 realm=pstn ip=
Selection: 1
ACME1A(session-agent)#transport-method staticTLS
ACME1A(session-agent)#port 5067
ACME1A(session-agent)#done
```

Similarly, make the change for Mediation server 2 (with hostname OP1-0706.st02.loc)

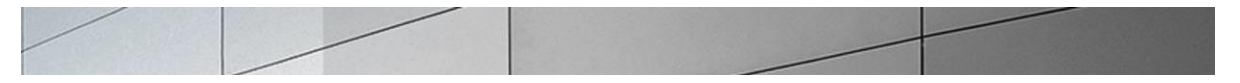

#### 15. Media Bypass handling

In order for Media Bypass to work, both Client and gateway (SBC) need to use the same RTP format, either SRTP (by default) or RTP. In default configuration of MS Lync, Lync client is required to use media encryption, so Media Bypass is mainly when media is encrypted (SRTP) and exchanged between Lync client and PSTN gateway (Net-Net SD).

Media Bypass from SD's perspective is to be able route RTP traffic to an endpoint/lync client on a private routable network directly (instead of RTP going to mediation server). To enable the SBC to handle media bypass feature in Lync, one will need to set restricted-latching to sdp in the core realm (facing mediation server). Select the core realm from the media-manager --- > realm-config configuration branch

```
acme1a(realm-config)#restricted-latching sdp
acme1a(realm-config)#done
```

| realm-config           |                         |
|------------------------|-------------------------|
| identifier             | core                    |
| description            | Mediation Server-facing |
| addr-prefix            | 0.0.0                   |
| network-interfaces     |                         |
|                        | M10:0                   |
| mm-in-realm            | disabled                |
| mm-in-network          | enabled                 |
| mm-same-ip             | enabled                 |
| mm-in-system           | enabled                 |
| bw-cac-non-mm          | disabled                |
| msm-release            | disabled                |
| qos-enable             | disabled                |
| generate-UDP-checksum  | disabled                |
| max-bandwidth          | 0                       |
| fallback-bandwidth     | 0                       |
| max-priority-bandwidth | 0                       |
| max-latency            | 0                       |
| max-jitter             | 0                       |
| max-packet-loss        | 0                       |
| observ-window-size     | 0                       |
| parent-realm           |                         |
| dns-realm              |                         |
| media-policy           |                         |
| media-sec-policy       |                         |
| in-translationid       |                         |
| out-translationid      |                         |
| in-manipulationid      |                         |
| out-manipulationid     |                         |
| manipulation-string    |                         |
| manipulation-pattern   |                         |
| class-profile          |                         |
|                        |                         |

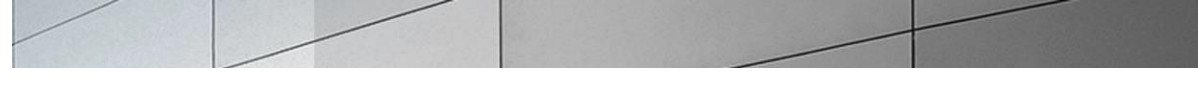

| average-rate-limit          | 0           |
|-----------------------------|-------------|
| access-control-trust-level  | none        |
| invalid-signal-threshold    | 0           |
| maximum-signal-threshold    | 0           |
| untrusted-signal-threshold  | 0           |
| nat-trust-threshold         | 0           |
| denv-period                 | 30          |
| ext-policy-syr              |             |
| symmetric-latching          | disabled    |
| pai-strip                   | disabled    |
| trunk-context               |             |
| early-media-allow           |             |
| enforcement-profile         |             |
| additional-prefixes         |             |
| restricted-latching         | sdn         |
| restriction-mask            | 32          |
| accounting-enable           | enabled     |
| user-cac-mode               | none        |
| user-cac-mode               | 0           |
|                             | 0           |
| icmp_dotoct_multiplion      | 0           |
| icmp_detect-maitipiler      | 0           |
| icmp-advertisement-interval | 0           |
| 1cmp-target-1p              | 0           |
| monthly-minutes             | U           |
| net-management-control      | disabled    |
| delay-media-update          | disabled    |
| refer-call-transfer         | disabled    |
| dyn-refer-term              | disabled    |
| codec-policy                |             |
| codec-manip-in-realm        | disabled    |
| constraint-name             |             |
| call-recording-server-id    |             |
| xnq-state                   | xnq-unknown |
| hairpin-id                  | 0           |
| stun-enable                 | disabled    |
| stun-server-ip              | 0.0.0.0     |
| stun-server-port            | 3478        |
| stun-changed-ip             | 0.0.0.0     |
| stun-changed-port           | 3479        |
| match-media-profiles        |             |
| qos-constraint              |             |
| sip-profile                 |             |
| sip-isup-profile            |             |
| block-rtcp                  | disabled    |
| hide-egress-media-update    | disabled    |

Exit out.and do a save-config and an activate-config to make the configuration complete and persistent This will make it persistent through reboots.

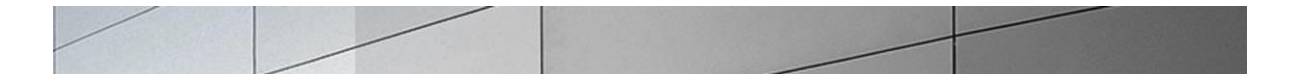

```
ACME1A# save-config
checking configuration
Save-Config received, processing.
waiting for request to finish
Request to 'SAVE-CONFIG' has Finished,
Save complete
Currently active and saved configurations do not match!
To sync & activate, run 'activate-config' or 'reboot activate'.
ACME1A# activate-config
Activate-Config received, processing.
waiting for request to finish
Setting phy0 on Slot=0, Port=0, MAC=00:08:25:03:FC:43,
VMAC=00:08:25:03:FC:43
Setting phy1 on Slot=1, Port=0, MAC=00:08:25:03:FC:45,
VMAC=00:08:25:03:FC:45
Request to 'ACTIVATE-CONFIG' has Finished,
Activate Complete
```

### 16. Verify configuration integrity

You will verify your configuration referential integrity before saving and activating it with the **verify-config** command. This command is available from Superuser Mode. To enter the Superuser Mode from steering-pool, you issue the **exit** command three times.

# Configuration is now complete.

A basic configuration on the Net-Net ESD to route calls to and from the Lync Server 2013 environment is now complete. You can now test connectivity and verify calls working following the tests outlined in the next section.

# Phase III – Test connectivity to SIP Trunk

#### Overview

Once the Lync Server 2013 and the Net-Net Session Director have been configured, the final phase is to test connectivity and the SIP trunk interface. Acme Packet Net-Net Session Director 3820 and NN4500 have been qualified with Lync Server 2013 as part of the Unified Communications open Interoperability Program (UCOIP) test plan. Some of the test cases to verify connectivity and inbound/outbound calling are enlisted below. This section provides an overview of the topology/setup and a list of tests to verify is the deployment was successful. It is highly recommended that you use this test plan as a baseline in addition to any other tests that you may plan to run.

#### UCOIP Test Plan & Results

The following diagram shows the test topology.

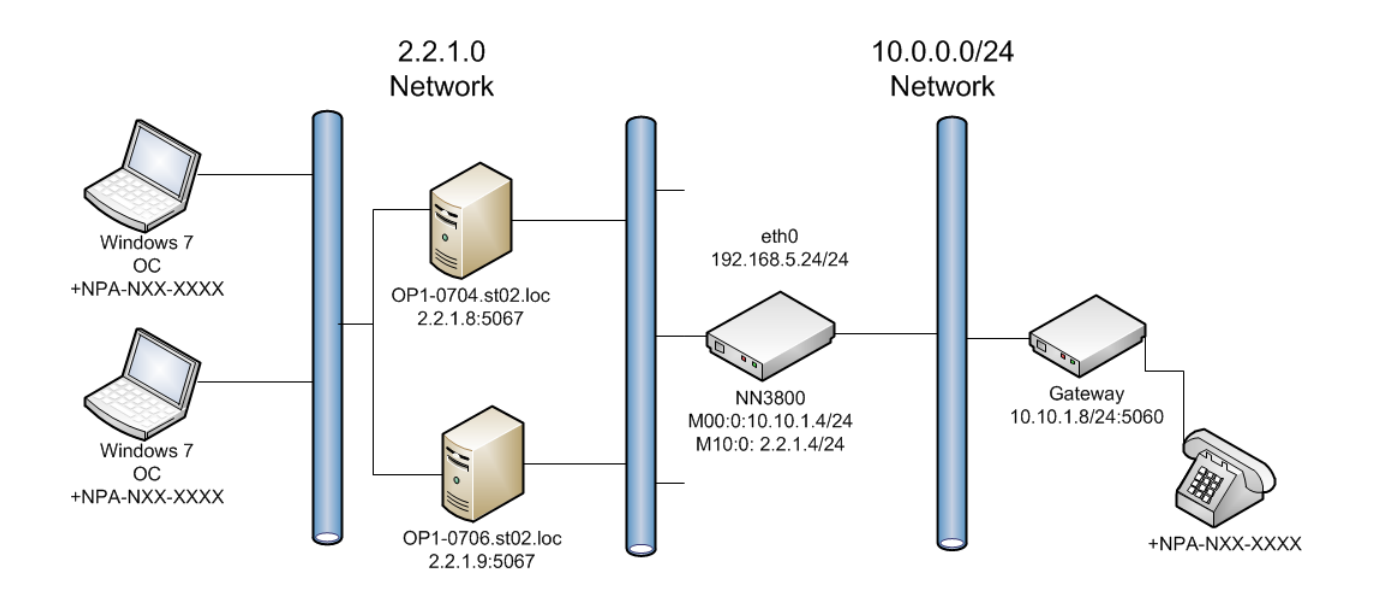

Lync Server 2010 Acme Packet Test Topology

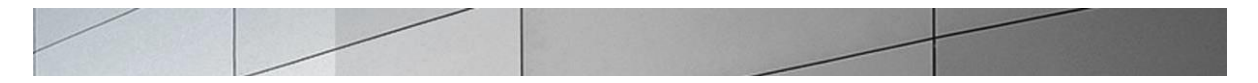

| Test<br>Case# | Description of Test Case                                                                                              | Result | Comments |
|---------------|----------------------------------------------------------------------------------------------------|--------|----------|
| 408347        | Lync End Point receives a call from PSTN End Point with G.711 A-<br>law and/or G.711 U-law codecs                     | Pass   |          |
| 408351        | PSTN End Point places a call from Lync End Point on hold for 15 minutes and then resumes                              | Pass   |          |
| 408348        | PSTN End Point1 calls Lync End Point that forwards the call to PSTN End Point2                                        | Pass   |          |
| 408352        | PSTN End Point calls Lync End Point1 that performs Blind Transfer to Lync End Point2 with REFER                       | Pass   |          |
| 408349        | PSTN End Point1 calls Lync End Point that escalates the call to a conference by inviting PSTN End Point2              | Pass   |          |
| 408350        | Device fails over incoming call to Mediation Server2 when<br>Mediation Server1 sends 503 Service Unavailable response | Pass   |          |
| 408282        | Device utilizes 'pool' certificates for a secure call                                                                 | Pass   |          |
| 408127        | Device adds at least one "crypto" attribute for each media description line in the SDP                                | Pass   |          |
| 408117        | Device handles 488 Not Acceptable Here response from the Mediation Server operating in RTP only mode                  | Pass   |          |
| 408124        | Device sends Crypto attributes in SDP for call from PSTN End Point to Lync End Point                                  | Pass   |          |
| 408118        | Device sends its own FQDN in contact header for TLS call from<br>Lync End Point to PSTN End Point                     | Pass   |          |
| 408070        | PSTN End Point calls Lync End Point and hangs up while Lync End<br>Point is still ringing                             | Pass   |          |
| 408125        | PSTN End Point calls Lync End Point with security enabled and Lync End Point later hangs up                           | Pass   |          |
| 408080        | Inbound call to Lync End Point from PSTN End Point with a very long Request-URI in the INVITE                         | Pass   |          |
| 408065        | Device correctly handles non-E.164 number in outbound Request                                                         | Pass   |          |

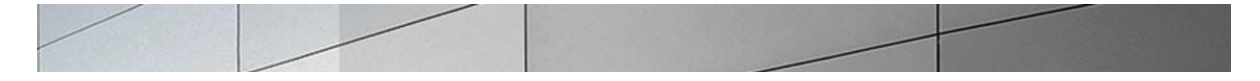

|        | URI                                                                                                    |      |  |
|--------|----------------------------------------------------------------------------------------------------|------|--|
| 408085 | Device establishes call to Lync End Point with configured value of ptime                                                 | Pass |  |
| 408063 | Device generates 603 Decline response for a call rejected by PSTN<br>End Point                                           | Pass |  |
| 408078 | Device handles call from Mediation Server with an alias name in the FROM header                                          | Pass |  |
| 408073 | Device processes call from Lync End Point with E.164 number in FROM Header URI                                           | Pass |  |
| 408071 | Device processes phone-context in Request and To URI from Lync<br>End Point                                              | Pass |  |
| 408066 | Lync End Point calls PSTN End Point and hangs up before receiving 200 OK from Device                                     | Pass |  |
| 408062 | Lync End Point calls PSTN End Point with a call duration longer than 32 seconds                                          | Pass |  |
| 408077 | Lync End Point calls an IVR number and navigates through the IVR menu after call connection.                             | Pass |  |
| 408074 | Lync End Point response to PSTN End Point is delayed due to network delay                                                | Pass |  |
| 408072 | Lync End Point sends INVITE with E.164 number and extension in Request and To URI                                        | Pass |  |
| 408081 | Mediation Server renegotiates an existing voice session with a different IP address                                      | Pass |  |
| 408069 | PSTN End Point disconnects established call from Lync End Point                                                          | Pass |  |
| 408068 | PSTN End Point disconnects established call to Lync End PointEnd<br>Point disconnects established call to Lync End Point | Pass |  |
| 408067 | PSTN End Point displays Lync End Point Caller ID for Outbound Call                                                       | Pass |  |
| 408183 | Device negotiates Comfort Noise in a call from Lync End Point to<br>PSTN End Point. (IPv6)                               | Pass |  |

| 408101 | Device offers DTMF payload type in the range of 96-127 to Mediation Server                                       | Pass |  |
|--------|----------------------------------------------------------------------------------------------------|------|--|
| 408092 | Lync End Point is able to establish a call with PSTN End Point using G.711 A-law codec                           | Pass |  |
| 408086 | Lync End Point makes a call to PSTN End Point with G.711 A-law and/or G.711 U-law codecs                         | Pass |  |
| 408114 | Lync End Point makes a call to PSTN End Point with G.711 U-law codec                                             | Pass |  |
| 408119 | Lync End Point receives a call from PSTN End Point with G.711 U-<br>law codecs                                   | Pass |  |
| 408121 | Mediation Server renegotiates an existing voice session with a different RTP port                                | Pass |  |
| 408090 | PSTN End Point is able to establish a call with Lync End Point using G.711 A-law codec                           | Pass |  |
| 408112 | Device sends PRACK for reliable Early Media for a call from PSTN<br>End Point to Lync End Point                  | Pass |  |
| 408113 | Device sends PRACK for reliable Early Media for call from PSTN<br>End Point to Lync End Point with SRTP Optional | Pass |  |
| 408064 | Lync End Point calls IVR number and navigates through the IVR menu before call Connection                        | Pass |  |
| 408106 | Lync End Point hears Early Media for a call to PSTN End Point                                                    | Pass |  |
| 408104 | Device does not change the SSRC of an established inbound RTP session                                            | Pass |  |
| 408126 | Device does not change the SSRC of an established inbound SRTP session                                           | Pass |  |
| 408100 | Device does not change the SSRC of an established outbound RTP session                                           | Pass |  |
| 408123 | Device does not change the SSRC of an established outbound SRTP session                                          | Pass |  |
| 408093 | Device handles multiple RTP streams for a call to Lync End Point                                                 | Pass |  |

| / |  |
|---|--|
|   |  |

| 408097 | Device sends RTCP packets when Lync End Point places call on hold                                                     | Pass |
|--------|----------------------------------------------------------------------------------------------------|------|
| 408128 | Device sends RTCP packets while playing music on hold                                                                 | Pass |
| 408103 | Device sends RTCP sender and receiver reports                                                                         | Pass |
| 408105 | Device sends RTCP sender and receiver reports for a secure call                                                       | Pass |
| 408109 | Device disconnects a forked call if PSTN End Point hangs up while phones are ringing                                  | Pass |
| 408079 | PSTN End Point1 calls Lync End Point that is set to simultaneous ring to Lync End Point and PSTN End Point2 answers   | Pass |
| 408110 | Device disconnects a forked secure call if PSTN End Point hangs up while phones are ringing                           | Pass |
| 408094 | Device handles multiple SRTP streams for a secure call to Lync End<br>Point                                           | Pass |
| 408095 | Device handles multiple SRTP streams for a secure call to Lync End<br>Point when Media Bypass is OFF                  | Pass |
| 408107 | Lync End Point hears Early Media for a secure call to PSTN End<br>Point                                               | Pass |
| 408108 | Lync End Point hears Early Media for a secure call to PSTN End<br>Point when Media Bypass OFF                         | Pass |
| 408129 | Lync End Point makes a secure call to PSTN End Point                                                                  | Pass |
| 408122 | Lync End Point makes a secure call to PSTN End Point and PSTN<br>End Point later hangs up                             | Pass |
| 408130 | Lync End Point makes a secure call to PSTN End Point with call duration more than 32 seconds and SRTP set to Optional | Pass |
| 408120 | Lync End Point receives a secure call with G.711 U-law codec with<br>Media Bypass OFF                                 | Pass |
| 408091 | PSTN End Point is able to establish a secure call with Lync End<br>Point using G.711 A-law codec                      | Pass |
| 408199 | Device receives History-Info headers in the SIP Invite without                                                        | Pass |

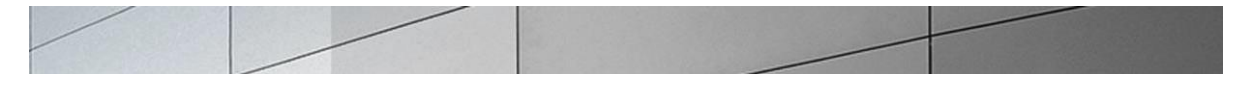

|        | adverse effect                                                                                                    |      |  |
|--------|----------------------------------------------------------------------------------------------------|------|--|
| 408200 | 3rd Party Presence headers do not cause Device failure                                                                | Pass |  |
| 408225 | PSTN End Point places a call with Media Bypass OFF from Lync<br>End Point on hold for 15 minutes and then resumes     | Pass |  |
| 408235 | PSTN End Point places a secure call from Lync End Point on hold and then resumes                                      | Pass |  |
| 408224 | PSTN End Point places a secure call to Lync End Point on hold and resumes after 15 minutes                            | Pass |  |
| 408236 | PSTN End Point places a secure call to Lync End Point on hold and then resumes                                        | Pass |  |
| 408226 | PSTN End Point puts Lync End Point on hold and resumes after 15 minutes for a secure call                             | Pass |  |
| 408234 | Lync End Point places a call from PSTN End Point on hold for 15 minutes and then resumes                              | Pass |  |
| 408229 | Lync End Point places a call to PSTN End Point on hold and resumes after 12 minutes                                   | Pass |  |
| 408232 | Lync End Point places a secure call from PSTN End Point on hold and resumes after 15 minutes                          | Pass |  |
| 408230 | Lync End Point places a secure call to PSTN End Point on hold and resumes after 12 minutes                            | Pass |  |
| 408227 | Lync End Point resumes call to PSTN End Point after playing music<br>on hold for 15 minutes                           | Pass |  |
| 408228 | Lync End Point plays music on hold when it holds a secure call from PSTN End Point to Lync End Point                  | Pass |  |
| 408231 | Lync End Point plays music when it holds call from PSTN End Point<br>to Lync End Point                                | Pass |  |
| 408207 | PSTN End Point1 calls Lync End Point that forwards all calls to<br>PSTN End Point2 when Media Bypass OFF              | Pass |  |
| 408206 | PSTN End Point1 makes a secure call to Lync End Point that forwards the call to PSTN End Point2 with Media Bypass OFF | Pass |  |

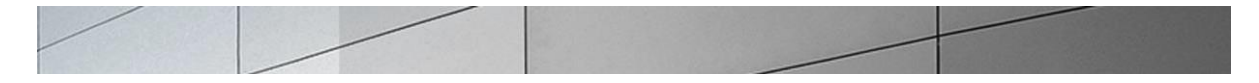

| l .    |                                                                                                    | 1    |  |
|--------|----------------------------------------------------------------------------------------------------|------|--|
| 408205 | PSTN End Point1 makes a secure call to Lync End Point that has call forwarded to PSTN End Point2                            | Pass |  |
| 408258 | Device generates INVITE with Replaces and Referred-By headers<br>when it receives a REFER request                           | Pass |  |
| 408254 | Device includes REFER in ALLOW header in INVITE sent to<br>Mediation Server                                                 | Pass |  |
| 408259 | Device maintains the original session when rejecting a call transfer with REFER                                             | Pass |  |
| 408257 | Device supports Hairpin Elimination for Blind Transfer with REFER                                                           | Pass |  |
| 408260 | Device supports Hairpin Elimination for secure Blind Transfer with REFER                                                    | Pass |  |
| 408255 | PSTN End Point1 calls Lync End Point and Lync End Point Blinds<br>Transfers the call to PSTN End Point2                     | Pass |  |
| 408256 | PSTN End Point1 makes a secure call to Lync End Point and Lync<br>End Point Blinds Transfers the call to PSTN End Point2    | Pass |  |
| 408263 | Device does not drop the call when Consultative Transfer by Lync<br>End Point to second PSTN End Point fails                | Pass |  |
| 408264 | Device supports Hairpin Elimination for Consultative Transfer with REFER                                                    | Pass |  |
| 408265 | Device supports Hairpin Elimination for secure Consultative<br>Transfer with REFER                                          | Pass |  |
| 408261 | PSTN End Point1 calls Lync End Point and Lync End Point<br>Consultative Transfers to PSTN End Point2                        | Pass |  |
| 408262 | PSTN End Point1 makes a secure call to Lync End Point and Lync<br>End Point Consultative Transfers to PSTN End Point2       | Pass |  |
| 408213 | Lync End Point1 calls Lync End Point2 and escalates the call to a conference, inviting PSTN End Point and later removing it | Pass |  |
| 408214 | PSTN End Point establishes a call with the Conference Auto<br>Attendant                                                     | Pass |  |
| 408215 | Conference call involving two Lync End Points and PSTN End Point,                                                           | Pass |  |

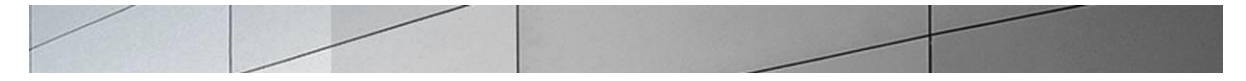

|        | Lync End Point puts the call on hold                                                                                  |      |  |
|--------|----------------------------------------------------------------------------------------------------|------|--|
| 408309 | Device distributes new calls among DNS configured Mediation Serversn                                                  | Pass |  |
| 408311 | Device honors TTL when distributing new calls among DNS configured Mediation Servers                                  | Pass |  |
| 408286 | Device responds to OPTIONS as keep alive to Mediation Server over TCP                                                 | Pass |  |
| 408288 | Device responds to OPTIONS as keep alive to Mediation Server over TLS                                                 | Pass |  |
| 408289 | Device resumes sending calls to Mediation Server when it starts receiving OPTIONS response from that Mediation Server | Pass |  |
| 408292 | Device routes calls from newly added Mediation Server after DNS cache is updated                                      | Pass |  |
| 408287 | Device sends periodic OPTIONS message as keep alive to<br>Mediation Server                                            | Pass |  |
| 408285 | Device uses load balancing to distribute inbound calls among<br>Mediation Servers in a cluster                        | Pass |  |
| 408290 | Lync End Point establishes a call with PSTN End Point when interface between Device and Mediation Server1 goes down   | Pass |  |
| 408291 | PSTN End Point establishes a call with Lync End Point when interface of Mediation Server1 goes down                   | Pass |  |
| 408294 | Device does not offer new calls to a failed Mediation Server                                                          | Pass |  |
| 408293 | Device fails over incoming call to a second Mediation Server when<br>the first Mediation Server times out             | Pass |  |
| 408306 | Device utilizes failover and does not offer new calls to a failed<br>Mediation Server                                 | Pass |  |
| 408058 | PSTN End Point calls Lync End Point with Caller ID set to<br>'Anonymous' on Device                                    | Pass |  |

| 408321 | Device disconnects call when Mediation Server sends 408 Request<br>Timeout for call from PSTN End Point        | Pass |  |
|--------|----------------------------------------------------------------------------------------------------|------|--|
| 408327 | Device disconnects call when Mediation Server sends 501 Not<br>Implemented for call from PSTN End Point        | Pass |  |
| 408328 | Device disconnects call when Mediation Server sends 606 Not<br>Acceptable for call from PSTN End Point         | Pass |  |
| 408319 | Device generates 482 Loop Detected response to a call from Lync<br>End Point when a loop is detected           | Pass |  |
| 408325 | Device generates 486 Busy Here response from a busy PSTN End<br>Point                                          | Pass |  |
| 408324 | Device handles call from Lync End Point to a user that does not exist in the domain                            | Pass |  |
| 408318 | Device processes 482 Loop Detected response from Lync End<br>Point                                             | Pass |  |
| 408326 | Device processes 486 Busy Here response from a busy Lync End<br>Point                                          | Pass |  |
| 408317 | Device processes 488 Not Acceptable Here response for<br>unsupported codec from Mediation Server               | Pass |  |
| 408322 | Device processes 603 Decline from Lync End Point for a secure call                                             | Pass |  |
| 408323 | Device processes 603 Decline response from Lync End Point                                                      | Pass |  |
| 408320 | Device rejects call from Lync End Point to PSTN End Point when<br>the associated PRI line is down              | Pass |  |
| 408329 | Device responds with 488 Not Acceptable Here when Mediation<br>Server offers a codec unsupported on the device | Pass |  |
| 408315 | Device sends 414 Request-URI Too Long when unable to handle very long Request URI                              | Pass |  |
| 408316 | Device times out after 180 seconds of no response from Lync End<br>Point following 100 Trying                  | Pass |  |

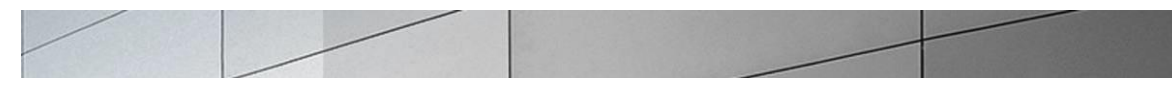

# **Troubleshooting Tools**

If you find that there are issues with call setup, signaling, etc.or have problems with the test cases, there are a few tools available for Windows Server, Lync Server, and the Net-Net ESD like logging and tracing which may be of assistance. In this section we will provide a list of tools which you can use to aid in troubleshooting some minor issues you may encounter.

#### Microsoft Network Monitor (NetMon)

NetMon is a network protocol analyzer which is freely downloadable from Microsoft. It can be found at <u>www.microsoft.com/downloads</u>. NetMon could be installed on the Lync Server mediation server, the Lync Server Standard Edition server, or Enterprise Edition front end server.

#### Wireshark

Wireshark is also a network protocol analyzer which is freely downloadable from <u>www.wireshark.org</u>. Wireshark could be installed on the Lync Server mediation server, the Lync Server Standard Edition server, or MCS Enterprise Edition front end server.

#### Event Viewer

There are several locations in the event viewer where you can find valuable information to aid in troubleshooting issues with your deployment.

With the requirement that there is a completely functioning Lync Server with Enterprise Voice deployment in place, there are a few areas in which one would use the Event Viewer for troubleshooting:

- The Enterprise Voice client
- The Lync Front End server
- Lync Mediation server

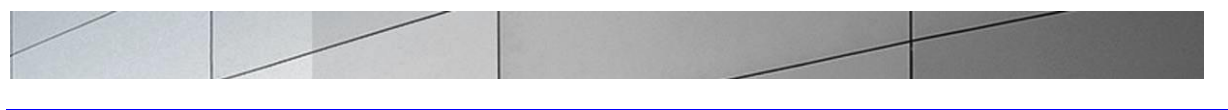

# Net-Net ESD

The Net-Net ESD provides a rich set of statistical counters available from the ACLI, as well as log file output with configurable detail. The follow sections detail enabling, adjusting and accessing those interfaces.

#### Resetting the statistical counters, enabling logging and restarting the log files.

At the Net-Net ESD Console:

ACME1A# reset sipd ACME1A# notify sipd siplog ACME1A# notify sipd debug enabled SIP Debugging ACME1A# notify all rotate-logs

Examining the log files.

**Note**: You will FTP to the management interface of the Net-Net SBC with the username user and user mode password (the default is "**acme**").

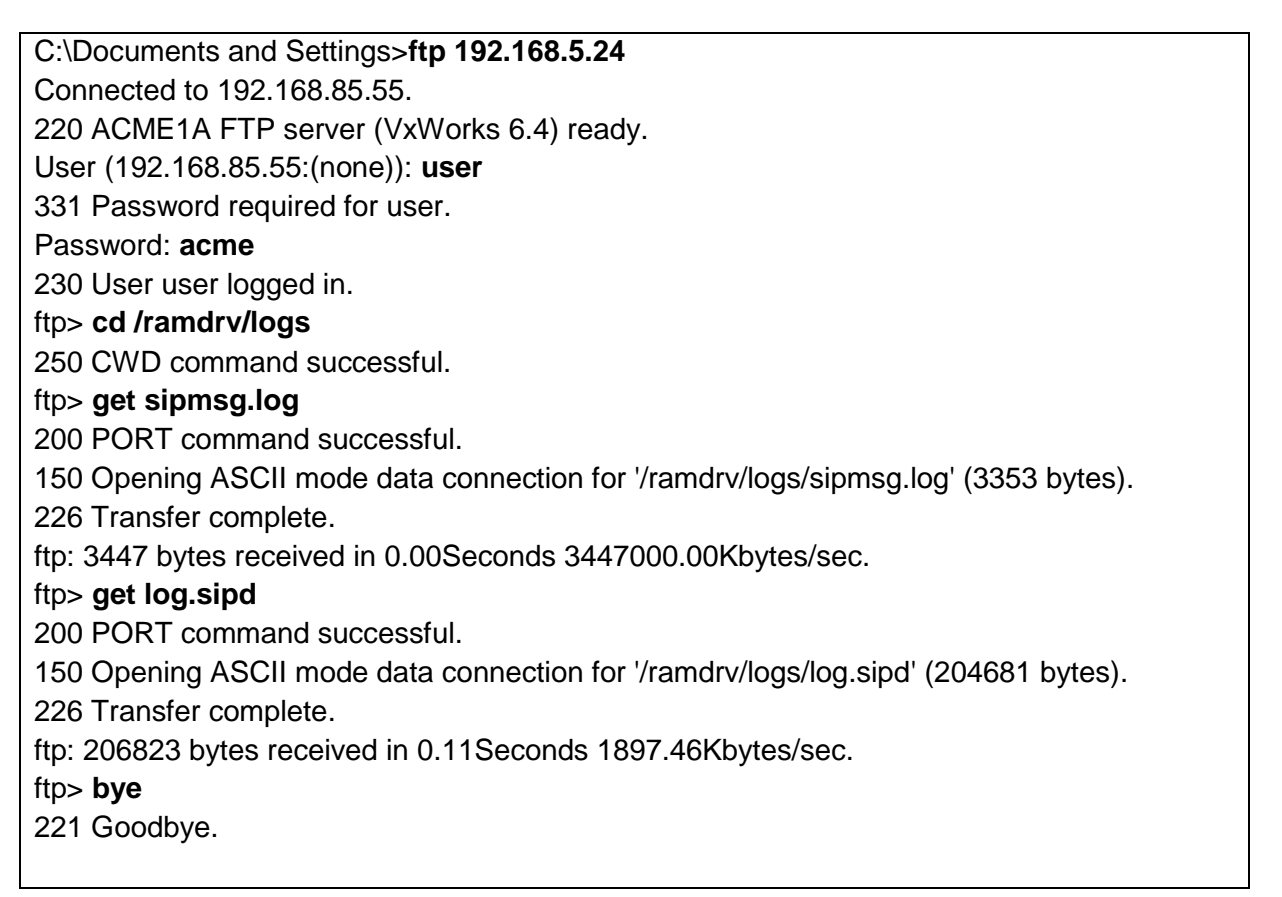

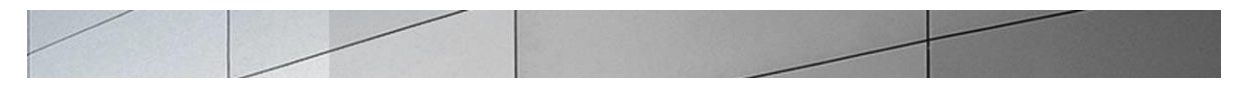

You may now examine the log files with the text editor of your choice.

Lync Server Logging Tool

The Lync Server 2013 Logging Tool provides internal traces and messaging between different Lync Server 2013 elements like Front-end, Mediation server, Lync Clients, etc. File name is OCSReskit.msi. Once installed, it can be accessed from any one of the Lync Server servers by running Start/Microsoft Lync Server 2013/Lync Server Logging Tool.

| 3                                                                                                    | Lync Server 2013 Log                                                                                                    | ging Tool                                                                                                    |                                              | _ 🗆 🗙                                     |
|----------------------------------------------------------------------------------------------------|----------------------------------------------------------------------------------------------------|----------------------------------------------------------------------------------------------------|----------------------------------------------|-------------------------------------------|
| Logging Options  Components  Client Version Filter  CLSAgent CLSController CLSController CLSController CLSFormat  Collaboration  CopeDiagnostics CpeDiagnostics CpeDiagnostics CpeDiagnostics Data MCU Data MCURun Time Deployment Device Update Device Update Device UpdateHttpHandler Dialin Dix ExumRouting HybridConfig IIMFilter ImMcu InboundRouting IncomingFederation Infrastructure | Level<br>○ Fatal Errors<br>○ Errors<br>○ Warnings<br>④ Information<br>○ Verbose<br>○ All<br>Elags<br>▼ TF_COMPONENT<br>♥ TF_PROTOCOL<br>♥ TF_CONNECTION<br>♥ TF_DIAG<br>□ All Flags | Giobal Options<br>Log File Options<br>Type<br>Circular<br>Sequential<br>New File<br>Real Time Options<br>Enabled<br>Filter Options<br>Include Filters<br>Exclude Filters | Maximum S<br>20<br>Append<br>Display<br>Edit | ze:<br>MB<br>to log file<br>only<br>Clear |
| Log File Folder: C:\Windows\Tracin Start Logging View Log Files                                                                                                    | g<br>Analyze Log Files                                                                                                    | Advanced Options                                                                                                    | Exit                                         | Browse<br>Help                            |
| No active log session. Check the components you wish to log<br>Start Logging button to start logging the checked components v                                                                                                    | in the list on the left. For each che<br>vith the configured level and flags.                                                                                                    | cked component, configure the log lev                                                                                                    | vel and flags for tha                        | t component. Click                        |

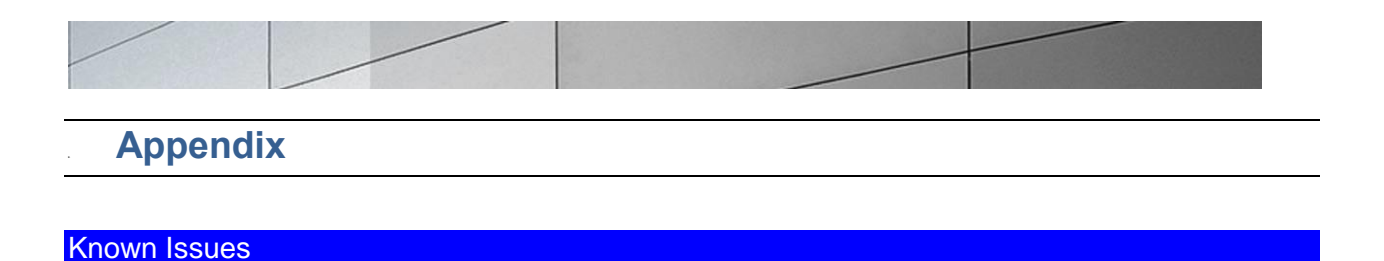

## No Ring Back Tone heard for inbound calls from PSTN to MS Lync through E-SBC

Recently, in some accounts where MS Lync and Acme Packet SBCs are deployed for enterprise voice and SIP trunk termination to an enterprise, there have been complaints of the PSTN caller hearing a silence when a call is placed from PSTN to a Lync user on the enterprise especially when Media Bypass is enabled on MS Lync

The configuration note below aims to explain this scenario briefly, steps taken to rectify this issue and proposed workaround by Acme Packet. The workaround is an interim solution while a permanent solution is being researched and developed by Acme Packet Engineering

#### Media Bypass

As explained earlier in the document, in order for Media Bypass to work, both Client and gateway (SBC) need to use the same RTP format, either SRTP (by default) or RTP. In default configuration of MS Lync, Lync client is required to use media encryption, so Media Bypass is mainly when media is encrypted (SRTP) and exchanged between Lync client and PSTN gateway (E-SBC).

Signaling between mediation server and SBC is a little different (Two 183s with SDP coming from mediation server) when media bypass is enabled on Lync.

The following is the call flow:

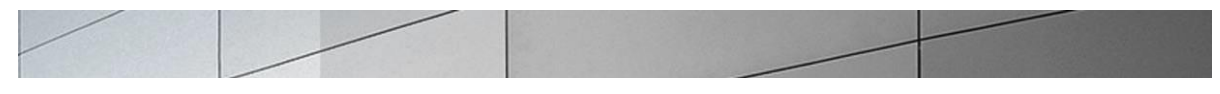

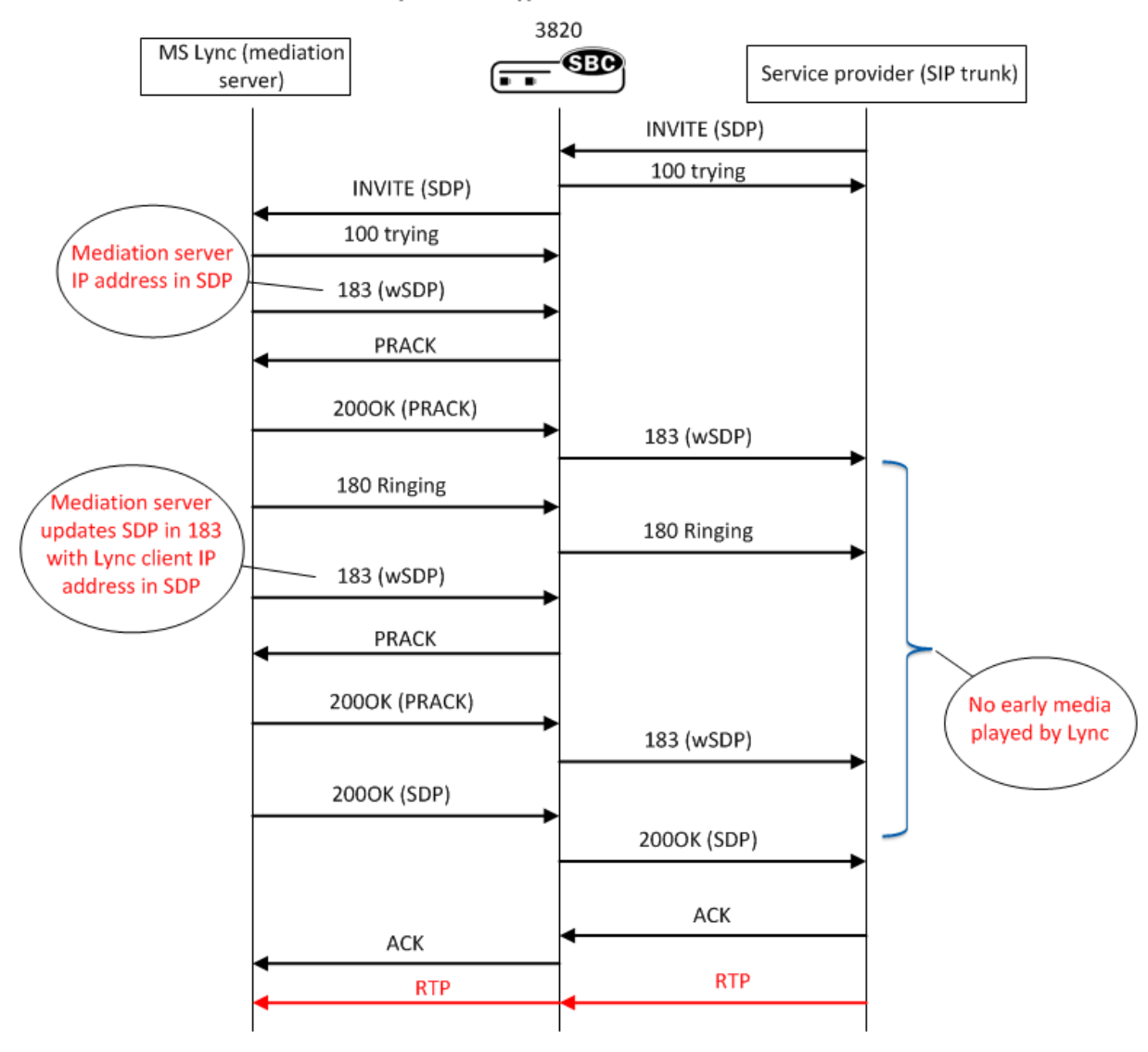

Lync Media Bypass enabled Call Flow

Note that after signaling 183 with SDP, Lync never plays any early media and expects gateway (E-SBD) to signal appropriately to the SIP Trunk provider to follow RFC 3960 and play local RBT. The second 183w SDP coming from Mediation server which is forwarded to the SIP trunk and stops the local RBT which was started after 180 Ringing was sent, hence PSTN caller would hear a silence before Lync client answers call.

### Acme Packet Work Around

The interim solution is to present 180 ringing (convert all 183s on lync side to 180 ringing towards SIP trunk and strip the SDP) to trigger RBT in ISUP. The call flow is modified with the help of Acme Packet's robust Sip Manipulation and Sip Response Map features to the following:

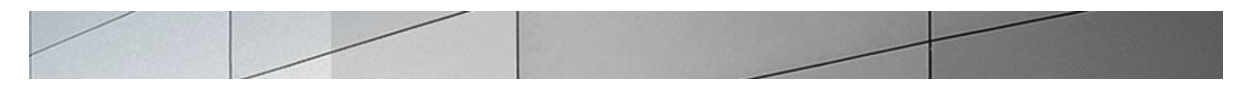

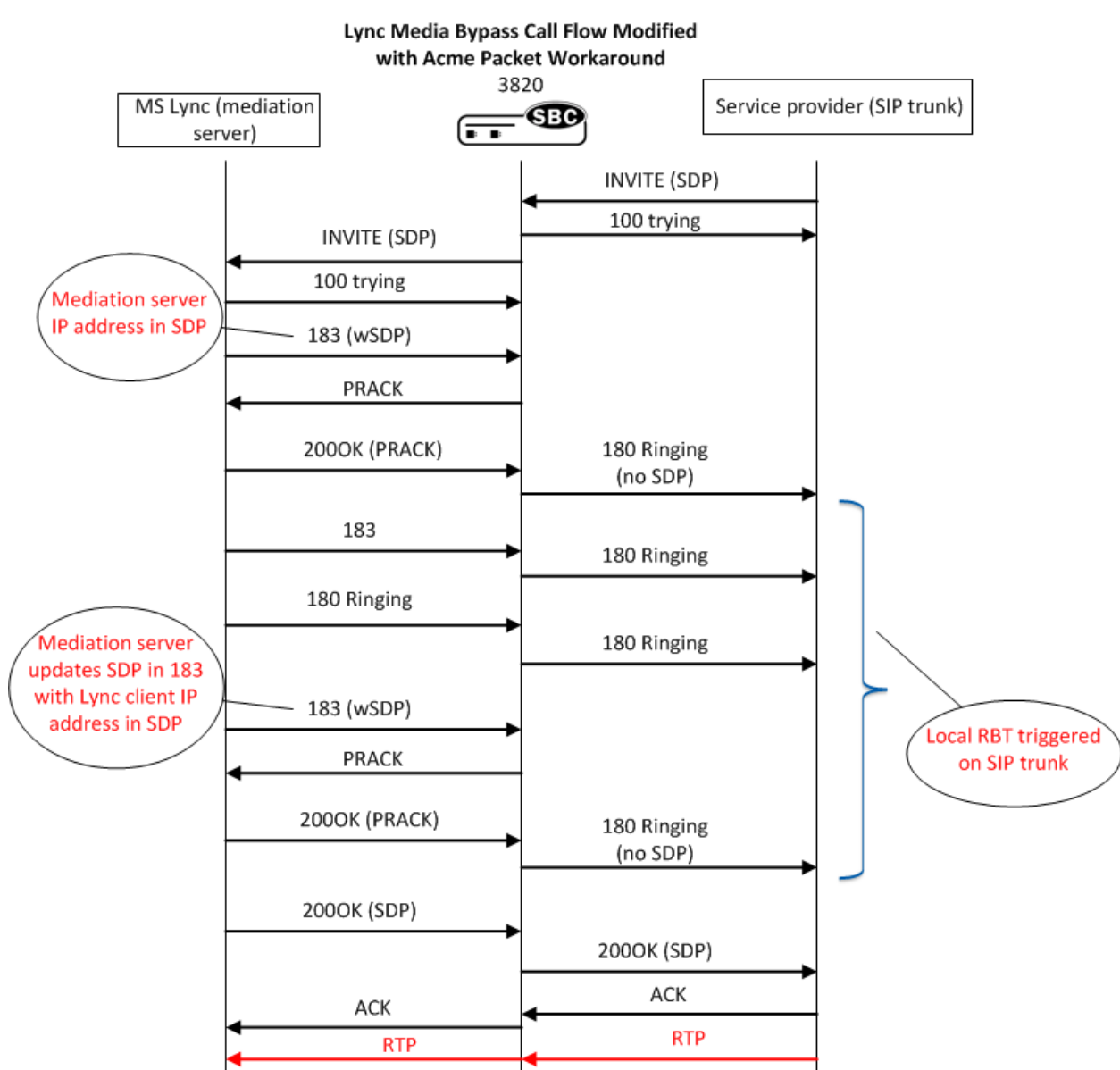

# **Configuration Changes required**

In-manipulation Forearlymedia to be applied on Lync facing sip-interface

```
sip-manipulation

name Forearlymedia

description

split-headers
```

\_\_\_\_\_

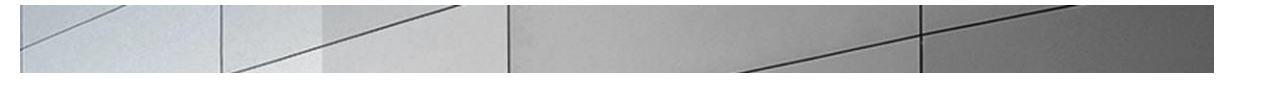

# join-headers

header-rule

| name            | delsupported   |
|-----------------|----------------|
| header-name     | Supported      |
| action          | delete         |
| comparison-type | case-sensitive |
| msg-type        | request        |

INVITE

methods

match-value

new-value

#### header-rule

| name            | addrequireinINVITE |
|-----------------|--------------------|
| header-name     | Require            |
| action          | add                |
| comparison-type | case-sensitive     |
| msg-type        | request            |
| methods         | INVITE             |
| match-value     |                    |
| new-value       | 100rel             |

#### header-rule

| name            | formod183      |
|-----------------|----------------|
| header-name     | From           |
| action          | sip-manip      |
| comparison-type | case-sensitive |
| msg-type        | any            |
| methods         |                |
| match-value     |                |
| new-value       | Stripsdp183    |

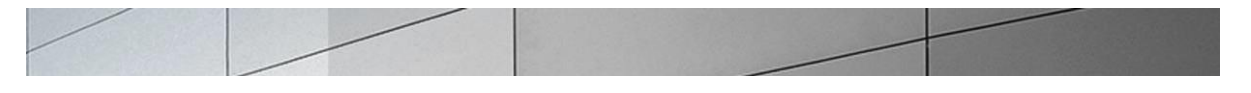

| sip-manipulatio | n               |                                       |
|-----------------|-----------------|---------------------------------------|
| name            |                 | Stripsdp183                           |
| descrip         | otion           | For incoming 183 from Lync, strip SDP |
| split-h         | neaders         |                                       |
| join-he         | eaders          |                                       |
| header-         | rule            |                                       |
|                 | name            | check183                              |
|                 | header-name     | @status-line                          |
|                 | action          | store                                 |
|                 | comparison-type | pattern-rule                          |
|                 | msg-type        | any                                   |
|                 | methods         |                                       |
|                 | match-value     |                                       |
|                 | new-value       |                                       |
|                 | element-rule    |                                       |
|                 | name            | is183                                 |
|                 | parameter-name  |                                       |
|                 | type            | status-code                           |
|                 | action          | store                                 |
|                 | match-val-type  | any                                   |
|                 | comparison-typ  | e pattern-rule                        |
|                 | match-value     | 183                                   |
|                 | new-value       |                                       |
| header-         | rule            |                                       |
|                 | name            | delSDP                                |
|                 | header-name     | Content-Type                          |
|                 | action          | manipulate                            |
|                 | comparison-type | case-insensitive                      |

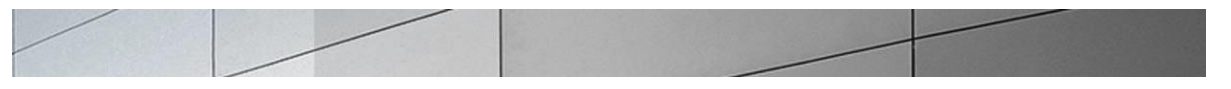

|         | msg-typ      | е               | any      |                 |
|---------|--------------|-----------------|----------|-----------------|
|         | methods      |                 |          |                 |
|         | match-v      | alue            | \$check1 | 83.\$is183      |
|         | new-value    |                 |          |                 |
|         | element-rule |                 |          |                 |
|         |              | name            |          | del183SDP       |
|         |              | parameter-name  |          | application/sdp |
|         |              | type            |          | mime            |
|         |              | action          |          | delete-element  |
|         |              | match-val-type  |          | any             |
|         |              | comparison-type |          | boolean         |
|         |              | match-value     |          |                 |
|         |              | new-value       |          |                 |
| header- | rule         |                 |          |                 |
|         | name         |                 | delCont  | entType         |
|         | header-      | name            | Content  | -Туре           |
|         | action       |                 | manipul  | ate             |
|         | compari      | son-type        | boolean  |                 |
|         | msg-typ      | e               | any      |                 |
|         | methods      |                 |          |                 |
|         | match-v      | alue            | \$check1 | 83.\$is183      |
|         | new-val      | ue              |          |                 |
|         | element      | -rule           |          |                 |
|         |              | name            |          | delCT           |
|         |              | parameter-name  |          | *               |
|         |              | type            |          | header-param    |
|         |              | action          |          | delete-header   |
|         |              | match-val-type  |          | any             |

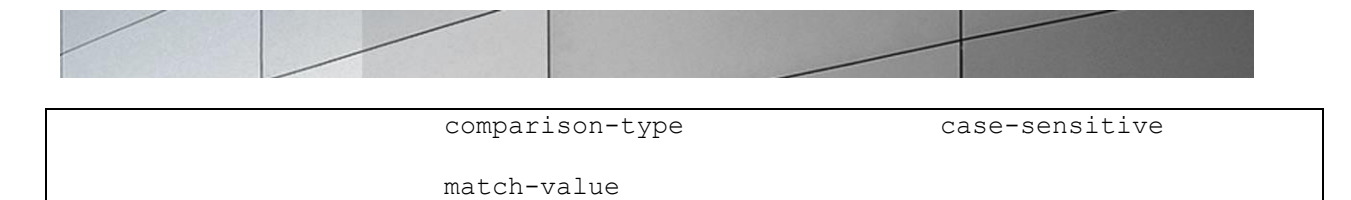

new-value

# SIP Response Map to be applied on SIP Trunk facing Sip-interface

\_\_\_\_\_

| response-map       |                            |  |  |
|--------------------|----------------------------|--|--|
| last-modified-by   | admin@10.0.221.18          |  |  |
| last-modified-date | 2012-06-04 11:14:17        |  |  |
| name               | change183to180             |  |  |
| entries            |                            |  |  |
|                    | 183 -> 180 (Ringing)       |  |  |
| sip-interface      |                            |  |  |
| state              | enabled                    |  |  |
| realm-id           | pstn                       |  |  |
| description        | SIP Trunk-facing interface |  |  |
| sip-port           | -                          |  |  |
| address            | 10.10.1.4                  |  |  |
| port               | 5060                       |  |  |
| transport-protocol | TCP                        |  |  |
| tls-profile        |                            |  |  |
| allow-anonymous    | agents-only                |  |  |
| response-map       | change183to180             |  |  |